## Ръководство на потребителя за Nokia N86 8МР

© 2010 Nokia. Всички права запазени.

сео434 Ф

С настоящото NOKIA CORPORATION декларира, че изделието RM-484 съответства на основните изисквания, както и на други приложими разпоредби на Директива 1999/5/ЕС. Копие на Декларацията за съответствие може да се намери на http://www.nokia.com/phones/declaration\_of\_conformity/.

Nokia, Nokia Connecting People, Nseries, N86, Nokia Original Accessories лого и Ovi са търговски марки или регистрирани търговски марки на Nokia Corporation. Nokia tune е звукова марка на Nokia Corporation. Останалите наименования на продукти и фирми, използвани в този документ, може да са търговски марки или търговски наименования на други притежатели.

Забранено е възпроизвеждането, прехвърлянето, разпространението или съхранението на част или цялото съдържание на този документ под каквато и да е форма, без предварителното писмено разрешение на Nokia. Nokia провежда политика на постоянно развитие. Nokia си запазва правото да прави изменения и подобрения на всеки от продуктите, описани в този документ, без предизвестие.

symbian This product includes software licensed from Symbian Software Ltd ©1998-2010. Symbian and Symbian OS are trademarks of Symbian Ltd.

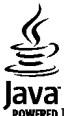

POWERED Java and all Java-based marks are trademarks or registered trademarks of Sun Microsystems, Inc.

Portions of the Nokia Maps software are ©1996-2010 The FreeType Project. All rights reserved.

Този продукт е лицензиран съгласно лиценза MPEG-4 Visual Patent Portfolio License: (а) за лична употреба без търговска цел, свързана с информация, която е кодирана в съответствие със стандарта MPEG-4 Visual Standard, от потребител, който не извършва търговска дейност; и (б) за употреба, свързана с MPEG-4 видео, предоставено от лицензиран доставчик на видеопродукти. За никакъв друг вид употреба не се дават лиценз или разрешение, нито се подразбира даването на лиценз или разрешение. Допълнителна информация, включително информация, свързана с рекламна, вътрешна и търговска употреба, може да бъде получена от MPEG LA, LLC. вижте http://www.mpegla.com.

ДО МАКСИМАЛНАТА СТЕПЕН, ПОЗВОЛЕНА ОТ ПРИЛОЖИМОТО ПРАВО, ПРИ НИКАКВИ ОБСТОЯТЕЛСТВА NOKIA ИЛИ НЕИН ЛИЦЕНЗОДАТЕЛ НЕ НОСЯТ ОТГОВОРНОСТ ЗА ЗАГУБА НА ДАННИ ИЛИ ЗА ПРОПУСНАТИ ПОЛЗИ, НИТО ЗА СТРАНИЧНИ ИЛИ НЕПРЕКИ ВРЕДИ НЕЗАВИСИМО ОТ ТЯХНАТА ПРИЧИНА.

Приложенията на трети лица, които се предоставят с вашето устройство, е възможно да са създадени и да са собственост на физически или юридически лица, които не са дъщерни дружества или свързани с Nokia лица. Nokia не притежава авторските права или други права на интелектуална собственост върху приложенията на трети лица. Поради това Nokia не поема никаква отговорност за потребителско обслужване или за функционирането на тези приложения, нито за информацията, представена в приложенията или тези материали. Nokia не предоставя каквато и да е гаранция за приложенията на трети лица.

ЧРЕЗ ИЗПОЛЗВАНЕ НА ТЕЗИ ПРИЛОЖЕНИЯ ВИЕ ПОТВЪРЖДАВАТЕ, ЧЕ ПРИЛОЖЕНИЯТА СЕ ПРЕДОСТАВЯТ "ТАКА, КАКТО СА", БЕЗ ГАРАНЦИЯ ОТ КАКЪВТО И ДА Е ВИД, ИЗРИЧНА ИЛИ МЪЛЧАЛИВА, ДО МАКСИМАЛНАТА СТЕПЕН, ДО КОЯТО ТОВА Е ПОЗВОЛЕНО ОТ ПРИЛОЖИМОТО ПРАВО. ОСВЕН ТОВА ПОТВЪРЖДАВАТЕ, ЧЕ НИТО NOKIA, НИТО НЕЙНИТЕ СВЪРЗАНИ ЛИЦА ДАВАТ КАКВИТО И ДА Е ДЕКЛАРАЦИИ ИЛИ ГАРАНЦИИ, ИЗРИЧНИ ИЛИ МЪЛЧАЛИВИ, ВКЛЮЧИТЕЛНО, НО НЕ САМО, ГАРАНЦИИ ЗА СОБСТВЕНОСТ, ПРОДАВАЕМОСТ ИЛИ ГОДНОСТ ЗА ОПРЕДЕЛЕНА ЦЕЛ, ИЛИ ЗА ТОВА, ЧЕ ПРИЛОЖЕНИЯТА НЯМА ДА НАРУШАТ КАКВИТО И ДА Е ПАТЕНТИ, АВТОРСКИ ПРАВА, ТЪРГОВСКИ МАРКИ ИЛИ ДРУГИ ПРАВА НА ТРЕТИ ЛИЦА.

СЪДЪРЖАНИЕТО НА ТОЗИ ДОКУМЕНТ Е ОГРАНИЧЕНО ДО ИЗРИЧНО ПОСОЧЕНОТО В НЕГО. ОСВЕН В СЛУЧАИТЕ, КОГАТО ПРИЛОЖИМОТО ПРАВО ГО ИЗИСКВА, НЕ СЕ ДАВАТ НИКАКВИ ГАРАНЦИИ ОТ КАКЪВТО И ДА БИЛО ВИД, НИТО ИЗРИЧНИ, НИТО МЪЛЧАЛИВИ, ВКЛЮЧИТЕЛНО, НО НЕ САМО МЪЛЧАЛИВИ ГАРАНЦИИ ЗА ГОДНОСТ ЗА ОБИЧАЙНО ИЛИ ЗА ОПРЕДЕЛЕНО ПРЕДНАЗНАЧЕНИЕ, ОТНОСНО ТОЧНОСТТА, ДОСТОВЕРНОСТТА ИЛИ СЪДЪРЖАНИЕТО НА ТОЗИ ДОКУМЕНТ. NOKIA ЗАПАЗВА ПРАВОТО СИ ДА ИЗМЕНЯ ИЛИ ДА ОТТЕГЛЯ ТОЗИ ДОКУМЕНТ ВЪВ ВСЕКИ МОМЕНТ БЕЗ ПРЕДИЗВЕСТИЕ.

Привеждане от една форма в друга на програмния код софтуер в устройството се забранява до степента, разрешена от приложимото право. Доколкото настоящото ръководство съдържа ограничения върху декларациите, гаранциите, обезщетенията за вреди и отговорностите на Nokia, тези ограничения по същия начин ограничават декларациите, гаранциите, обезщетенията за вреди и отговорностите на лицензодателите на Nokia. Наличността на определени продукти, приложения и услуги за тези продукти може да се различава според региона. За подробности и за наличност на езикови опции, моля проверете при вашия представител на Nokia. Това устройство може да съдържа елементи, технология или софтуер, по отношение на които се прилагат закони и разпоредби, регулиращи износа от САЩ и други държави. Забранява се нарушаването на закона.

#### ЗАБЕЛЕЖКА НА ФКК И КАНАДСКАТА ИНДУСТРИАЛНА КАМАРА

Вашето устройство може да причини смущения в работата на телевизори или радиоприемници (например когато телефонът се използва в близост до приемно оборудване). ФКК или Канадската индустриална камара могат да изискат от вас да спрете ползването на вашия телефон, ако подобни смущения не могат да се отстранят. Ако се нуждаете от помощ, обърнете се към вашия местен сервизен център. Това устройство отговаря на изискванията на част 15 от наредбите на ФКК. Експлоатацията му зависи от следните две условия: (1) Това устройство не трябва да предизвиква вредни смущения, и (2) това устройство трябва да приема получени смущения, включително и смущения, които могат да предизвикат нежелана работа. Промени или модификации, извършени без изричното съгласие на Nokia, могат да доведат до обезсилване на правото на потребителя да използва това оборудване.

/Издание 3 BG

# Съдържание

| Безопасност                                                                                                    | 8  |
|----------------------------------------------------------------------------------------------------|----|
| информация за вашето устроиство                                                                                                    | 9  |
| УСЛУГИ НА МРЕЖАТА                                                                                                    | 10 |
| Ооща памет                                                                                                    | 10 |
| ActiveSync                                                                                                    | 11 |
| магнити и магнитни полета                                                                                                    | 11 |
| Как да започнем                                                                                                    | 12 |
| Клавиши и части (отпред и отгоре).                                                                                                    |    |
| Клавиши и части (отзал и отстрани).                                                                                                    |    |
| Кратко натискане на клавишите за приплъзване.                                                                                                    |    |
| (тойка                                                                                                    | 14 |
| Поставете СИМ картата и батерията                                                                                                    | 14 |
| Карта с памет                                                                                                    | 15 |
| Включване и изключване на устройството                                                                                                    | 15 |
| Зарежлане на батерията                                                                                                    |    |
| Слушалки                                                                                                    | 17 |
| Прикрепване на каишка за китка                                                                                                    |    |
| Местоположения на антената                                                                                                    | 18 |
|                                                                                                    |    |
| Намиране на помош                                                                                                    | 19 |
| Помош в устройството                                                                                                    | 19 |
| Поддръжка                                                                                                    | 19 |
| Направете повече с вашето устройство                                                                                                    | 20 |
| Актуализиране на софтуера на устройството                                                                                                    |    |
| Настройки                                                                                                    |    |
| Колове за лостъп                                                                                                    |    |
| Улължаване на живота на батерията.                                                                                                    |    |
| A Provide and a subset of the outeprovident and and a subset of the outeprovident and and a subset of the outeprovident and a subset of the outeprovident and a subset of the ou |    |

Свободна памет......24

| Вашето устройство                                                           | 25 |
|-----------------------------------------------------------------------------|----|
| Настройка на телефона                                                       | 25 |
| Пренос Nokia                                                                | 25 |
| Индикатори на дисплея                                                       | 27 |
| Кратки команди                                                              | 28 |
| Мобилно търсене (Mobile Search)                                             | 29 |
| Регулиране на силата на звука и на                                          |    |
| високоговорителя                                                            | 29 |
| Профил "Офлайн"                                                             | 30 |
| Бързо изтегляне                                                             | 31 |
| 0vi                                                                         |    |
| Информация за Ovi Store                                                     | 32 |
| Оуі Контакти                                                                | 32 |
| Файлове в Ovi                                                               | 33 |
| Камела                                                                      | 25 |
| כדבתמאבע ב?                                                                 | 25 |
| σα καμερατα<br>Λντικρικού μα γραφαία το το το το το το το το το το το το το | 25 |
| Позвене на снимки                                                           | 36 |
| правене на спиния<br>Вилеозапис                                             |    |
| Настройки на камерата                                                       | 44 |
| Constant                                                                    | 40 |
| СНИМКИ                                                                      | 48 |
| За "Снимки"                                                                 | 48 |
| Преглеждане на изооражения и видео                                          | 48 |
| Разглеждане и редактиране на данните за фаил.                               | 49 |
| организиране на изооражения и видеоклипове                                  | 49 |
| Активна лента с инструменти<br>А вбуми                                      | 50 |
| АЛОУМИ                                                                      |    |

| Етикети                     | 50 |
|-----------------------------|----|
| Слайдшоу                    | 51 |
| Режим ТУ изход              | 52 |
| Редактиране на изображения  |    |
| Редактиране на видеоклипове | 54 |

| Галерия               | 55 |
|-----------------------|----|
| Информация за Галерия |    |
| Основен изглед        |    |
| Звукови клипове       | 55 |
| Стрийм. линк          | 56 |
| Презентации           |    |

| Свързване                    | 57 |
|------------------------------|----|
| Безжична LAN                 |    |
| Мениджър на връзки           | 59 |
| Bluetooth                    | 59 |
| Кабел за данни               | 64 |
| Връзка с персонален компютър | 64 |
| Синхронизация                | 65 |

| Браузър                         | 66 |
|---------------------------------|----|
| Информация за Браузър           | 66 |
| Разглеждане на Интернет         | 66 |
| Лента с инструменти на браузъра | 67 |
| Обхождане на страници           | 67 |
| Уеб канали и уеб дневници       | 68 |
| Програмки                       | 68 |
| Търсене на съдържание           | 68 |
| Маркери                         | 69 |
| Изчистване на кеш паметта       | 69 |
| Прекъсване на връзката          | 69 |
| Защита на връзката              | 69 |
| Уеб настройки                   | 70 |
|                                 |    |

| 1узика                           | 72 |
|----------------------------------|----|
| М радио                          | 72 |
| і Музика                         | 73 |
| lokia Интернет радио             | 74 |
| Іодкастинг Nokia                 | 76 |
| 1узикален плеър                  | 80 |
| М предавател                     | 83 |
|                                  |    |
| Іозициониране (GPS)              | 85 |
| Інформация за GPS                | 85 |
| одпомогнат GPS (A-GPS)           | 85 |
| равилно държане на устройството  | 86 |
| ъвети за създаване на GPS връзка | 86 |
| аявки за местонахождение         |    |
| риентири                         | 87 |
| РЅ данни                         | 88 |
| lokia Карти                      |    |

F

3

| Nokia Карти                                 | 91 |
|---------------------------------------------|----|
| Обш преглед на Карти                        | 91 |
| Преглед на вашето местоположение и картата  | 91 |
| Намиране на местоположение                  | 92 |
| Шофиране до вашата цел                      | 92 |
| Отиване пеша до вашата цел                  | 93 |
| Планиране на маршрут                        | 93 |
| Команди за бърз достъп при работа с Карти   | 95 |
| Екран на картата                            | 96 |
| Екран за навигация                          | 96 |
| Използване на компаса                       | 96 |
| Получаване на пътна информация и информация | за |
| безопасността                               | 97 |
| Споделяне на местоположение                 | 97 |
| Получаване на гласови указания              | 98 |
| Изтегляне и актуализиране на карти          | 99 |
| Запаметяване на места и маршрути            | 99 |
|                                             |    |

| Преглед и подреждане на места или маршрути100<br>Изпращане на места на вашите приятели100<br>Синхронизиране на предпочитаните ви елементи100<br>Преглед на данни за местоположение |
|----------------------------------------------------------------------------------------------------|
| Ломашна мрежа102                                                                                                    |
| Информация за домашната мрежа                                                                                                    |
| Настройки за домашната мрежа103                                                                                                    |
| Активиране на споделяне и определяне на                                                                                                    |
| съдържание104                                                                                                    |
| Разглеждане и споделяне на медийни файлове104                                                                                                    |
| Копиране на медийни файлове105                                                                                                    |
| Важна информация за защитата106                                                                                                    |
| Nokia Видео център                                                                                                    |
| Съобшения111                                                                                                    |
| Основен екран на "Съобщения"111                                                                                                    |
| Писане на текст111                                                                                                    |
| Писане и изпращане на съобщения113                                                                                                    |
| Входяща куия за съобщения115                                                                                                    |
| Диктор на съобщения116                                                                                                    |
| Електронна поща                                                                                                    |
| преглеждане на съобщения в сим-карта120                                                                                                    |
| пастроики за своощения120                                                                                                    |
|                                                                                                    |

| извършване на г    | іовикваният | 23  |
|--------------------|-------------|-----|
| Гласови повиквания | 1           | .25 |

| Опции по време на повикване                 | 125 |
|---------------------------------------------|-----|
| Гласова поща                                | 126 |
| Отговаряне или отказване на повикване       | 127 |
| Осъществяване на конферентно повикване      | 127 |
| Бързо набиране на телефонен номер           | 128 |
| Чакащо повикване                            | 128 |
| Гласово набиране                            | 128 |
| Осъществяване на видеоповикване             | 129 |
| По време на видео разговор                  | 130 |
| Отговаряне или отказване на видео повикване | 131 |
| Видео споделяне                             | 131 |
| Дневник                                     | 134 |
|                                             |     |

| Интернет повиквания                      | 137 |
|------------------------------------------|-----|
| Информация за Интернет повиквания        |     |
| Активиране на Интернет повиквания        |     |
| Осъществяване на разговори през Интернет | 137 |
| Блокир. контакти                         | 138 |
| Управление на услугите за разговори през |     |
| Интернет                                 | 138 |
| Настройки за Интернет повиквания         | 138 |
|                                          |     |

### Контакти (телефонен указател)......140

| Запаметяване и редактиране на имена и теле | ефонни |
|--------------------------------------------|--------|
| номера                                     |        |
| Работа с имена и номера                    | 140    |
| Номера и адреси по подразбиране            | 140    |
| Тонове на звънене, изображения и текст на  |        |
| повикване за контакти                      | 141    |
| Копиране на контакти                       | 141    |
| СИМ услуги                                 | 142    |
| Работа с групи контакти                    | 143    |
|                                            |        |

| Персонализиране на вашето                       |      |
|-------------------------------------------------|------|
| устройство                                      | .144 |
| Промяна на начина, по който изглежда устройство | 0ТО  |
| ВИ                                              | 144  |
| Аудиопалитри                                    | 144  |
| Задаване на тонове                              | 145  |
| 3-D тонове                                      | 145  |
| Променяне на режима на готовност                | 146  |
| Променяне на основното меню                     | 147  |

### Управление на времето.....148

| Часовник | 148 |
|----------|-----|
| Календар | 149 |

| Офис                      | 151 |
|---------------------------|-----|
| Файлов мениджър           |     |
| Информация за Quickoffice |     |
| Конвертор на валути       |     |
| Калкулатор                |     |
| Zip мениджър              |     |
| Бележки                   |     |
| Adobe Reader              |     |

| Приложения                      | 155 |
|---------------------------------|-----|
| RealPlayer                      |     |
| Мениджър на приложения          |     |
| Записващо устройство (рекордер) | 159 |
| Реч                             |     |
| Лицензи                         |     |

| Настройки             | .162 |
|-----------------------|------|
| Обши настройки        | 162  |
| Настройки на телефона | 168  |
| Настройки за връзка   | 171  |
| • •                   |      |

| Настройки на приложенията177<br>Дистанционна конфигурация177 |  |
|--------------------------------------------------------------|--|
| Отстраняване на неизправности179                             |  |
| Съвети за опазване на околната среда183                      |  |
| Пестене на енергия183                                        |  |
| Рециклиране                                                  |  |
| Пестене на хартия183                                         |  |
| Допълнителна информация183                                   |  |
| Информация за продукта и<br>безопасността184                 |  |

| ндекс192 |
|----------|
|----------|

# Безопасност

Прочетете тези лесни инструкции. Неспазването им може да бъде опасно или противозаконно. За допълнителна информация прочетете цялото ръководство.

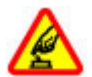

### ВКЛЮЧВАЙТЕ САМО КОГАТО Е БЕЗОПАСНО

Не включвайте устройството, когато използването на безжични телефони е забранено или може да причини смущения или опасност.

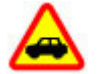

### НА ПЪРВО МЯСТО, БЕЗОПАСНОСТ НА ДВИЖЕНИЕТО

Спазвайте всички местни закони. Ръцете ви винаги трябва да са свободни за управляване на автомобила, докато шофирате. Вашият първи приоритет при шофиране трябва да бъде безопасността на пътя.

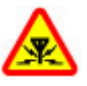

### СМУЩЕНИЯ

Всички безжични устройства се влияят от смущения, които могат да влошат работата им.

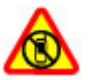

### ИЗКЛЮЧВАЙТЕ В ОБЛАСТИ С ОГРАНИЧЕНИЯ

Спазвайте всички ограничения. Изключвайте устройството във въздухоплавателни средства, в близост до медицинско оборудване, гориво, химични вещества или взривоопасни райони.

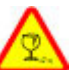

### СТЪКЛЕНИ ЧАСТИ

Предната част на устройството е от стъкло. Това стъкло може да се счупи ако устройството бъде изпуснато на твърда повърхност или бъде ударено силно. Ако стъклото се счупи, не пипайте стъклените части на устройството и не се опитвайте да отстраните счупеното стъкло от устройството. Спрете да ползвате устройството, докато стъклото бъде заменено от квалифициран персонал.

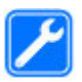

#### КВАЛИФИЦИРАН СЕРВИЗ

Само квалифициран сервизен персонал може да инсталира или ремонтира този продукт.

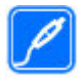

#### АКСЕСОАРИ И БАТЕРИИ

Използвайте само одобрени аксесоари и батерии. Не свързвайте несъвместими продукти.

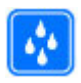

#### водоустойчивост

Вашето устройство не е водоустойчиво. Пазете го сухо.

**Бележка:** Повърхността на това устройство не съдържа никел в покритието. Повърхността на устройството съдържа неръждаема стомана.

### Информация за вашето устройство

Описаното в това ръководство безжично устройство е одобрено за използване в мрежи (E)GSM 850, 900, 1800, 1900 и UMTS 900, 1900, 2100. За повече информация относно мрежите се свържете с вашия мобилен оператор.

Когато използвате функциите на това устройство, спазвайте законите и зачитайте местните обичаи, личния живот и законните права на другите, включително авторските права.

Защитата на авторски права може да не позволи някои изображения, музика и друго съдържание да бъдат копирани, модифицирани или прехвърляни.

Вашето устройство поддържа няколко метода на свързване. Подобно на компютрите устройството ви е изложено на риск от вируси и друг вид вредно съдържание. Бъдете предпазливи със съобщения, искания за свързване, сърфиране и файлове за изтегляне. Инсталирайте и използвайте само приложения и друг софтуер от сигурни източници, които предлагат съответна сигурност и защита срещу опасен софтуер, като например приложения, които са Symbian Signed или са преминали теста на Java Verified<sup>™</sup>. Помислете за инсталиране на антивирусен софтуер и друг софтуер за сигурност на вашето устройство и на свързаните с него компютри.

**Важно:** Устройството ви може да поддържа само едно антивирусно приложение. Наличието на повече от едно приложение с антивирусна функция може да се отрази на работата на устройството или да предизвика прекратяване на функционирането му.

Вашето устройство може да има предварително инсталирани маркери или връзки към интернет сайтове на трети лица. Вие също така можете да имате достъп до сайтове на трети лица чрез вашето устройство. Сайтовете на трети лица не са свързани с Nokia и Nokia не поддържа тези сайтове и не носи никаква отговорност за тях. Ако решите да ги посетите, трябва да вземете предпазни мерки за защита или съдържание.

Предупреждение: За да използвате функциите на това устройство, с изключение на будилника, устройството трябва да бъде включено. Не включвайте устройството, когато използването на безжични устройства може да причини смущения или опасност.

Офис приложенията поддържат общи функции на Microsoft Word, PowerPoint и Excel (Microsoft Office 2000, XP и 2003). Не всички файлови формати могат да бъдат преглеждани или модифицирани.

Не забравяйте да направите резервни копия или да съхраните писмени копия на цялата важна информация, запаметена в устройството ви.

Когато установявате връзка с някое друго устройство, прочетете ръководството за неговото използване за подробни инструкции за безопасност. Не свързвайте несъвместими продукти.

Изображенията в това ръководство могат да се различават от дисплея на вашето устройство.

### Услуги на мрежата

За да си служите с устройството, трябва да ползвате услугите на доставчик на услуги. Някои функции не са налични за всички мрежи; други функции може да изискват специално договаряне с вашия доставчик на услуги, за да можете да ги ползвате. Услугите на мрежата са свързани с пренос на данни. Проверете при доставчика си на услуги за подробности относно такси във вашата мрежа и при роуминг в други мрежи. Вашият доставчик на услуги може да ви обясни какви такси ще се прилагат. Някои мрежи може да имат ограничения, които се отразяват на начина по който може да използвате някои функции на това устройство, изискващи услуги на мрежата, например поддръжка на услуги за специфични технологии като протоколи WAP 2.0 (HTTP и SSL), които работят с протоколи TCP/IP и символи, зависещи от езика.

Възможно е по искане на вашия доставчик на услуги, определени функции на вашето устройство да бъдат блокирани или да не бъдат активирани. В такъв случай тези функции няма да фигурират в менюто на вашето устройство. Вашето устройство може да има и персонализирани елементи, например имена на менютата, ред на менютата и иконите.

## Обща памет

Следните функции в това устройство може да използват обща памет: мултимедийни съобщения (MMS), приложение за електронна поща, лафче. Използването на една или повече от тези функции може да намали наличната памет за останалите функции. Ако вашето устройство показва съобщение, че паметта е пълна, изтрийте част от запаметената информация в общата памет.

По време на продължителна работа например активно видеоповикване и високоскоростна връзка за данни устройството може да загрее. В повечето случаи това състояние е нормално. Ако подозирате, че дадено устройство не работи правилно, занесете го за ремонт в най-близкия оторизиран сервизен център.

## ActiveSync

Използването на Mail for Exchange се ограничава до безжичната синхронизация на РІМ информация между устройство Nokia и оторизирания сървър Microsoft Exchange.

### Магнити и магнитни полета

Не доближавайте устройството до магнити или магнитни полета.

# Как да започнем

Клавиши и части (отпред и отгоре)

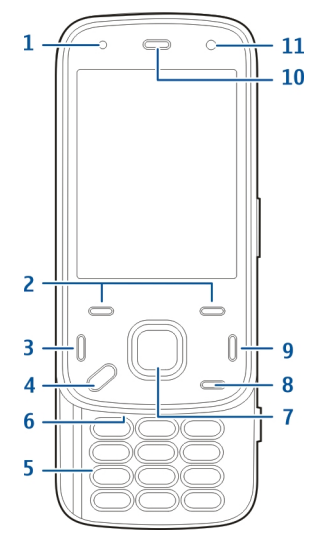

- 1 Светлинен сензор
- 2 Клавиши за избор
- 3 Клавиш за повикване

- 4 Клавиш за меню
- 5 Цифрова клавиатура
- 6 Микрофон
- 7 Клавиш за превъртане и избор
- 8— Клавиш за изтриване **С**
- 9 Клавиш за край
- <mark>10</mark> Слушалка
- 11 Втора камера

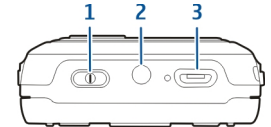

- 1 Клавиш за захранване
- 2 Конектор Nokia AV (3,5 мм)
- 3 Микро USB конектор

### Клавиши и части (отзад и отстрани)

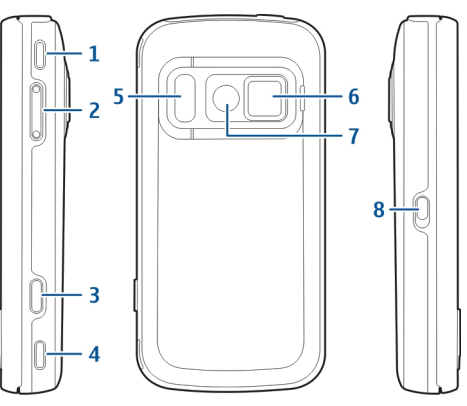

- 1 Стереовисокоговорител
- 2 Клавиш за сила на звука/мащабиране
- 3 Клавиш Снимане
- 4 Стереовисокоговорител
- 5 Светкавица и видеоосветление
- 6 Капак на обектива
- 7 Основна камера
- 8 Ключ за заключване на клавишите

### Кратко натискане на клавишите за приплъзване

Клавишите, които се показват след кратко приплъзване, служат като мултимедийни, мащабиращи или клавиши за игра в зависимост от приложението. Тези клавиши позволяват и извършването на няколко задания, например ако браузвате в интернет и приложението Музикален плеър работи във фон, можете да управлявате плеъра с клавиша Пусни/Пауза.

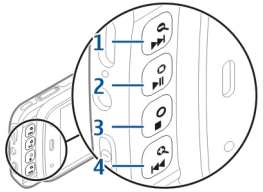

- 1 Клавиш Превъртане напред/Увеличаване на мащаба
- 2 Клавиш Пусни/Пауза и клавиш за игра
- 3 Клавиш Стоп и клавиш за игра
- 4 Клавиш Превъртане назад/Намаляване на мащаба

## Стойка

Можете да използвате стойката, например когато гледате изображения или видеоклипове.

Отворете стойката на гърба на устройството и го поставете на равна повърхност. Когато отворите стойката, приложението Снимки се отваря автоматично.

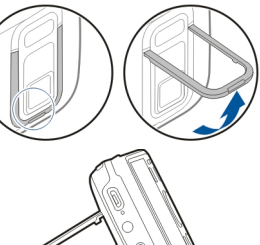

За да промените настройките за стойката, изберете Меню > Инструменти >

инструменти > Настройк. и Общи > Персонализац. > Стойка.

### Поставете СИМ картата и батерията

Безопасно сваляне на батерията. Преди да извадите батерията, винаги изключвайте устройството и разкачайте зарядното устройство.

- С гърба на устройството към вас свалете задния капак, като го вдигнете от долния край на устройството.
- Поставете СИМ картата в държача на картата. Уверете се, че скосеният ъгъл на картата е гледа напред към слота, а контактите на картата са обърнати надолу.
- 3. Поставете батерията.
- За да сложите капака обратно на мястото му, натиснете го надолу, докато щракне на място.

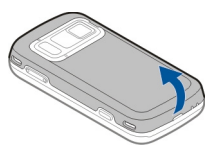

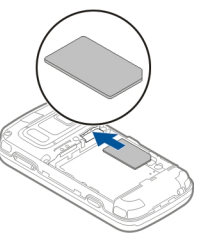

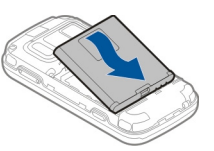

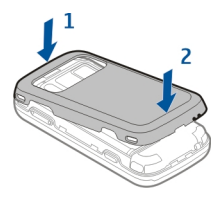

## Карта с памет

Използвайте само съвместими microSD карти, одобрени от Nokia за употреба с това устройство. Nokia използва одобрени промишлени стандарти за карти с памет, но е възможно някои марки да не са напълно

съвместими с това устройство. Несъвместимите карти могат да повредят картата и устройството, както и данните, съхранявани в картата.

### Поставяне на картата с памет

В устройството може вече да е поставена карта с памет. Ако не е, направете следното:

- 1. С гърба на устройството към вас вдигнете капака.
- Поставете в слота съвместима карта с памет. Уверете се, че контактите на картата сочат надолу и към слота.
- Натиснете картата навътре. Ще чуете щракване, когато картата застане на мястото си.
- 4. Затворете задния капак. Уверете се, че капакът е правилно затворен.

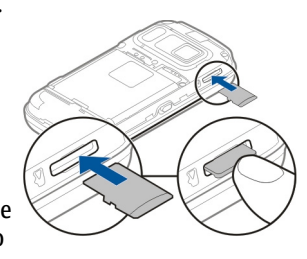

### Изваждане на картата с памет

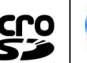

Важно: Не отстранявайте картата с памет по време на работа, когато се осъществява достъп до нея. Това може да повреди картата с памет и **VCTDOЙCTBOTO, КАКТО И ДАННИТЕ, СЪХДАНЯВАНИ В** картата.

- 1. Преди да извадите картата, натиснете клавиша за захранване и изберете Изваждане карта памет. Всички приложения се затварят.
- Когато се покаже Изваждането на картата с памет ще затвори всички отворени приложения. Изваждане?, изберете Да.
- 3. Когато се покаже Извадете карта с памет и натиснете "ОК", свалете задния панел на **устройството**.
- 4. Натиснете картата с памет, за да я освободите от слота.
- 5. Извадете картата с памет. Ако устройството е включено, изберете ОК.
- 6. Поставете обратно задния панел. Уверете се, че панелът е правилно затворен.

## Включване и изключване на устройството

За да включите устройството:

#### 1. Натиснете и задръжте клавиша за включване.

 Ако устройството ви попита за ПИН код или код за заключване, въведете го и изберете ОК. Предварително зададеният код за заключване е 12345. Ако забравите кода и устройството ви се заключи, то ще трябва да бъде занесено в сервиз, което

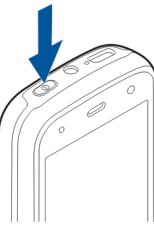

вероятно ще доведе до допълнителни разходи. За повече информация се свържете със сервизен център на Nokia Care или с търговеца, от когото сте закупили устройството.

За да изключите устройството, натиснете за кратко клавиша за захранване и изберете Изключване!.

### Зареждане на батерията

Вашата батерия е частично заредена фабрично. Може да не се налага да я зареждате предварително. Ако устройството покаже слаб заряд, направете следното:

#### Редовно зареждане

- 1. Включете зарядното устройство в електрически контакт.
- Включете зарядното устройство към устройството. Индикаторът за зареждане, който се намира до USB конектора, светва, когато батерията се зарежда.
- Когато устройството покаже пълно зареждане, изключете зарядното от устройството и след това – от контакта на стената.

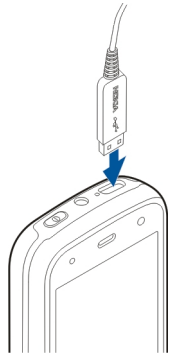

Не е необходимо да зареждате

батерията определено време и можете да използвате устройството по време на зареждане. Ако батерията е напълно разредена, може да минат няколко минути, преди индикацията за зареждането да се появи на дисплея или преди да е възможно да се осъществяват повиквания.

- \*\*
  - Съвет: Изключвайте зарядното от контакта, когато не се използва. Зарядно, което е включено в контакта, консумира ток дори

когато не е свързано към устройството.

### Зареждане с USB

Можете да използвате зареждане с USB, когато не е наличен електрически контакт. С помощта на

Как да започнем

зареждането с USB можете и да прехвърляте данни, докато зареждате устройството.

- Свържете съвместимо USB устройство с вашето устройство посредством съвместим USB кабел.
   Ефикасността на USB зареждане се различава значително. В някои случаи може да отнеме много дълго време, докато устройството започне да се зарежда и да работи.
- Ако устройството е включено, можете да изберете от наличните опции на режим USB на дисплея на устройството.

По време на продължителна работа например активно видеоповикване и високоскоростна връзка за данни устройството може да загрее. В повечето случаи това състояние е нормално. Ако подозирате, че дадено устройство не работи правилно, занесете го за ремонт в най-близкия оторизиран сервизен център.

## Слушалки

Можете да свържете съвместими гарнитура или слушалки към устройството си. Възможно е да се наложи да изберете режим на кабела.

Някои слушалки са от две части – слушалки и дистанционно управление. Дистанционното управление има микрофон и клавиши за отговаряне или приключване на повикване, настройване на силата на звука и пускане на музика или видео файлове. За да използвате слушалки с дистанционно управление, свържете дистанционното към Nokia AV конектора на устройството, след което свържете слушалките към дистанционното.

• Предупреждение: Когато използвате слушалки, е възможно те да окажат негативно влияние на способността ви да чувате външни шумове. Не използвайте слушалки, когато това може да застраши вашата безопасност.

Не свързвайте към продукти, които създават изходен сигнал, тъй като това може да повреди устройството. Не свързвайте какъвто и да било източник на напрежение към АV конектора на Nokia.

Когато свързвате външно устройство или слушалки, различни от тези, които са одобрени от Nokia за използване с това устройство, към AV конектора на Nokia, обърнете специално внимание на нивата на звука.

### Прикрепване на каишка за китка

- 1. Отворете задния панел.
- 2. Промушете каишката за китка и я затегнете.
- 3. Затворете задния панел.

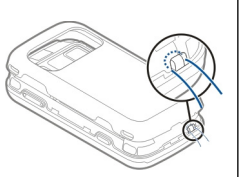

# Местоположения на антената

Вашето устройство може да има вградена и външна антена. По време на предаване или приемане избягвайте ненужен допир с антената. Контактът с антени влияе върху качеството на комуникация и може да принуди устройството да работи на повисоко ниво на мощност и да съкрати живота на батерията.

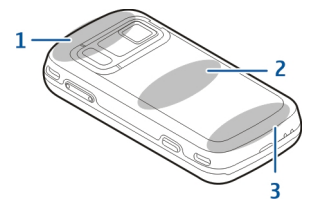

- 1 Bluetooth и безжична LAN (WLAN) и GPS антени
- 2 Антена на FM предавателя
- 3 Клетъчна антена

Антената на FM предавателя се намира в задния панел на вашето устройство. Ако смените задния панел, проверете дали новият включва такава антена, защото в противен случай връзката ще престане да работи. Bluetooth, WLAN и GPS антените се намират на гърба на устройството.

# Намиране на помощ

## Помощ в устройството 😰

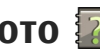

Устройството ви съдържа помошни инструкции за използването на приложенията в устройството ви.

За да отворите текстовете за помош от главното меню, изберете Меню > Приложен, > Помош и приложението, за което искате да прочетете инструкциите.

Когато е отворено дадено приложение, за да получите помощ за текущо показвания екран, изберете Опции > Помош.

Когато четете инструкциите, за да промените текста за помош, изберете Опции > Намаляв.размер шрифт или Увелич. размер шрифт.

Може да намерите линкове към свързани теми в края на помощния текст. Ако изберете подчертана дума, се показва кратко обяснение. Текстовете за помощ използват следните индикатори: 🗃 Линк към свързана тема. 🗇 Линк към обсъжданото приложение.

Когато четете инструкциите, за да превключите между помощните текстове и приложението, което е отворено във фон, изберете Опции > Показв. отв.прилож. и желаното приложение.

## Поддръжка

Ако искате да научите повече за начините за използване на вашия продукт или не сте сигурни как би трябвало да функционира устройството. направете справка в страниците за поддръжка на адрес www.nokia.com/support или местния уеб сайт на Nokia, www.nokia.mobi/support (от мобилно устройство), приложението Помощ в устройството или ръководството на потребителя.

Ако това не разреши проблема, направете едно от следните:

- Рестартирайте устройството: изключете **устройството и извадете батерията.** След около минута поставете батерията обратно и включете **устройството**.
- Възстановете оригиналните фабрични настройки, както е описано в ръководството на потребителя. Документите и файловете ви ше бъдат изтрити при възстановяването, затова първо архивирайте данните си.
- Актуализирайте редовно софтуера на **устройството**, за да постигнете оптимална производителност и да получавате евентуални нови компоненти, както е описано в ръководството на потребителя.

Ако проблемът остане неразрешен, обърнете се към Nokia за варианти за поправка. Посетете www.nokia.com/repair. Винаги преди да дадете устройството си за ремонт, архивирайте данните, запаметени в него.

### Направете повече с вашето устройство

Съществуват много приложения, предлагани от Nokia и други разработчици на софтуер, които ви помагат по-ефективно да използвате вашето устройство. За да намерите и изтеглите приложения, посетете Ovi Магазин на store.ovi.com. Тези приложения са обяснени в ръководствата, налични на страниците за поддръжка на продукти на адрес www.nokia.com/ support или във вашия местен уебсайт на Nokia.

### Актуализиране на софтуера на устройството

# Информация за актуализациите на софтуера

**Предупреждение:** Ако инсталирате актуализация на софтуер, не можете да използвате

устройството дори за осъществяване на спешни повиквания, докато не приключи инсталацията и не рестартирате устройството. Не забравяйте да архивирате данните, преди да приемете инсталация на актуализация.

Изтеглянето на актуализации на софтуер може да е свързано с предаването на голям обем данни (мрежова услуга).

Уверете се, че батерията на устройството има достатъчно мощност или включете зарядното устройство, преди да стартирате актуализирането.

След актуализиране на софтуера на устройството или приложенията в него, инструкциите, отнасящи се до актуализираните приложения в ръководството за потребителя или помощните файлове може вече да не са актуални.

# Актуализиране на софтуера по безжичен път 🔊

Изберете Меню > Приложен. > SW update.

С Актуализиране на софтуер (услуга на мрежата) можете да проверите дали има налични актуализации за софтуера на вашето устройство или за приложенията, след което да ги изтеглите в устройството си.

Изтеглянето на актуализации на софтуер може да е свързано с предаването на голям обем данни (мрежова услуга). Уверете се, че батерията на устройството има достатъчно мощност или включете зарядното устройство, преди да стартирате актуализирането.

След актуализиране на софтуера на устройството или приложенията с помощта на Актуализиране на софтуер инструкциите, свързани с актуализираните приложения, в ръководството за потребителя или помощните указания може вече да не са актуални. Изберете Опции и от следните:

- Старт актуализация Изтегляне на наличните актуализации. За да демаркирате специфични актуализации, които не искате да теглите, изберете актуализациите от списъка.
- Update via PC Актуализация на устройството ви чрез компютър. Тази опция заменя опцията Старт актуализация, когато актуализациите са налични само с помощта на приложението за компютър Nokia Software Updater.
- Преглед на детайли Преглед на информацията за дадена актуализация.

- Прегл. хронол. актуал. Преглед на състоянието на предишни актуализации.
- Настройки Променете настройките, например основната точка за достъп, използвана за изтегляне на актуализации.
- Отказ от отговорност Преглед на споразумението за лиценз на Nokia.

### Актуализация на софтуера през компютър

Софтуерна актуализация на Nokia е компютърна програма, позволяваща ви да актуализирате софтуера на вашето устройство. За да актуализирате софтуера на устройството, имате нужда от съвместим компютър, широколентов достъп до интернет и съвместим USB кабел за данни, с който да свържете вашето устройство към компютъра.

За да получите допълнителна информация и да изтеглите приложението Софтуерна актуализация на Nokia, отидете на адрес www.nokia.com/ softwareupdate.

## Настройки

Вашето устройство обикновено има автоматично конфигурирани настройки за MMS, GPRS, поточно аудио/видео и мобилен интернет, базиращи се на информация от вашия доставчик на мрежови услуги. Може в устройството ви да има настройки, които вече да са инсталирани от доставчиците на услуги, или може да получите или поискате настройките от доставчиците на мрежови услуги в специално текстово съобщение.

Можете да промените общите настройки във вашето устройство, такива като език, режим на готовност, дисплей и настройки за заключване на клавиатурата.

### Кодове за достъп

Ако забравите някои от кодовете, се обърнете към вашия доставчик на услуги.

- Персонален идентификационен номер (ПИНкод) — Този код предпазва вашата СИМ карта от неразрешена употреба. ПИН кодът (от 4 до 8 цифри) обикновено се предоставя заедно със СИМ картата. След три последователни въвеждания на неправилен ПИН код, кодът се блокира и ви трябва ПУК код, с който да го отблокирате.
- УПИН-код Възможно е този код да бъде предоставен заедно с УСИМ картата. УСИМ картата е усъвършенствана версия на СИМ картата и се поддържа от мобилни телефони с 3G.

- ПИН2-код Този код (от 4 до 8 цифри) се получава с някои СИМ карти и се изисква за достъп до някои функции на устройството.
- Код на заключване (познат също като код за защита) — Кодът за заключване ви помага да опазите телефона си от неправомерна употреба. Предварително зададеният код е 12345. Можете да създадете и промените кода и да настроите устройството да го изисква. Пазете новия си код в тайна и го съхранявайте на сигурно място, отделно от устройството си. Ако забравите кода и устройството ви се заключи, то ще трябва да бъде занесено в сервиз. Това вероятно ще доведе до допълнителни такси и е възможно всички лични данни в устройството да бъдат изтрити. За повече информация се свържете със сервизен център на Nokia Care или с търговеца, от когото сте закупили устройството.
- ПУК-код (Персонален деблокиращ ключ) и ПУК2код — Тези кодове (8 цифри) се изискват за промяна на блокиран ПИН код или съответно ПИН2 код. Ако кодовете не са предоставени заедно със СИМ картата, обърнете се към мобилния оператор, чиято СИМ карта използвате в устройството.
- УПУК-код Този код (8 цифри) е необходим за промяна на блокиран УПИН код. Ако кодът не е предоставен заедно с УСИМ картата, обърнете се към мобилния оператор, чиято УСИМ карта използвате в устройството.

Номер за международна идентичност на мобилно оборудване (IMEI) — Този номер (15 или 17 цифри) се използва за идентифициране на валидните устройства в GSM мрежата. Например, откраднатите устройства могат да бъдат блокирани и да нямат достъп до мрежата. IMEI номерът на вашето устройство може да бъде видян под батерията.

### Удължаване на живота на батерията

Много от функциите на устройството ви увеличават разхода на батерията и намаляват заряда й. За да пестите батерията, имайте предвид следното:

- Функции, които използват технологията Bluetooth или позволяват такива функции да работят във фонов режим, докато се използват други функции, увеличават разхода на батерията. Изключете технологията Bluetooth, ако не ви е нужна.
- Функции, които използват безжична локална мрежа (WLAN) или позволяват такива функции да работят във фонов режим, докато се използват други функции, увеличават разхода на батерията. Безжичната локална мрежа във вашето устройство Nokia се деактивира, когато не се опитвате да направите връзка, не сте свързани към точка за достъп или не сканирате

за налични мрежи. За да намалите още консумацията от батерията, можете да укажете на устройството да не сканира или да сканира порядко във фонов режим за налични мрежи.

- Ако сте задали Връзка пакет данни на Когато е налице в настройките за връзка и няма покритие на пакети данни (GPRS), устройството периодично опитва да установи връзка за пакети данни. За да удължите времето за работа на устройството, изберете Меню > Инструменти > Настройк. и Връзка > Пакети данни > Връзка пакет данни > При необходимост.
- Приложението Карти изтегля нова картографска информация, когато превъртате до нови области в картата, което увеличава разхода на батерията. Можете да попречите на автоматичното изтегляне на нови карти.
- Ако силата на сигнала на клетъчната мрежа се променя много във вашата област, устройството ви трябва често да сканира за наличната мрежа.
   Това увеличава разхода на батерията.

Ако в мрежовите настройки е зададен двоен мрежов режим, устройството търси 3G мрежа. Можете да настроите устройството да използва само GSM мрежата. За да използвате само GSM мрежата, изберете Меню > Инструменти > Настройк. и Телефон > Мрежа > Режим на мрежата > GSM. Фоновото осветление на дисплея увеличава разхода на батерията. В настройките за дисплея можете да промените продължителността на периода на изчакване, след който фоновото осветление се изключва. Изберете Меню > Инструменти > Настройк. и Общи > Персонализац. > Дисплей > Време осветление.

 Оставянето на приложенията да се изпълняват във фонов режим увеличава разхода на батерията. За да затворите приложенията, които не използвате, натиснете и задръжте клавиша за менюто, превъртете до приложението и натиснете С.

За икономия на енергия активирайте икономичния режим. Натиснете клавиша за захранване и изберете Актив. спестяв. енергия. За да го деактивирате, натиснете клавиша за захранване и изберете Деактив.спест. енергия. Възможно е да не можете да променяте настройките на някои приложения, когато икономичният режим е активиран.

### Свободна памет

За да видите колко свободна памет има за различните типове данни, изберете Меню > Приложен. > Офис > Файлове.

Много функции на устройството използват памет за съхраняване на данни. Устройството ви уведомява, ако паметта намалее.

За да освободите памет, прехвърлете данни в друга памет (ако има такава) или на съвместим компютър.

За да изтриете данни, от които повече нямате нужда, използвайте Файловия мениджър или съответното приложение. Можете да изтриете следните:

- Съобщения в папките на Съобщения и изтеглени от пощенската кутия съобщения на електронната поща
- Запаметени уеб страници
- Информация за контакти
- Бележки от календара
- Показаните в "Мениджър на приложения" приложения, които повече не са ви нужни
- Инсталационни файлове (с разширения .sis или .sisx) на приложения, които сте инсталирали. Архивирайте инсталационните файлове на съвместим компютър.
- Изображения и видеоклипове в Снимки.

24

# Вашето устройство

## Настройка на телефона 🋸

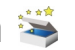

Когато включите устройството си за първи път. се отваря приложението Настройка на телефона.

За да влезете в приложението Настройка на телефона по-късно, изберете Меню > Инструменти > Настройка тел.

За да зададете връзките на устройството, изберете Съветн. настр..

За да прехвърлите данни в устройството си от съвместимо устройство Nokia, изберете Пренос.

Наличните опции може да варират.

## Пренос Nokia 📑

### Прехвърляне на съдържание

Можете да използвате приложението "Превключване", за да копирате съдържание, например телефонни номера, адреси, записи от календара и изображения от вашето предишно устройство Nokia на вашето ново устройство.

Типът съдържание, който може да бъде прехвърлян, зависи от модела на устройството, от което искате да прехвърлите съдържание. Ако това устройство поддържа синхронизация, можете също да синхронизирате данни между устройствата. Вашето устройство ви уведомява, ако другото **устройство не е съвместимо.** 

Ако другото устройство не може да бъде включено без СИМ карта, можете да поставите в него вашата СИМ карта. Когато включите устройство без СИМ карта, автоматично се активира офлайн профилът и трансферът може да се направи.

### Прехвърляне на съдържание за първи път

- 1. За да изтеглите данни от другото устройство за първи път, на вашето устройство изберете Пренос в приветстващото приложение или изберете Меню > Инструменти > Пренос.
- 2. Изберете типа на връзката, който искате да използвате за прехвърляне на данните. И двете **устройства трябва да поддържат избрания тип** връзка.
- Ако изберете за тип на връзката Bluetooth. свържете двете устройства. За да може вашето устройство да търси други устройства чрез Bluetooth връзка, изберете Продължи. Изберете устройството, от което искате да прехвърлите съдържание. Трябва да въведете код на вашето устройство. Въведете код (1-16

25

цифри) и изберете **ОК**. Въведете същия код на другото устройство и изберете **ОК**. Устройствата не са сдвоени.

Някои по-стари устройства на Nokia все още нямат приложението "Пренос". В такъв случай приложението "Пренос" се изпраща до другото устройство като съобщение. За да инсталирате приложението "Пренос" на другото устройство, отворете съобщението и следвайте инструкциите от дисплея.

 На това устройство изберете съдържанието, което искате да прехвърлите от другото устройство.

След като прехвърлянето е започнало, можете да го откажете и да продължите по-късно.

Съдържанието се прехвърля от паметта на другото устройство към съответното място във вашето устройство. Времето за прехвърляне зависи от количеството на данните, които трябва да се прехвърлят.

# Синхронизиране, изтегляне и изпращане на съдържание

Изберете Меню > Инструменти > Пренос. След първото прехвърляне изберете измежду следните, за да започнете ново прехвърляне в зависимост от модела: за синхронизиране между вашето устройство и другото устройство, ако другото устройство поддържа синхронизиране. Синхронизацията е двупосочна. Ако даден елемент бъде изтрит на едното устройство, той ще бъде изтрит и на двете. Не можете да възстановявате изтрити елементи чрез синхронизация.

За изтегляне на съдържание от другото устройство на вашето. При изтегляне съдържанието се прехвърля от другото устройство на вашето. В зависимост от модела на устройството може да бъдете попитани дали да задържите, или да изтриете оригиналното съдържание в другото устройство.

за изпращане на съдържание от вашето устройство на другото устройство

Ако не можете да изпратите елемент, в зависимост от типа на другото устройство, можете да добавите елемента към папката на Nokia, в **C:\Nokia** или **E: \Nokia** във вашето устройство. Когато изберете папката за прехвърляне, елементите се синхронизират в съответната папка в другото устройство и обратно.

### Използване на бързи команди за повтаряне на прехвърляне

След прехвърляне на данни можете да запишете бърза команда с настройките за прехвърляне в

основния екран, за да повторите същото прехвърляне по-късно.

За да редактирате бързата команда, изберете Опции > Настройки бърз достъп. Можете например да създадете или промените името на бързата команда.

Дневникът на прехвърлянията се показва след всяко прехвърляне. За да видите дневника за последното прехвърляне, изберете бърза команда в основния екран и Опции > Покажи дневник.

#### Третиране на конфликти при прехвърляне

Ако даден елемент, който ще се прехвърля, бъде редактиран и в двете устройства, устройството се опитва да слее промените автоматично. Ако това не е възможно, има съвпадение при прехвърляне. Изберете Провер. едно по едно, Приоритет този тел. или Приоритет друг тел. за решение за съвпадението.

### Индикатори на дисплея

♥ Устройството се използва в GSM мрежа (мрежова услуга).

**3G** Устройството се използва в UMTS мрежа (мрежова услуга).

Имате едно или няколко непрочетени съобщения в папката "Входящи" в "Съобщения". **С** Получили сте ново електронно съобщение в отдалечената пощенска кутия.

В папката "Изходящи" има съобщения, чакащи за изпращане.

🕒 Имате неприети повиквания.

Типът на звънене е зададен като "Без звук" и тоновете за сигнализиране на съобщение и имейл са изключени.

Активен е временен профил.

-О Клавиатурата на устройството е заключена.

🔀 Има активна аларма на часовника.

**2** В момента се използва втората телефонна линия (мрежова услуга).

- Всички повиквания към устройството се прехвърлят на друг номер (мрежова услуга). Ако имате две телефонни линии, числото обозначава активната линия.
- Вашето устройство е свързано към мрежа посредством безжична LAN или UMTS (услуга на мрежата) мрежа и е готов за Интернет повикване.

**П** Към устройството са свързани съвместими слушалки.

FM предавателят е активен, но не предава.
FM предавателят е активен и предава.

Към устройството е свързан съвместим телевизионен кабел.

28

Към устройството е свързан съвместим текстофон.

**D** Има активно повикване за данни (мрежова услуга).

또 Има активна GPRS връзка за пакети данни (мрежова услуга). 迄 обозначава, че връзката е задържана, а 🕱 – че е достъпна.

Има активна връзка за пакети данни в част от мрежа, поддържаща EGPRS (мрежова услуга). обозначава, че връзката е задържана, а достъпна. Иконите означават, че в мрежата е налично EGPRS, но вашето устройство не използва непременно EGPRS за преноса на данни.

<sup>36</sup> Има активна GPRS връзка за пакети данни (мрежова услуга). <sup>36</sup> обозначава, че връзката е задържана, а <sup>36</sup> – че е достъпна.

<sup>356</sup> Поддържа се и активен високоскоростен достъп за изтегляне (HSDPA) (мрежова услуга). ⇒ обозначава, че връзката е задържана, а ⇒ достъпна.

Настроили сте устройството да търси безжични локални мрежи и то е открило налична безжична LAN (мрежова услуга).

♠ ▲) Има активна безжична LAN връзка в мрежа, която използва шифроване.

( Има активна безжична LAN връзка в мрежа, която не използва шифроване.

Bluetooth свързването е включено.

\$⇒ Прехвърлят се данни чрез Bluetooth връзка. Когато индикаторът мига, вашето устройство опитва да се свърже с друго устройство.

- 土 Има активна USB връзка.
- 🔁 В момента се синхронизира.
- ▲ GPS е активен.

## Кратки команди

Когато сте в менютата, вместо да използвате клавиша за превъртане, можете да използвате клавишите с номера, # и \* за бърз достъп до приложенията. Например, в основното меню натиснете 5, за да отворите Съобщения, или # - за да отворите папката на съответното място в менюто.

За да превключвате между отворени приложения, натиснете и задръжте клавиша за меню. Оставянето на активирани приложения във фонов режим увеличава разхода на батерията и намалява живота й.

За да стартирате връзка с Интернет (услуга на мрежата) в режим на готовност, натиснете и задръжте **0**.

В много приложения, за да видите най-често срещаните опции (), натиснете клавиша за превъртане.

За да смените профила, натиснете клавиша за захранване и изберете профил.

За да превключвате между общия профил и профили "Без звук", натиснете и задръжте #. Ако имате две телефонни линии (услуга на мрежата), то това действие превключва между двете линии.

За да се свържете с гласовата си пощенска кутия (услуга на мрежата), натиснете и задръжте **1** в режим на готовност.

За да отворите списък с последните набрани номера, в режим на готовност натиснете клавиша за повикване.

За да използвате гласово набиране в режим на готовност, натиснете и задръжте десния клавиш за избор.

За да изтриете дадено приложение от менюто, изберете го и натиснете **С**. Някои приложения може да не се премахнат.

## Мобилно търсене (Mobile Search) @

Изберете Меню > Търсене.

Използвайте Мобилно търсене (Mobile Search), за да получите достъп до Интернет машини за търсене и да откривате и да се свързвате с местни услуги, уеб сайтове, изображения и мобилно съдържание. Можете също да търсите съдържание във вашето устройство, например записи от календара, електронна поща и други съобщения.

### Уеб търсене (услуга на мрежата)

- 1. В основния екран на "Търсене" изберете Търсене в Интернет.
- 2. Изберете машина за търсене.
- 3. Въведете думите за търсене.
- 4. Натиснете клавиша за превъртане, за да започнете търсенето.

### Търсене в "Моето съд."

За да търсите в съдържанието на вашето устройство, в основния екран въведете думите за търсене в полето за търсене. Резултатите от търсенето се показват докато пишете.

### Регулиране на силата на звука и на високоговорителя

За да увеличите или намалите силата на звука, когато водите разговор или слушате звук, използвайте клавиша за сила на звука. Вграденият високоговорител ви позволява да говорите и слушате устройството от малко разстояние, без да трябва да го държите до ухото си.

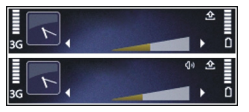

За да използвате по време на разговор високоговорителя, натиснете Високогов.

За да изключите високоговорителя, натиснете Телефон.

## Профил "Офлайн"

За да активирате профила Офлайн, натиснете кратко клавиша за захранване и изберете Офлайн.

Профилът Офлайн ви позволява да използвате устройството, без да се свързвате с безжичната клетъчна мрежа. Когато активирате профила Офлайн, връзката с клетъчната мрежа е изключена, както е указано от 🗙 в зоната на индикатора за сила на сигнала. Всички радиочестотни сигнали към и от устройството към клетъчната мрежа са спрени. Ако се опитате да изпратите съобщения чрез клетъчната мрежа, те се поставят в папка Изходящи, за да се изпратят по-късно.

Когато е активен профилът Офлайн, можете да използвате устройството без СИМ карта.

Ако СИМ картата не е добре поставена на място, устройството може да се използва само в профил Офлайн.

**Важно:** В профила "Офлайн" не можете да осъществявате или получавате повиквания, нито да използвате други функции, изискващи обхват на клетъчна мрежа. Въпреки това е възможно да се осъществяват повиквания до официалния авариен номер, програмиран в устройството. За да осъществите повиквания, първо трябва да активирате функцията за телефонно повикване, като смените профилите. Ако устройството е заключено, въведете кода за заключване.

Когато сте активирали профила "Офлайн", все още можете да използвате безжичната локална мрежа, например за да четете електронна си поща или да разглеждате в интернет. Докато сте в профила Офлайн, можете да използвате и Bluetooth връзка. Не забравяйте, че трябва да се съобразите с приложимите изисквания за безопасност, когато създавате и използвате безжична LAN или Bluetooth връзка.

За да превключите на друг профил, натиснете за кратко клавиша за захранване и изберете друг профил. Устройството отново позволява безжично предаване на данни (само ако има достатъчно сила на сигнала).

## Бързо изтегляне

Високоскоростният достъп за изтегляне (HSDPA, наречен също 3.5G, означаван с **3.5**G) е мрежова услуга в UMTS мрежи и предоставя високоскоростни изтегляния на данни. Когато в устройството е активирано поддържането на HSDPA и устройството бъде свързано към UMTS мрежа, изтеглянето на данни, като съобщения, електронна поща и страници за браузъра през клетъчната мрежа може да бъде по-бързо. Една активна HSDPA връзка се показва с 🚟.

Можете да включите или изключите поддръжката на HSDPA в настройките за пакети данни.

За евентуалното наличие и абонамент за услугата за връзки за данни се обърнете към вашия доставчик на услуги.

HSDPA влияе само върху скоростта на изтегляне – изпращането на данни към мрежата, например изпращането на съобщения и електронна поща, остава неповлияно.

# § Ovi

За повече информация относно услуги на Ovi отидете на www.ovi.com.

## Информация за Ovi Store

От Ovi Maraзин можете да изтегляте във вашето устройство мобилни игри, приложения, видеоклипове, изображения и тонове на звънене. Някои елементи са безплатни, а други трябва да закупите с кредитна карта или чрез телефонната ви сметка. Ovi Maraзин ви предлага съдържание, което е съвместимо с вашето мобилно устройство и отговаря на вашия вкус и местоположение.

Съдържанието в Ovi Store е подредено в следните категории:

- Препоръчани
- Игри
- Персонализация
- Приложения
- Звук и видео

## Ovi Контакти

### Информация за Ovi Контакти

С Ovi Контакти можете да поддържате връзка с найважните за вас хора. Търсете контакти и открийте приятели в общността Ovi. Останете във връзка с приятелите ви - с лафче и споделяне на местоположението и присъствието ви - и следете лесно с какво се занимават приятелите ви и къде са. Можете дори да проведете лафче с приятели, които използват Google Talk™.

Можете също да синхронизирате контактите си, календара и друго съдържание между вашето устройство Nokia и Ovi.com. Важната за вас информация се съхранява и актуализира както на вашето устройство, така и в интернет. С Ovi Контакти можете да направите вашия списък с контакти динамичен, като сте сигурни, че контактите ви се съхраняват на Ovi.com.

За да използвате услугата, е необходимо да имате акаунт в Nokia. Създайте акаунт в мобилното си устройство или посетете www.ovi.com от компютър.

Използването на Ovi Контакти може да е свързано с пренос на големи количества данни през мрежата

Ovi

на вашия мобилен оператор. Обърнете се към мобилния си оператор за информация относно тарифите за пренос на данни.

### Чат с вашите приятели

Начало на лафче с приятел — Изберете Опции > Лафче.

Изпращане на съобщение за лафче — Въведете текста в полето за съобщения и изберете Изпрати.

В екрана за чат изберете Опции и от следните:

- Изпращане Изпращане на съобщението.
- Добавяне на усмивка Вмъкване на усмивка.
- Изпр. моето местопол. Изпращане на данни за вашето местоположение на чат партньора ви (ако функцията се поддържа и от двете устройства).
- Профил Преглед на данните на приятел.
- Моят профил Избор на състоянието ви на присъствие или изображението в профила, персонализиране на съобщението ви или промяна на вашите данни.
- Редактиране на текст Копиране или поставяне на текст.
- Край на чата Край на активния чат.
- Изход Край на всички активни чатове и затваряне на приложението.

Наличните опции могат да варират.

За да получите информация за местоположението от вашия приятел, трябва да имате приложението Карти. За да изпратите и получите информация за местоположението, са ви необходими и двете приложения: Карти и Локализация.

Преглед на местоположението на приятеля — Изберете На картата.

Връщане в основния екран на Ovi Контакти, без да прекратявате лафчето — Изберете Назад.

**Добавяне, повикване или копиране на телефонни номера от лафче** — Отидете на телефонен номер в лафче, изберете **Опции** и подходящата опция.

## Файлове в Ovi

С Файлове в Оvi можете да използвате вашата Nokia N86 8MP за достъп до съдържание в компютъра ви, ако е включен и свързан към интернет. Ще трябва да инсталирате приложението Файлове в Ovi на всеки компютър, до който искате достъп с приложението Файлове в Ovi.

Можете да изпробвате Файлове в Ovi за ограничен пробен период от време.

С Файлове в Ovi можете да:

 Да браузвате, търсите и гледате снимки. Не е нужно да качвате снимките на уебсайта, но можете да получите достъп до съдържанието на компютъра с вашето мобилно устройство.

- Разглеждате, търсите и преглеждате вашите файлове и документи.
- Прехвърляте песни от вашия компютър към устройството си.
- Изпращане на файлове и папки от компютъра на устройството, без да ги местите.
- Осъществявате достъп до файлове в компютъра ви, дори той да е изключен. Просто изберете кои папки и файлове искате да са налични и Файлове в Ovi автоматично запазва актуализирано копие, запаметено в защитено онлайн пространство, за достъп дори при изключен компютър.

За поддръжка вижте files.ovi.com/support.

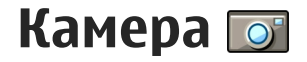

### За камерата

Вашият Nokia N86 8МР има две камери. Основната камера с висока разделителна способност е на гърба на устройството. Втората камера с по-ниска разделителна способност е от лицевата страна. И двете камери могат да се използват за заснемане на фотографии и видеоклипове.

Вашето устройство поддържа резолюция на заснетото изображение 3264x2448 пиксела (8 мегапиксела). Резолюцията на изображенията в това ръководство може да е различна.

Снимките и видеоклиповете се запаметяват в "Снимки".

Направените снимки са в JPEG формат. Видеоклиповете се записват във файлове с формат MPEG-4 и разширение на името на файла .mp4, или във файлове с формат 3GPP и разширение на името на файла .3gp (качество на споделяне). <u>Вижте "Настройки за видео", стр. 46.</u>

За да освободите памет за нови изображения и видеоклипове, прехвърлете файловете в съвместим компютър, например с помощта на съвместим USB кабел за данни, и ги изтрийте от устройството си. Устройството ще ви уведоми, когато паметта е пълна. След това можете да освободите място в паметта или да промените използваната памет.

Можете да изпращате изображения и видеоклипове в мултимедийно съобщение като прикачен файл към електронна поща или чрез използване на Bluetooth или безжична LAN връзка. Можете също да ги качвате в съвместим онлайн албум.

### Активиране на камерата

За да активирате основната камера, отворете капака на обектива. За да активирате основната камера при вече отворено капаче на обектива и когато камерата е активна във фонов режим, натиснете и задръжте клавиша за снимане.

За да затворите основната камера, затворете капака на обектива.

# Правене на снимки

### Индикатори на камерата като фотоапарат

Визьорът на камерата като фотоапарат показва следното:

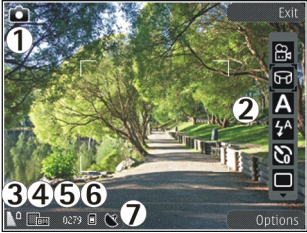

1 — Индикатор за режим на снимане

2 — Активна лентата с инструменти (не се показва по време на снимането).

3 — Индикатор за нивото на зареждане на батерията

4 — Индикатор за резолюцията на изображението

5 — Брояч на снимки (пресметнатият брой снимки, които можете да направите с използване на текущото качество на снимките и използваната памет) 6 — Индикаторите за паметта на устройството (П), паметта за съхранение 🛐 и картата с памет (П) показват къде се запаметяват изображенията

7 — Индикатор за GPS сигнал

### Активна лента с инструменти

Активната лента с инструменти ви предлага команди за бърз достъп до различни елементи и настройки преди и след заснемането на изображение или записването на видеоклип. За да изберете елемент от лентата с инструменти, превъртете до елемента и натиснете клавиша за превъртане. Можете да зададете също дали активната лента с инструменти да се вижда на дисплея.

След като затворите камерата, настройките в активната лента с инструменти се връщат към настройките по подразбиране.

За да виждате активната лента с инструменти преди и след заснемането на изображение или записване на видеоклип, изберете Опции > Покажи лента с инстр.. За да виждате активната лента с инструменти само когато ви е необходима, изберете Опции > Скрий лентата с инстр.. За да изведете на екрана лентата с инструменти, когато е скрита, натиснете клавиша за превъртане. Лентата с инструменти се показва за 5 секунди.
По подразбиране не всички бързи команди са налични. За да добавите или отстраните бързи команди от лентата с инструменти, изберете Опции > Персонл. инструменти.

От активната лента с инструменти изберете измежду следните:

രീ Превключване към режим за видео.

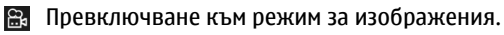

Избор на режим.

Изключване на видео осветлението (само за режим видео).

🔯 Включване на видео осветлението (само за режим видео).

🚰 Избор на режим за светкавица (само при снимки).

🕅 Активиране на режим на самоснимачка (само при снимки).

Активиране на режим за серия снимки (само при снимки).

Избор на цветови ефект.

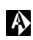

Настройка на баланс на бялото.

₩<sub>0</sub> Настройка на компенсация на експозицията (само при снимки).

Настройка на острота (само при снимки).

Настройка на контраст (само при снимки).

😰 Настройка на светлочувствителност (само при снимки).

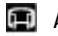

🗊 Активиране на режим за панорама.

Иконите се променят, отразявайки текущата настройка.

Запаметяването на заснетото изображение може да отнеме повече време, ако сте променили настройките за машабиране, светлина или цветове.

### Заснемане на изображения

Когато заснемате изображение, имайте предвид следното:

- Използвайте и двете си ръце, за да държите камерата неподвижно.
- Качеството на увеличената по цифров път снимка е по-лошо от това на неувеличената снимка.
- Камерата се включва в икономичен режим на батерията, ако за момент не е натиснат нито един клавиш. За да продължите да заснемате изображения, натиснете клавиша за снимане.

За да заснемете изображение, направете следното:

- 1. Ако камерата е във видеорежим, изберете режим на изображения от активната лента с инструменти.
- За да фиксирате фокусирането върху обект, натиснете наполовина клавиша за снимане

37

(само за основната камера и не е достъпно за пейзажни или спортни сцени). На дисплея се показва зелен индикатор на фиксиран фокус. Ако фокусът не е бил фиксиран, показва се червен индикатор за фокус. Отпуснете клавиша за снимане и отново го натиснете до половината. Можете също да заснемете изображение и без да фиксирате фокуса.

 За да заснемете изображение, натиснете клавиша за снимане. Не движете устройството, преди да е запаметено изображението и окончателното изображение да се появи на екрана.

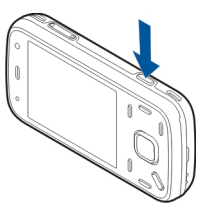

За да увеличавате или намалявате мащаба при заснемане на изображение, използвайте клавиша за мащабиране на вашето устройство.

За да активирате предната камера, изберете Опции > Избор на втора камера. За да видите изображение, натиснете клавиша за превъртане. За да увеличите или намалите изображението, превъртете нагоре или надолу.

За да оставите камерата отворена във фонов режим и да използвате други приложения, натиснете клавиша за меню. За да се върнете към камерата, натиснете и задръжте клавиша за снимане.

#### Информация за местоположение

Можете автоматично да добавяте информация за географското местоположение на заснемането към данните за заснетия материал. Например, в приложението Снимки можете да видите местоположението, където е заснето изображението.

Изберете Меню > Приложен. > Камера.

За да добавите информация за местоположението към целия заснет материал, изберете Опции > Настройки > Запиши място > Включено. Информация за местоположението има само за изображения, заснети с главната камера.

Зареждането на координатите за местоположението ви може да отнеме няколко минути. Вашето местоположение, както и сгради, естествени прегради и метеорологични условия, могат да окажат въздействие върху наличността и качеството на GPS сигнала. Ако споделите файл, който съдържа информация за местоположение, тази информация също се споделя и местоположението ви може да бъде видяно от трети лица, преглеждащи файла. Устройството има нужда от услуги на мрежата за зареждане на информация за местоположението.

Индикатори за информация за местоположението:

 М — Няма налична информация за местоположението. GPS остава във фона за няколко минути. Ако бъде намерена сателитна връзка и в това време индикаторът се промени на **()**, към всички заснети изображения и записани видеоклипове през това време се добавя етикет въз основа на получената информация за позициониране от GPS.

 Ш — Има налична информация за местоположението. Информацията за местоположението се добавя към данните за файла.

Файловете с информация за местоположение се обозначават с 💟 в приложението Снимки.

#### Режим Панорама

Изберете Меню > Приложен. > Камера.

Изберете режим Панорама 匣 от лентата с инструменти.

- За да заснемете първото изображение в панорама, натиснете клавиша за снимане.
- Бавно завъртете устройството наляво или надясно, както е показано от стрелките.

Показва се панорамна визуализация и камерата прави снимката, докато я завъртате. Зелената стрелка показва, че можете бавно да продължите да я въртите. Червеният знак за пауза показва, че трябва да спрете да се движите, докато се покаже отново зелената стрелка. Можете да предскажете кога ще бъде заснет следващият ключов кадър, когато червеният правоъгълник се премести в центъра на областта за преглед.

3. За да завършите снимката, изберете Стоп. Панорамното заснемане спира автоматично, когато е достигната максималната ширина на снимката. Имайте предвид, че може да отнеме известно време, докато устройството обработи заснетото изображение.

#### След заснемане на изображение

След като направите снимка, изберете от следните опции в активната лента с инструменти (налично само ако **Покажи изображението** е активирано в настройките на камерата като фотоапарат):

- Ако не искате да запазите снимката, изберете Изтрий (m).
- За да изпратите изображение с помощта на мултимедийно съобщение, електронна поща или други методи за свързване, като например Bluetooth връзка, натиснете клавиша за повикване или изберете Изпращане [].

При провеждане на разговор изберете Изпрати до повикващ (🔄).

 За да добавите изображение към албум, изберете Добави към албум

- За да видите информация за изображението, изберете Детайли .
- За да изпратите изображението до съвместим онлайн албум, изберете (Ф) (достъпно само ако сте настроили акаунт за албум).
- За да увеличите изображение, след като сте го заснели, изберете 🔄 за да го отворите, и използвайте клавишите за мащабиране на устройството.

За да използвате снимката като тапет в активен режим на готовност, изберете Опции > Задай като тапет.

За да зададете изображението като изображение при повикване на контакт, изберете Опции > Присвои към контакт.

За да се върнете към визьора и запишете нов видеоклип, натиснете клавиша за заснемане.

#### Светкавица

Светкавицата е налична само за основната камера. Спазвайте безопасно разстояние, когато използвате светкавицата. Не използвайте светкавицата, когато сте в близост до хора или животни. Не покривайте светкавицата, докато снимате.

Камерата има двойна светодиодна светкавица, която се използва при слаба светлина.

Изберете желания режим на светкавицата от активната лента с инструменти: Автоматич. (А), Черв. очи (), Включена (7) и Изключено ()).

#### Видеоосветление

За да увеличите нивата на осветление при записване на видеоклип при ниска осветеност, изберете 🐼.

#### Сцени

Сцените са налични само с основната камера.

Картината ви помага да намерите точните настройки на цвят и осветление за конкретните условия. Настройките на всяка сцена са зададени съгласно определен стил или обкръжаваща среда.

Сцената по подразбиране в режим на изображения е Авто, а във видео режим – Автоматич. (и двете се означават с (А).

За да промените сцената, в активната лента с инструменти изберете **Режими сцена** и сцена.

За да зададете собствена сцена, съобразена с определена среда, превъртете до Лична настр. и изберете Опции > Промяна. В потребителската сцена можете да регулирате различните настройки на светлината и цветовете. За да копирате настройките от друга сцена, изберете На база режим сцена и желаната сцена. За да запаметите промените и да се върнете в списъка със сцени, натиснете Назад. За да активирате ваша собствена сцена, превъртете до Лична настр., натиснете клавиша за превъртане и изберете Избор.

#### Снимане на изображения в серия

Режимът поредица от снимки е наличен само с основната камера.

За да настроите камерата да направи поредица от шест или повече снимки (ако има достатъчно свободна памет), в активната лента с инструменти изберете Режим поредица.

За да започнете да снимате в бърза поредица, изберете **Непр.** и натиснете и задръжте клавиша за снимане. Устройството снима изображения докато отпускате клавиша или докато има памет. Ако натиснете за кратко клавиша за снимане, устройството снима шест снимки в поредица.

За да направите две или повече снимки в определени интервали, изберете желания интервал от време. За да заснемете изображението, натиснете клавиша за снимане. За да спрете заснемането, изберете **Отмяна**. Броят на направените снимки зависи от наличната памет.

Заснетите изображения се появяват на дисплея, подредени в клетки. За да видите изображение, натиснете клавиша за превъртане. Ако сте използвали интервал от време, на дисплея се показва последната снимка от поредицата. Можете да разгледате другите изображения в приложение "Снимки".

Можете също да използвате режима на снимане на серия със самоснимачката.

За да се върнете към визьора на режима на снимане на серия, натиснете клавиша за снимане.

За да изключите режима на поредица снимки, от активната лента с инструменти изберете Режим поредица > Единич.снимка.

#### Вие на снимката - самоснимачка

Самоснимачката е налична само с основната камера. Използвайте самоснимачката, за да забавите заснемането, така че да можете да включите и себе си в снимката.

За да зададете времето на закъснение на самоснимачката, изберете от активната лента с инструменти Самоснимачка > 2 секунди, 10 секунди или 20 секунди.

За да задействате самоснимачката, изберете Активирай. Устройството издава звуков сигнал, когато работи таймерът, и четириъгълникът премигва точно преди заснемането. Камерата ще направи снимката, след като изтече избраният период на изчакване. За да изключите самоснимачката, от активната лента с инструменти изберете Самоснимачка > Изключена.

🔆 Съвет: В активната лента с инструменти изберете Самоснимачка > 2 секунди, за да задържите камерата неподвижна, докато снимате.

#### Съвети как да се правят качествени снимки

#### Качество на снимката

Използвайте подходяшото качество на снимката. Камерата има няколко режима за качество на снимки. Използвайте най-високите настройки, за да сте сигурни, че камерата възпроизвежда изображението с възможно най-добро качество. Имайте предвид обаче, че по-доброто качество изисква повече памет. При мултимедийни съобшения (MMS) и прикачени файлове на електронна поща може да се наложи да използвате режима с най-малко качество на снимката, който е оптимизиран за изпрашане на MMS. Можете да определите качеството в настройките на камерата. Вижте "Настройки на камерата като фотоапарат", стр. 45.

#### Фон

42 Използвайте прости фонове. За портретни снимки и други снимки с хора избягвайте да разполагате

лицата на сложен, претрупан с детайли фон, който ше отклони вниманието от човека на снимката. Ако тези условия не могат да бъдат спазени, преместете камерата или хората. Придвижете камерата поблизко до човека, за да бъдат снимките по-ясни.

#### **Дълбочина**

Когато снимате пейзажи и гледки, добавете към снимките си дълбочина, като поставите обекти в предния план. Ако обектът на преден план е твърде близо до камерата, той може да е замъглен.

#### Осветление

Променете източника, силата и посоката, от която идва светлината, за да промените значително въздействието на снимките. Ето няколко типични условия на осветление:

- Източникът на светлина е зад обекта. Избягвайте да разполагате обекта пред силен източник на светлина. Ако източникът на светлина е зад обекта или се вижда на екрана, снимката може да се получи със слаб контраст, може да е прекалено тъмна или може да съдържа нежелани светлинни ефекти.
- Странично осветление Силното странично осветление придава драматичен ефект, но едновременно с това може да доведе до прекалено рязък контраст.
- Източник на светлина пред обекта. Острата слънчева светлина може да принуди хората да

присвият очи. Също така, контрастът може да се получи прекалено силен.

 Оптималното осветление се получава в ситуации с разсеяна или мека светлина, например в светъл ден с частична облачност или при слънчев ден, но в сянката на дървета.

## Видеозапис

#### Индикатори за запис на видеоклипове

Визьорът за видео показва следното:

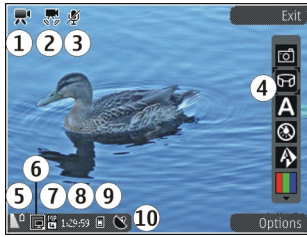

- 1 Индикатор за режим на снимане
- 2 Видео стабилизиране на индикатор
- 3 Индикатор за изключен звук

4 — Активна лента с инструменти (не се показва по време на снимането).

5 — Индикатор за нивото на зареждане на батерията

6 — Индикатор за видео качество. За да промените тази настройка, изберете Опции > Настройки > Видео качество.

7 — Тип на файла с видеоклипа

8 — Налично време за запис. Когато записвате, индикаторът за продължителност на текущия видеоклип показва изтеклото и оставащото време.

9 — Местоположението, където видеоклипът е запаметен.

10 — Индикатор за GPS сигнал

#### Запис на видеоклип

- Ако камерата е в режим на изображения, изберете видео режим от активната лента с инструменти.
- За да започнете записването, натиснете клавиша за снимане. Появява се червена иконата за запис • и се издава музикален тон.
- 3. За да направите пауза в записването в произволен момент, натиснете Пауза. Изберете Продължи, за да възобновите. Ако направите пауза в записването и не натискате клавиш в рамките на една минута, записването спира.

44

За да увеличавате или намалявате обекта, използвайте клавиша за мащабиране на вашето устройство.

4. За да спрете записването, натиснете клавиша за снимане. Видеоклипът се запаметява автоматично в "Снимки". Максималната дължина на един видео клип е приблизително 30 секунди с качество на споделяне и 90 минути с други настройки на качеството.

За да активирате предната камера, изберете Опции > Избор на втора камера. За да започнете заснемането на видео, натиснете клавиша за превъртане. За да увеличите или намалите изображението, превъртете нагоре или надолу.

#### След заснемане на видеозапис

След като запишете видеоклип, изберете от следните опции в активната лента с инструменти (налично само ако Покажи заснето видео е зададено на **Включено** в настройките за видео):

- За да възпроизведете веднага видеоклипа, който току-що сте записали, изберете Изпълнение ().
- Ако не искате да запазите видеоклипа, изберете Изтрий (m).
- За да изпратите видеоклип с помощта на мултимедийно съобщение, имейл или други методи за свързване, например Bluetooth връзка,

натиснете клавиша за повикване или изберете Изпращане (). Тази опция не е достъпна по време на повикване. Възможно е да не можете да изпратите видеоклипове, запаметени във файлов формат MPEG-4 в мултимедийно съобщение.

Можете също да изпратите видеоклипа на човека, с когото разговаряте. Изберете Изпрати до повикващ () (достъпно само по време на повикване).

- За да добавите видеоклип към албум, изберете Добави към албум
- За да качите видеоклипа в съвместим онлайн албум, изберете (П) (достъпно само ако сте настроили акаунт за съвместим онлайн албум).
- За да се върнете към визьора и запишете нов видеоклип, натиснете клавиша за снимане.

## Настройки на камерата

Има два вида настройки за камерата: настройки за кадри и основни настройки. Настройките за кадри възстановяват стойностите си по подразбиране, след като затворите камерата, но основните настройки се запазват, докато не ги промените отново. За да нагласите настройките за кадри, използвайте опциите в активната лента с инструменти. <u>Вижте "Настройки за цвят и</u> осветление", стр. 45. За да промените основните настройки, в режим на изображения или видео режим изберете Опции > Настройки.

#### Настройки на камерата като фотоапарат

За да промените основните настройки, в режим на изображения изберете Опции > Настройки и от следните:

- Качество изображ. Задайте разделителна способност (само при основната камера).
   Колкото е по-добро качеството на снимката, толкова повече памет заема тя.
- Добави към албум Запишете снимката в определен албум в "Снимки".
- Запиши място За да добавяте GPS координати на местоположението към всяко изображение, изберете Включено. Получаването на GPS сигнал може да отнеме време или може да няма наличен сигнал.
- Покажи изображението Изберете дали да видите заснетото изображение след заснемането му или да продължите веднага със заснемането на изображение.
- Зададено име изобр. Задайте име по подразбиране на снимките.
- Разш. мащабиране Тази настройка е налична само за основната камера.Включ. (продължит.) позволява стъпките при

мащабиране да бъдат плавни и да се преминава непрекъснато между цифрово и разширено цифрово варио, **Включено (пауза)** позволява стъпките при мащабиране да спират в точката на преминаване между цифрово и разширено цифрово варио, а **Изключено** позволява ограничена степен на мащабиране и запазване на разделителната способност на изображението. Използвайте разширеното цифрово варио само когато доближаването до предмета е по-важно от качеството на окончателното изображение. Качеството на увеличената по цифров път снимка е по-лошо от това на неувеличената снимка.

- Тон при снимане Нагласете какъв звук да се чува, когато снимате.
- Използвана памет Изберете къде да се съхраняват вашите изображения.
- Възстановяване на настройки Възстановете настройките на камерата до първоначалните им стойности.

#### Настройки за цвят и осветление

В активната лента с инструменти изберете между следните:

- Светкавица ( (амо при снимки) Изберете желания режим на светкавица.
- Цветови тон 🎹 Избор на цветови ефект.

- Включи осветление видео или Изключи осветление видео — За да включите или изключите видео осветлението (само за режим видео)
- Баланс на бялото () Изберете текущите условия на осветление. Това позволява на камерата да възпроизвежда цветовете по-точно.
- Експ. компенсация () (само при снимки) Ако снимате тъмен обект на много ярък фон, като например сняг, нагласете експозицията на +1 или +2, за да компенсирате яркостта на фона. За ярки обекти на тъмен фон използвайте -1 или -2.
- **Рязкост** (**Г**) (само при снимки) Настройте рязкостта на изображението.
- Контраст () (само при снимки) Настройте разликата между най-ярките и най-тъмните части на изображението.
- Светлочувствителност (இ) (само при снимки)
  Увеличете светлочувствителността при ниска осветеност, за да избегнете твърде тъмни снимки.

Състоянието на дисплея се променя, за да отрази настройките, които правите.

Наличните настройки зависят от избраната камера.

Параметрите на камерата са различни според режимите на снимане. Превключването между режимите не нулира зададените настройки.

**46** Настройките за кадри се връщат към стойностите по подразбиране, когато затворите камерата.

Ако изберете нова сцена, настройките за цвят и осветеност се подменят с тези на избраната сцена. Можете да промените настройките и след като изберете сцена, ако се налага.

#### Настройки за видео

За да промените основните настройки, във видео режим изберете Опции > Настройки и от следните:

- Видео качество Задайте качеството на видеоклипа. Изберете Споделяне, ако искате да изпратите видеоклипа чрез мултимедийно съобщение. Клипът се записва с разделителна способност ОСІГ, във формат ЗGPP, а размерът е ограничен до 300 kB (приблизително 30 секунди). Възможно е да не можете да прикачвате към мултимедийно съобщение видеоклипове, запаметени във формат MPEG-4.
- Запиши място За да добавите GPS координати на местоположението към всяко изображение, изберете Включено. Получаването на GPS сигнал може да отнеме време или може да няма наличен сигнал.
- Видео стабилизиране Намалете ефектите от поклащането на камерата по време на записване на видео.
- Звукозапис Изберете дали да записвате звук.
- Добави към албум Добавете записания видеоклип към албум в "Снимки".

- Покажи заснето видео Изберете да видите първия кадър от заснетия видеоклип след спиране на записването. За да гледате целия видеоклип, изберете Изпълнение от активната лента с инструменти (основната камера) или Опции > Изпълнение (втората камера).
- Зададено име клип Задайте име по подразбиране за заснети видеоклипове.
- Използвана памет Изберете къде искате да съхранявате видеоклиповете.
- Възстановяване на настройки Възстановете настройките на камерата до първоначалните им стойности.

# Снимки

## За "Снимки"

Изберете Меню > Снимки и едно от следните:

- Заснето Преглед на всички снимки и видеоклипове, които сте заснели и записали.
- Месеци Преглед на изображения и видеоклипове, категоризирани по месеца, в който са заснети или записани.
- Албуми Преглед на албумите по подразбиране и на тези, които сте създали.
- Етикети Преглед на етикетите, които сте създали за всеки елемент.
- Всички Преглед на всички елементи.
- Спод. онл. Публикуване на вашите изображения или видеоклипове в интернет.

## Преглеждане на изображения и видео

Изберете Меню > Снимки.

За да видите всички изображения и видеоклипове, изберете Всички.

За да видите направените с камерата на устройството ви снимки и записаните с него видеоклипове, изберете Заснето.

Снимки и видеоклипове могат да ви бъдат изпращани и от съвместимо устройство. За да можете да преглеждате получено изображение или

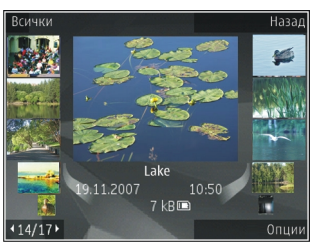

видеоклип в "Снимки", трябва първо да го запишете.

Изображенията и видеоклиповете са циклично свързани и подредени по дата и час. Показва се броят на файловете. За да прелиствате файловете един по един, превъртете наляво или надясно. За да прелиствате файловете по групи, превъртете нагоре или надолу.

За да отворите файл, изберете го. При отваряне на снимка, за да промените мащаба й, използвайте клавиша за мащабиране. Процентът на мащабиране не се съхранява постоянно. За да редактирате изображение или видеоклип, изберете Опции > Промени.

За да видите къде е заснето дадено изображение, обозначено с 💐, изберете Опции > Покажи на картата.

За да отпечатате изображения на съвместим принтер, изберете Опции > Печат.

За да преместите изображения в албум за последващо отпечатване, изберете Опции > Добави към албум > Печат после.

## Разглеждане и редактиране на данните за файл

ИзберетеМеню > Снимки. Отидете на даден елемент.

За да разгледате и редактирате свойствата на изображение или видеоклип, изберете Опции > Детайли > Преглед и промяна и от следните:

- Етикети Вижте използваните в момента маркери. За добавяне на още маркери към текущия файл изберете Доб..
- Описание Вижте безплатно описание на файла. За добавяне на описание изберете файла.
- Място Вижте информация за GPS местоположение, ако е налична.

- Заглавие Вижте умалено изображение на файла и името му. За да промените името на файла, изберете полето с името.
- Албуми Вижте в кои албуми се намира файлът.
- Разд. способ. Вижте размера на изображението в пиксели.
- Време Вижте дължината на видеото.
- Права ползв. За да видите DRM правата на текущия файл, изберете Прег..

## Организиране на изображения и видеоклипове

Изберете Меню > Снимки. Можете да организирате файлове по следния начин:

Добавете етикети към елементите, за да ги преглеждате в екран Етикети.

За да прегледате елементите по месеци, изберете Месеци.

За да създадете албум за съхранение на елементи, изберете Албуми > Опции > Нов албум.

За да добавите изображение или видеоклип към албум, изберете съответния елемент и Добави към албум от активната лента с инструменти.

50

За да изтриете изображение или видеоклип, изберете съответния елемент и Изтрий от активната лента с инструменти.

#### Активна лента с инструменти

Активната лента с инструменти е налична само когато сте избрали снимка или видеоклип в екран.

В активната лента с инструменти отидете на различни елементи и изберете желаната опция. Предлаганите опции може да варират в зависимост от екрана, в който сте, както и от това, дали сте избрали снимка или видеоклип.

За да скриете лентата с инструменти, изберете Опции > Скрий иконите. За да активирате активната лента с инструменти, когато е скрита, натиснете клавиша за превъртане.

Изберете изображение или видеоклип и от следните:

Пускане на видеоклипа.

Изпращане на изображението или видеоклипа.

Качете изображението или видеоклипа в съвместим онлайн албум (достъпно само ако сте настроили акаунт за съвместим онлайн албум).

🕒 Добавяне на елемент към албум.

Управление на маркери и други свойства на елемента.

## Албуми

ИзберетеМеню > Снимки и Албуми.

С албумите можете лесно да управлявате вашите изображения и видеоклипове.

За да създадете нов албум, изберете Опции > Нов албум.

За да добавите изображение или видеоклип към албум, изберете елемента и Опции > Добави към албум. Отваря се списък с албуми. Изберете албума, към който искате да добавите изображението или видеоклипа. Елементът, който добавихте към албума, все още е видим в Снимки.

За да махнете изображение или видеоклип от албум, изберете албума и елемента и след това – Опции > Премахни от албум.

## Етикети

ИзберетеМеню > Снимки.

Използвайте маркерите за категоризиране на медийните елементи в Снимки. Можете да създадете и изтриете маркери в Мениджър на маркери. Мениджър на маркери показва използваните в момента маркери и броя елементи, свързани с всеки маркер. За да отворите Мениджър на маркери, изберете изображение или видеоклип и Опции > Детайли > Диспечер на етикети.

За създаване на маркер изберете Опции > Нов етикет.

За да присвоите маркер към изображение, изберете изображението и Опции > Добавяне на етикети.

За да видите маркерите, които сте създали, изберете **Етикети**. Размерът на името на маркера съответства на броя елементи, към които е присвоен маркерът. За да видите всички изображения, свързани с маркера, изберете маркера от списъка.

За преглед на списъка в азбучен ред изберете Опции > По азбучен ред.

За преглед на списъка в най-често използвания ред изберете Опции > Най-използваните.

За да отстраните изображение от даден маркер, изберете маркера и изображението и след това – Опции > Премахни от етикета.

## Слайдшоу

ИзберетеМеню > Снимки.

За да видите вашите изображения като слайдшоу, изберете изображение и Опции > Слайдшоу >

Пускане напред или Пускане назад. Слайдшоуто започва от избрания файл.

За да прегледате само избраните изображения като слайдшоу, изберете Опции > Маркиране/ Демаркир. > Маркиране, за да маркирате изображенията. За да стартирате слайдшоуто, изберете Опции > Слайдшоу > Пускане напред или Пускане назад.

За да възобновите слайдшоу, което е в пауза, изберете Продължи.

За да прекъснете слайдшоу, изберете Край.

За да прелиствате изображенията, превъртете наляво или надясно.

Преди да стартирате слайдшоуто, за регулиране на настройките за слайдшоу изберете Опции > Слайдшоу > Настройки и от следните:

- Музика Добавяне на звук към слайдшоуто.
- Песен Избор на музикален файл от списъка.
- Пауза между слайдове Регулиране на темпото на слайдшоуто.

За да настроите силата на звука по време на слайдшоуто, използвайте клавишите за сила на звука.

## Режим ТV изход

За да гледате заснетите изображения и видеоклипове на съвместим телевизор, използвайте съвместим кабел за Nokia Video Connectivity.

Преди да гледате изображения и видеоклипове на телевизор, може да се наложи да конфигурирате настройките за TV изход към наличната TV система и да зададете формат на TV екрана. <u>Вижте</u> <u>"Настройка на аксесоарите", стр. 163.</u>

Не можете да използвате телевизор като визьор на камера в режим TV изход.

За да гледате изображения и видеоклипове на телевизор, направете следното:

- 1. Свържете съвместимия кабел Nokia Video Connectivity към видеовхода на съвместим телевизор.
- 2. Свържете другия край на кабела Nokia Video Connectivity към изхода Nokia AV на вашето устройство.
- Възможно е да се наложи да изберете режим на кабела.
- Натиснете В и изберете Галерия, както и файла, който искате да гледате.

Изображенията се показват в програмата за преглед на изображения, а видео клиповете във Видео център.

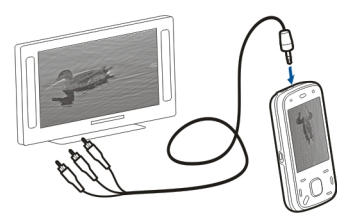

Аудио изходът,

включително активни повиквания, стереозвук от видеоклипове, тон на звънене и клавишни тонове, се пренасочва към телевизора, ако към устройството е включен кабелът за Nokia Video Connectivity. Можете да използвате микрофона на устройството по обичайния начин.

За всички приложения, различни от тези в папките Снимки, екранът на телевизора показва онова, което се показва на екрана на вашето устройство.

Отвореното изображение се показва на цял екран на телевизора. Когато отворите изображение в екрана за умалено възпроизвеждане, докато то се показва на телевизора, мащабирането не е достъпно.

Когато отворите маркиран видеоклип, Видео центърът започва да възпроизвежда клипа на екрана на устройството и на телевизора. <u>Вижте</u> <u>"RealPlayer", стр. 155.</u>

Можете да преглеждате на телевизора изображения като поредица от слайдове. Всички

елементи от албум или маркирани изображения се показват на телевизора в режим на пълен екран и същевременно се възпроизвежда избраната музика. <u>Вижте "Слайдшоу", стр. 51.</u>

Качеството на телевизионното изображение може да варира според различната резолюция на изображението.

Безжичните радиосигнали, като например входящи повиквания, може да са причина за смущения в образа на екрана на телевизора.

## Редактиране на изображения

#### Редактор на изображения

За да редактирате изображение в Снимки, превъртете до него и изберете Опции > Промени.

За да добавите ефекти към вашите изображения, изберете Опции > Добавяне на ефект. Можете да изрязвате и завъртате изображението, да регулирате яркостта, цвета, контраста и разделителната му способност и да добавяте към него ефекти, текст, графика от графична колекция или рамка.

### Изрязване на изображение

За да изрежете изображение, изберете Опции > Добавяне на ефект и 석 (Отрязване).

За да изрежете изображението ръчно, изберете **Ръчно**. В горния ляв ъгъл на изображението се появява кръстче. Превъртете, за да регулирате рамката за изрязване, изберете **Задаване** и регулирайте рамката за изрязване откъм долния десен ъгъл. За да регулирате повторно рамката за изрязване откъм горния ляв ъгъл, изберете **Назад**. Когато постигнете желаната площ за изрязване, изберете **Отрязване**.

Ако изберете предварително зададени пропорции, избраните пропорции остават фиксирани, когато регулирате рамката за изрязване.

#### Намал. червени очи

За да намалите ефекта "червени очи" в дадено изображение, изберете Опции > Добавяне на ефект и 💽 (Намал. "червени очи").

Поставете с превъртане кръстчето върху окото и натиснете клавиша за превъртане. Превъртете, за да промените размера на контура така, че да съвпада с размера на окото. За да намалите червения цвят, натиснете клавиша за превъртане. Когато завършите редактирането на изображението, изберете **Готово**. За да запаметите промените и да се върнете в предишния екран, изберете Назад.

#### Полезни команди за бърз достъп

Когато редактирате изображения, можете да използвате следните команди за бърз достъп:

- За да видите изображение в цял размер, натиснете \*. За да се върнете към нормалния изглед, натиснете отново \*.
- За да завъртите изображението по посока на часовниковата стрелка или обратно на нея, натиснете 3 или 1.
- За да увеличите или намалите мащаба, натиснете 5 или 0.
- За да преместите мащабирано изображение, превъртете нагоре, надолу, наляво и надясно.

## Редактиране на видеоклипове

Видео редакторът поддържа файлови формати за видео 3gp и .mp4 и файлови формати за звук .aac, .amr, .mp3 и .wav. Той не поддържа непременно всички видове файлови формати или всички разновидности на тези формати. За да редактирате видеоклипове в "Снимки", превъртете до видеоклип, изберете Опции > Промяна и от следните:

- Обединяване за да добавите изображение или видеоклип към началото или края на избрания видеоклип
- Смяна на звука за да добавите нов аудиоклип и да подмените оригиналния звук към видеоклипа.
- Добави текст за да добавите текст в началото или края на видеоклипа.
- Отрежи за да отрежете видеоклипа и да маркирате частите в него, които искате да запазите във видеоклипа

За да извадите кадър от видеоклип в екрана за изрязване на видео, изберете Опции > Моментна снимка. В екрана за умалено визуализиране натиснете клавиша за превъртане и изберете Моментна снимка.

# Галерия

# Информация за Галерия 🛒

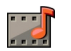

ИзберетеМеню > Приложен. > Галерия.

Галерия е място за съхранение на вашите изображения, видео и звукови клипове, песни и линкове за стрийминг.

## Основен изглед

ИзберетеМеню > Приложен. > Галерия.

Изберете от следните:

- Изображения 🔚 Преглед на изображения и видеоклипове в Снимки.
- Видеоклипове 🕅 Преглед на видеоклипове в Видео цент...
- Песни 📴 Отворете Муз. плеър.
- Звук. клипове <u> —</u> Слушане на звукови клипове.
- Стрийм. линк. 🕅 Преглед и отваряне на линкове за стрийминг.
- Презентации 📷 Преглед на презентации.

Можете да разглеждате и отваряте папки и да копирате и премествате елементи в папките. Можете също да създавате албуми и да копирате и да добавяте елементи към албумите.

За да отворите даден файл, изберете го от списъка. Видеоклипове и линкове за стрийминг се отварят и възпроизвеждат в Видео цент., музика и звукови клипове – в Муз. плеър.

## Звукови клипове

Изберете Меню > Приложен. > Галерия и Звук. клипове.

Тази папка съдържа всички звукови клипове, които сте теглили от интернет. Звуковите клипове, създадени с приложението Рекордер, с настройки, оптимизирани за MMS или за нормално качество. също се съхраняват в тази папка, но звуковите клипове, създадени с настройки за високо качество, се съхраняват в приложението Музикален плеър.

За да слушате звуков файл, изберете го от списъка.

За да превъртате бързо назад или напред, превъртете наляво или надясно.

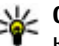

💥 Съвет: Можете да използвате медийните клавиши за спиране, пауза, възобновяване и бързо превъртане напред.

## Стрийм. линк.

ИзберетеМеню > Приложен. > Галерия и Стрийм. линк..

За да отворите линк за стрийминг, изберете го от списъка.

За да добавите нов линк за стрийминг, изберете Опции > Нов линк.

## Презентации

ИзберетеМеню > Приложен. > Галерия.

С презентациите можете да разглеждате мащабиращи векторни графики (SVG) и flash файлове (SWF), например анимационни филми и карти. SVG изображенията запазват техния вид, когато се отпечатват или преглеждат с различен размер екран и различна разделителна способност.

За да преглеждате файлове, изберете Презентации. Отидете на дадено изображение и изберете Опции > Пусни. За пауза при записа изберете Опции > Пауза.

За да увеличите, натиснете **5**. За да намалите, натиснете **0**.

За да завъртите изображението на 90 градуса или обратно на часовниковата стрелка, натиснете **1** или

**3** съответно. За да завъртите изображението на 45 градуса, натиснете **7** или **9**.

За да превключите между режим на цял и нормален екран, натиснете \*.

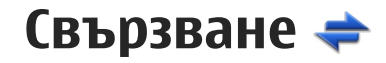

Вашето устройство предлага няколко опции за свързване с интернет или с друго съвместимо устройство или компютър.

## Безжична LAN

## 3a WLAN

За да използвате свързване с LAN (WLAN), тя трябва да е достъпна в местоположението, а устройството трябва да е свързано към WLAN. Някои WLAN мрежи са защитени и ви е нужен ключ за достъп от доставчика на услуги, за да се свържете с тях.

**Бележка:** Във Франция използването на WLAN е разрешено само в закрити помещения.

Функции, които използват WLAN или могат да работят във фонов режим, докато се използват други функции, увеличават разхода на батерията и скъсяват живота й.

Устройството ви поддържа следните характеристики на WLAN:

- Стандарт IEEE 802.11b/g
- Работа на 2,4 ГХц

 Методи на удостоверяване Wired Equivalent Privacy (WEP) с дължина на ключовете до 128 бита, Wi-Fi Protected Access (WPA) и 802.1х. Тези функции могат да се използват само ако се поддържат от мрежата.

**Важно:** Винаги активирайте един от наличните методи за кодиране, за да увеличите защитата на вашата безжична LAN връзка. Използването на кодиране намалява риска от неоторизиран достъп до вашите данни.

#### Безжични връзки

За да използвате WLAN, трябва да създадете точка за достъп до интернет в WLAN. Използвайте точката за достъп за приложения, които трябва да се свързват с интернет. WLAN връзка се установява, когато създадете връзка за данни, използвайки WLAN точка за достъп. Активната WLAN връзка се прекратява, когато преустановите връзката за данни. Можете да прекратите връзката и ръчно.

Можете да използвате WLAN по време на гласово повикване или когато има активна връзка за пакети данни. Можете да бъдете свързани само с една WLAN точка за достъп, но няколко приложения могат да ползват същата интернет точка за достъп. Когато устройството е в профил Офлайн, все пак можете да ползвате WLAN връзка, ако е налична. Не забравяйте да спазвате всички приложими изисквания за безопасност, когато се създава и използва WLAN връзка.

Ако преместите устройството на друго място в рамките на обхвата на WLAN и извън обхвата на WLAN точката за достъп, функцията за роуминг може да свърже автоматично вашето устройство с друга точка за достъп, която принадлежи към същата WLAN връзка. Докато сте в обхвата на точките за достъп, които принадлежат на същата мрежа, вашето устройство може да остане свързано с мрежата.

Къвет: За да проверите уникалния media access control (MAC) адрес, който идентифицира устройството, например за конфигуриране на MAC адреса на устройството ви към WLAN рутер, въведете \*#62209526# в началния екран. MAC адресът се показва.

#### Преглед на наличността на безжична мрежа

За да настроите устройството си да показва наличност на безжична LAN (WLAN) мрежа, изберете Меню > Инструменти > Настройк. и Връзка > Безжична LAN > Покажи наличн. WLAN.

Ако е налична WLAN мрежа, се показва 🔡.

# Съветник за WLAN 🖏

Изберете Меню > Инструменти > Свързв. > Помщ.WLAN.

Съветникът за WLAN ви помага при намирането на безжична локална мрежа LAN (WLAN) и свързването с нея. Когато отворите приложението, устройството ви започва да сканира за достъпни WLAN мрежи и ги подрежда в списък.

Изберете Опции и от следните:

- Обнови Актуализиране на списъка с наличните WLAN мрежи.
- Филтр.WLAN мрежи Филтриране на WLAN мрежите в списъка с намерени мрежи. Избраните мрежи се филтрират следващия път, когато приложението търси WLAN мрежа.
- Старт уеб браузване Стартиране разглеждането в Интернет чрез точките за достъп на WLAN мрежата.
- Продъл. уеб браузв. Продължаване разглеждането в Интернет чрез активната в момента WLAN връзка.
- Прекъснете WLAN Прекъсване на активната връзка с WLAN мрежата.

• Подробности — Преглед на данните за WLAN мрежата.

**Важно:** Винаги активирайте един от наличните методи за кодиране, за да увеличите защитата на вашата безжична LAN връзка. Използването на кодиране намалява риска от неоторизиран достъп до вашите данни.

## Мениджър на връзки 🚇

#### Активни връзки за данни

Изберете Меню > Инструменти > Свързв. > Мджър.вр.

Изберете Активни връзки за данни.

В екрана за активни връзки за данни можете да видите отворените връзки за данни:

- D повиквания за данни
- 📂 връзки пак. данни
- (ഹൗ) връзки в безжична LAN (WLAN)

Бележка: Действителната фактура за разговори и услуги от вашия оператор може да варира в зависимост от характеристиките на мрежата, закръгляването при изчисленията на сметките, данъците и т.н. За да прекратите дадена връзка, изберете Опции > Прекъсни връзка. За да затворите всички отворени връзки, изберете Опции > Прекъсни всички.

За да видите подробни данни за дадена връзка, изберете Опции > Детайли.

#### Налични WLAN

Изберете Меню > Инструменти > Свързв. > Мджър.вр. и Налични WLAN мрежи.

Екранът за налични WLAN показва списък с безжични LAN (WLAN) в обхват, режима на тяхната мрежа (инфраструктура или "компютър към компютър") и индикатора за сила на сигнала. Се показва за мрежи с кодиране, а — ако вашето устройство има активна връзка в мрежата.

За да видите подробни данни за дадена мрежа, изберете Опции > Детайли.

За да създадете интернет точка за достъп в мрежа, изберете Опции > Задаване точка достъп.

# Bluetooth 🚯

Изберете Меню > Инструменти > Свързв. > Bluetooth.

#### Информация за Bluetooth

Технологията Bluetooth в устройството ви позволява безжични връзки между електронни устройства в диапазон от 10 метра (33 фута). Bluetooth връзка може да се използва за изпращане на изображения, видеоклипове, текст, визитки, бележки от календара, а също и за безжично свързване с устройства, които използват технологията Bluetooth.

Тъй като устройствата, използващи технологията Bluetooth, обменят данни по радиовълни, не е необходима пряка видимост между вашето устройство и другите устройства. Двете устройства трябва единствено да бъдат на максимум 10 метра едно от друго, въпреки че връзката може да бъде смущавана от препятствия, например стени, или от други електронни устройства.

Няколко Bluetooth връзки могат да бъдат активни по едно и също време. Например ако устройството е свързано със слушалки, можете едновременно да прехвърляте и файлове към друго съвместимо устройство.

Това устройство е съвместимо с Bluetooth Specification 2.0 + EDR и поддържа следните профили: Dial-up Networking (DUN – Свързване с мрежата чрез комутируема връзка), Object Push (OPP – Прехвърляне на обекти), File Transfer Profile (FTP – Профил за прехвърляне на файлове), HandsFree Profile (HFP – Профил "Свободни ръце"), Headset Profile (HSP – Профил за слушалки). Basic Imaging Profile (BIP – Основен профил за изображения). Remote SIM Access Profile (SimAP – Профил за отдалечен достъп до СИМ). Device Identification Profile (DI – Профил за идентифициране на vстройство). Phonebook Access Profile (PBAP – Профил за телефонен указател). Generic Audio/ Video Distribution Profile (GAVDP -- Обш профил за аудио/видеоразпространение), Audio/Video Remote Control Profile (AVRCP – Профил за аудио/ видеодистанционно управление), Advanced Audio Distribution Profile (A2DP – Разширен профил за аудиоразпространение). За да осигурите съвместимост между други устройства, поддържащи технологията Bluetooth, използвайте одобрените от Nokia аксесоари за този модел. Проверете при производителите на другите **устройства, за да определите тяхната съвместимост** с това устройство.

Функции, които използват технологията Bluetooth, увеличават разхода на батерията и съкращават живота й.

#### Изпращане и получаване на данни с Bluetooth

Изберете Меню > Инструменти > Свързв. > Bluetooth.

- 1. Когато активирате Bluetooth връзката за пръв път, от вас ше се иска да зададете име на вашето **устройство.** Дайте на вашето устройство неповтарящо се име, за да го направите лесно за разпознаване, в случай че има няколко Bluetooth **устройства в близост.**
- 2. Изберете Bluetooth > Включване.
- Изберете Видимост на моя телеф. > Видим за всички или Задай период. Ако изберете Задай период, трябва да определите времето, през което устройството е видимо за другите. Вашето устройство и въведеното от вас име могат вече да се виждат от други потребители, които имат устройства, ползваши технологията Bluetooth.
- 4. Отворете приложението, в което е съхранен елемента, който искате да изпратите.
- 5. Изберете елемента и Опции > Изпращане > Чрез Bluetooth. Устройството търси други устройства използващи технология Bluetooth, които са в обхват, и ги изброява.

**Съвет:** Ако вече сте изпращали данни чрез Bluetooth свързване, на дисплея ще се покаже списък с последните резултати от търсенето. За да търсите оше устройства с Bluetooth, изберете Още устройства.

 Изберете устройството, с което искате да се свържете. Ако другото устройство се нуждае от сдвояване, преди да могат да се предават данни, ще бъдете помолени да въведете код.

Когато връзката бъде установена, се показва Изпрашане на данни.

Папката Изпратени в приложението Съобщения не съхранява съобщения, които са изпратени чрез Bluetooth връзка.

За да получите данни чрез Bluetooth връзка. изберете Bluetooth > Включване и Видимост на моя телеф. > Видим за всички, за да получите данни от несдвоено устройство или Скрит, за да получите данни само от сдвоено устройство. Когато получавате данни чрез Bluetooth връзка, в зависимост от настройките на активния профил, се чува звук и ви се задава въпрос дали искате да приемете съобщението, съдържащо данните. Ако приемете, съобщението се съхранява в папката "Входяши" на приложението "Съобшения".

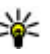

Къвет: Ще имате достъп до файловете в устройството или в картата с памет, като използвате съвместим аксесоар, който поддържа услугата File Transfer Profile Client (например лаптоп).

Връзката Bluetooth се преустановява автоматично след изпращане или приемане на данни. Само Nokia Ovi Suite и някои аксесоари, като например слушалки, могат да поддържат връзка, дори ако тя не се използва активно.

#### Сдвояване на устройства

Изберете Меню > Инструменти > Свързв. > Bluetooth.

Отворете раздела за сдвоени устройства.

Преди сдвояване измислете собствената си парола (1-16 цифри) и се договорете с потребителя на другото устройство да използва същия код. Устройствата, които нямат потребителски интерфейс, имат фиксирана парола. Паролата ви трябва само при първоначалното свързване на устройствата. След сдвояването е възможно да се разреши връзката. Сдвояването и разрешаването на връзката правят свързването по-бързо и лесно, тъй като не трябва да приемате връзката между сдвоените устройства при всяко установяване на връзка.

Паролата за външен достъп до СИМ-картата трябва да бъде 16-цифрена.

В режима на външна СИМ карта можете да използвате СИМ картата на устройството със съвместими аксесоари.

Когато безжичното устройство е в режим на външна СИМ-карта, можете да използвате само съвместим свързан аксесоар, като комплект за кола, за да осъществявате или приемате повиквания. Докато е в този режим, безжичното устройство не може да осъществява повиквания, освен до аварийните номера, програмирани в устройството.

За да осъществявате повиквания, първо трябва да излезете от режима на външна СИМ-карта. Ако устройството е заключено, първо въведете кода за заключване, за да го отключите.

- Изберете Опции > Ново сдвоено устр.. Устройството започва да търси в своя обхват Bluetooth устройства. Ако вече сте изпращали данни чрез Bluetooth свързване, на дисплея ще се покаже списък с последните резултати от търсенето. За да търсите още устройства с Bluetooth в обсег, изберете Още устройства.
- Изберете устройството, с което желаете да направите сдвояване, и въведете паролата. Същата парола трябва да се въведе и в другото устройство.
- 3. За да бъде връзката между устройството ви и другото устройство автоматична, изберете Да. За да потвърждавате ръчно връзката при всеки опит за свързване, изберете Не. След сдвояването устройството се запаметява в страницата на сдвоените устройства.

За да зададете псевдоним на сдвоеното устройство, изберете Опции > Задай псевдоним. Псевдонимът се показва във вашето устройство.

За да изтриете дадено сдвояване, изберете устройството, чието сдвояване искате да изтриете, и Опции > Изтрий. За да изтриете всички сдвоявания, изберете Опции > Изтрий всички. Ако в момента сте свързани с устройство и отмените сдвояването с това устройство, то се премахва веднага и връзката се прекратява.

За да разрешите автоматично свързване на сдвоено устройство с вашето, изберете Упълномощено. Връзки между вашето устройство и другото устройство вече могат да бъдат правени без ваше знание. Не се изискват отделно приемане или разрешение. Използвайте това състояние само за вашите собствени устройства, например вашите съвместими слушалки или компютър, или за устройства, които принадлежат на лице, на което имате доверие. Ако искате да приемате заявките за връзка от другото устройство отделно всеки път, изберете **Неупълномощено**.

За да използвате аудио аксесоари с Bluetooth, като например устройство за свободни ръце или слушалки с Bluetooth, трябва да сдвоите устройството си с аксесоара. За паролата и повече указания, вж. ръководство за потребителя на аксесоара. За да се свържете с аудио аксесоара, го включете. Някои аудио аксесоари се свързват автоматично с вашето устройство. В противен случай отворете раздела за сдвоени устройства, изберете аксесоара и Опции > Свързване с аудио у-во.

#### Блокиране на устройства

Изберете Меню > Инструменти > Свързв. > Bluetooth.

- За да блокирате устройство, което установява Bluetooth връзка с вашето устройство, отворете раздела за сдвоени устройства.
- Изберете устройството, което искате да блокирате, и Опции > Блокирай.

За да разрешите отново сдвояване на устройство след като е било блокирано, изтрийте го от списъка с блокирани устройства.

Отворете раздела с блокирани устройства и изберете Опции > Изтрий.

Ако отхвърлите заявка за сдвояване от друго устройство, получавате запитване дали искате да блокирате всички бъдещи заявки за свързване от това устройство. Ако приемете запитването, отдалеченото устройство се добавя към списъка с блокирани устройства.

#### Съвети за защита

Когато не ползвате Bluetooth връзка, изберете Bluetooth > Изключване или Видимост на моя телеф. > Скрит.

64

Не се сдвоявайте с непознато устройство.

## Кабел за данни

За да предотвратите повреждането на данни, не изключвайте USB кабела за данни по време на прехвърляне на данни.

# Прехвърляне на данни между устройството и компютъра

- Поставете карта с памет в устройството ви и свържете устройството със съвместим компютър с кабела за данни.
- Когато устройството попита кой режим да използва, изберете Масова памет. В този режим може да видите устройството като преносим твърд диск на компютъра.
- Прекратете връзката от компютъра (от съветник за изключване или изваждане на хардуер в Microsoft Windows например), за да избегнете повреждане на картата с памет.

За да използвате Nokia Ovi Suite с вашето устройство, инсталирайте Nokia Ovi Suite на вашия компютър, свържете кабела за данни и изберете PC Suite.

За да синхронизирате музиката във вашето устройство с Nokia Music Player, инсталирайте софтуера на Nokia Music Player във вашия компютър, свържете кабела за данни и изберете Прехвърляне медия.

За да промените режима на USB, който обикновено използвате с кабела за данни, изберете Меню > Инструменти > Свързв. > USB и USB режим за връзка и желаната опция.

За да настроите устройството да пита за режима всеки път, когато свързвате кабела за данни с устройството, изберете Меню > Инструменти > Свързв. > USB и Питай при връзка > Да.

## Връзка с персонален компютър

Можете да използвате устройството си с редица приложения за връзка с компютър и комуникация за данни. C Nokia Ovi Suite или Nokia Nseries PC Suite можете например да прехвърляте изображения между устройството и съвместим персонален компютър.

За повече информация относно поддръжката на Apple Macintosh и свързване на вашето устройство към устройство на Apple Macintosh, посетете www.nseries.com/mac.

# Свързване

# Синхронизация 📎

Изберете Меню > Инструменти > Настройки > Свързв. > Синхрон..

Синхронизацията ви позволява да синхронизирате вашите бележки, записи в календара, текстови и мултимедийни съобщения, маркери на браузъра или контакти с различни съвместими приложения, работещи на съвместими компютри или в Интернет.

Можете да получавате настройките за синхронизация в специално съобщение от вашия доставчик на услуги.

Профилите за синхронизация съдържат нужните настройки за синхронизация.

Когато отворите приложението Синхронизация, се показва профилът за синхронизация по подразбиране или този, който сте използвали преди това. За да промените профила, превъртете до елемент за синхронизация и изберете Маркирай, за да го включите в профила, или Демаркир., за да го изключите.

За управление на профили за синхронизация, изберете Опции и желаната опция.

За да синхронизирате данни, изберете Опции > Синхронизиране. За да отмените синхронизацията, преди да е приключила, изберете Отмяна.

# Браузър

## Информация за Браузър 📢

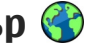

Изберете Меню > Интернет.

С уебприложението Браузър можете да разглеждате уебстраници в интернет, използващи hypertext markup language (HTML), така, както са оригинално създадени. Можете също да разглеждате уебстраници, създадени специално за мобилни устройства, и да използвате Extensible Hypertext Markup Language (XHTML) или Wireless Markup Language (WML).

За да сърфирате в уеб, трябва да сте конфигурирали на вашето устройство интернет точка за достъп. Браузърът се нуждае от мрежова услуга.

## Разглеждане на Интернет

Изберете Меню > Интернет.

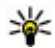

**Бърз достъп:** За да стартирате браузъра, натиснете и задръжте **0** в началния екран.

За да разглеждате уеб страници в екран маркери, изберете маркер или започнете да въвеждате уеб адреса (полето се отваря автоматично) и изберете Отиди на.

Възможно е някои уеб страници да съдържат материали, например графика и звук, чието разглеждане изисква голямо количество памет. Ако при зареждане на такава уеб страница устройството ви остане без свободна памет, графиката на тази страница няма да се покаже.

За да разглеждате уеб страници с изключени графики с цел пестене на памет и увеличаване на скоростта на зареждане, изберете Опции > Настройки > Страница > Зареди съдържание > Само текст.

За да въведете уеб адрес, изберете Опции > Отиване в > Нова уебстраница.

За да обновите съдържанието на veб страницата. изберете Опции > Опции за уебстраница > Зареди отново.

За да запишете текущата уеб страница като маркер, изберете Опции > Опции за уебстраница > Запамети като маркер.

За да преглеждате снимки на уеб страниците, които сте посетили по време на текушата серия на разглеждане, изберете Назад (налично, ако Списък история е активиран в настройките на браузъра и текущата страница не е първата уеб страница, която посешавате).

За да разрешите или предотвратите автоматичното отваряне на няколко прозореца, изберете Опции > Опции за уебстраница > Блокир. изскач.проз. или Позвол. изскач.проз..

За да видите карта на бързите команди, изберете Опции > Бързи команд.клав.. За да редактирате клавишите за бърза команда, изберете Промени.

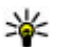

💥 Съвет: За да минимизирате браузера, без да излизате от приложението или връзката, натиснете веднъж клавиша за край.

## Лента с инструменти на браузъра

Лентата с инструменти на браузъра ви помага да избирате често използвани функции на браузъра.

За да отворите лентата с инструменти, натиснете и задръжте клавиша за превъртане на празно място в уеб страница. За да се придвижвате в лентата с инструменти, превъртайте надясно или наляво. За да изберете функция, натиснете клавиша за превъртане.

От лентата с инструменти изберете едно от следните:

• 🕞 Последно посет. стр. — Разглеждане на списък на често посещаваните от вас уеб адреси.

- Преглед Обш поглед на текушата уеб страница.
- Q. Търсене по ключ. дума Търсене в текущата уеб страница.
- Зареди отново Обновяване на уеб страницата.
- **МАбонир.** за RSS канали (ако е налично) — Разгледайте списък на уеб каналите, достъпни в текушата уеб страница, и се абонирайте за veб канал.

# Обхождане на страници

Мини картата и общият преглед на страницата ви помагат да се придвижвате из уеб страници, които съдържат голямо количество информация.

За да отворите мини картата, изберете Опции > Настройки > Общи > Мини карта > Включено. Когато превъртате в голяма уеб страница, мини картата се отваря и показва преглед на страницата.

За да се движите из мини картата, превъртете наляво, надясно, нагоре или надолу. Когато намерите желаното местоположение, спрете превъртането. Мини картата изчезва и ви оставя в избраното местоположение.

Когато разглеждате уеб страница, съдържаща голям обем информация, можете да използвате и

68

"Преглед на страница", за да видите какъв вид информация съдържа уеб страницата.

За да се покаже общ преглед на текущата уеб страница, натиснете **8**. За да превъртате общия преглед, използвайте клавиша за превъртане. За да увеличите дадена част, превъртете до нея и изберете **ОК**.

## Уеб канали и уеб дневници

Изберете Меню > Интернет.

Уеб каналите са XML файлове на уеб страници, които се използват за споделяне, например на последните новини или блогове. Уеб каналите са често срещани в интернет, на блогове и wiki страници.

Браузърът автоматично открива дали дадена уеб страница съдържа уеб канали.

Ако има уеб канали, за да се абонирате за някой от тях, изберете Опции > Абонир. за RSS канали.

За да актуализирате уеб канал, изберете го в екрана за уеб канали и след това Опции > Опции за RSS каналите > Опресняване.

За да зададете дали уеб каналите да се актуализират автоматично, в екрана за уеб канали изберете Опции > Промяна > Промяна. Тази опция не е достъпна, ако един или повече канали са маркирани.

## Програмки

Вашето устройство поддържа програмките. Програмките са малки уеб приложения, които се изтеглят от Интернет и доставят в устройството ви мултимедия, блогове с новини и друга информация като например прогнозата за времето. Инсталираните програмки се появяват като отделни приложения в папката "Приложения".

За да намерите и изтеглите програмки, посетете Ovi Магазин на адрес store.ovi.com.

Точката за достъп по подразбиране за програмките е същата като в уеб браузъра. Когато са активни във фонов режим, някои програмки може да актуализират информация автоматично на вашето устройство.

Използването на програмки може да е свързано с прехвърлянето на големи маси от данни през мрежата на вашия доставчик на услуги. За информация относно тарифите за прехвърляне на данни, свържете се с вашия мобилен оператор.

## Търсене на съдържание

Изберете Меню > Интернет.

За да търсите текст, телефонни номера или имейл адреси в текущата Интернет страница, изберете

Опции > Намиране ключ. дума и желаната опция.

За да отидете на следвашото съвпадение. превъртете надолу.

За да отидете на предишното съвпадение, превъртете нагоре.

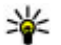

💥 Съвет: За да търсите текст в текущата Интернет страница, натиснете 2.

## Маркери

Изберете Меню > Интернет.

Изберете Опции > Отиване в > Маркери. Можете да изберете уеб адреси от списък или от колекция от маркери в папката Послед. посетени стр..

Ако започнете да въвеждате уеб адрес, полето 🋟 се отваря автоматично.

🛞 обозначава началната страница, дефинирана за точката за достъп по подразбиране.

За да отидете на нова уеб страница, изберете Опции > Отиване в > Нова уебстраница.

За да изпращате и добавяте маркери, или да зададете маркер като начална страница, изберете Опции > Опции за маркерите.

За да редактирате, местите или изтривате маркери, изберете Опции > Менидж. маркери.

## Изчистване на кеш паметта

Информацията или услугите, до които сте осъществили достъп, се запаметяват в кеш паметта на устройството.

Кеш паметта е място в паметта, която се използва за временно съхраняване на данни. Ако сте правили опит за достъп или сте осъществили достъп до конфиденциална информация, изискваща пароли, изчиствайте кеш паметта на телефона след всяко използване.

За да изпразните кеш паметта, изберете Опции > Изтрив, лични данни > Кеш памет.

## Прекъсване на връзката

За да прекъснете връзката и да затворите браузъра, изберете Опции > Изход.

За да изтриете информацията, събирана от мрежовия сървър за посещенията ви на различни уеб страници, изберете Опции > Изтрий лични данни > Cookies.

## Защита на връзката

Ако по време на връзка на дисплея е показан индикаторът за защита 🔒, предаването на данни между устройството и Интернет шлюза или сървъра е кодирано.

Иконата за защита не указва, че предаването на данни между шлюза и сървъра със съдържание (където се съхраняват данните) е защитено. Доставчикът на услуги защитава предаването на данни между шлюза и сървъра за съдържание.

За някои услуги, например банкови услуги, е възможно да са необходими сертификати за защита. Получавате известие, ако самоличността на сървъра не е автентична или ако в устройството нямате правилния сертификат за защита. За повече информация се свържете с вашия доставчик на услуги.

Важно: Дори и използването на сертификати да намалява значително рисковете, отнасящи се до дистанционно свързване и инсталиране на софтуер, те трябва да се използват правилно, за да има полза от повишената защита. Съществуването на сертификат не предлага само по себе си защита; мениджърът на сертификати трябва да съдържа правилни, достоверни или надеждни сертификати, за да се постигне повишена защита. Сертификатите имат давност. Ако се появи "Изтекъл сертификат" или "Все още невалиден сертификат", когато би трябвало сертификатът да е валиден, проверете дали датата и часът в устройството ви са верни. Преди да промените каквито и да е настройки на сертификата, трябва да се уверите, че наистина имате доверие на собственика и че сертификатът наистина принадлежи на посочения собственик.

## Уеб настройки

Изберете Меню > Интернет и Опции > Настройки.

Изберете от следните:

#### Общи настройки

- Точка за достъп Промяна на точката за достъп по подразбиране. Някои или всички точки за достъп може да са предварително зададени на вашето устройство от доставчика ви на услуги. Може да нямате възможност да ги променяте, създавате, редактирате или премахвате.
- Начална страница Задаване на началната страница.
- Мини карта Включване или изключване на мини картата.
- Списък история Докато разглеждате, за да изберете Назад, за да видите списък на страниците, които сте посетили по време на текущата сесия на работа с браузъра, включете Списък история.
- Предупрежд. за защита Скриване или показване на уведомяванията на защитата.

 Java/ECMA скрипт — Разрешаване или забраняване използването на скриптове.

#### Настройки на страница

- Зареди съдържание Изберете дали искате да се зареждат изображения и други обекти, докато разглеждате в Интернет.
- Размер на екрана Изберете между цял екран и нормален изглед със списъка с опции.
- Кодиране по подразб. Ако знаците в текста не се показват правилно, можете да изберете друго шифроване в зависимост от езика на текущата страница.
- Блокирай изскач. Позволяване или блокиране на автоматичното отваряне на различните изскачащи прозорци, докато разглеждате в Интернет.
- Автом.презареждане Ако искате уеб страниците да се обновяват автоматично, докато разглеждате в Интернет, изберете Включено.
- Размер на шрифта Определете размера на шрифта, който да се използва за уеб страници.

#### Настр. за поверителност

 Последно посетени стр. — Включване или изключване на автоматичното събиране на маркери. Ако искате да продължите да записвате адресите на посетените уеб страници в папка "Последно посетени уеб страници", но да скриете папката в екрана "Маркери", изберете Скрий папка.

- Запам. данни формул. Ако не искате данните, които въвеждате във формуляри на уеб страница, да бъдат запаметени и използвани следващия път, когато отворите страницата, изберете Изключено.
- Cookies За включване или изключване на получаването и изпращането на бисквитки.

#### Настройки на уеб каналите

- Автомат.актуализации Определяне дали искате уеб каналите да се актуализират автоматично, както и колко често искате да се актуализират. Настройката приложението автоматично да изтегля уеб канали може да е свързана с предаването на голям обем данни през мрежата на вашия доставчик на услугата. Свържете се с вашия доставчик на услуги за информация относно тарифите за пренос на данни.
- Точка дост. авт. актуал. Избор на желаната точка за достъп за актуализиране. Тази опция е достъпна единствено ако е активирано Автомат.актуализации.

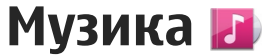

**Предупреждение:** Продължителното слушане на силен звук може да увреди слуха ви. Слушайте музика при умерено силно ниво на звука и не дръжте устройството близо до ухото си, когато се използва високоговорителят.

## FM радио

FM радиото изисква антена, която е различна от антената на безжичното устройство. За да работи правилно FM радиото, към устройството трябва да се свържат съвместими слушалки или аксесоар.

За отворите радиото, изберете Меню > Музика > FM радио.

Когато отворите радиото за първи път, един съветник ви помага да запаметите местни радиостанции (услуга на мрежата). За да проверите наличността и цените на визуалната услуга и на указателя на станции, се свържете с вашия доставчик на услуги.

#### Слушане на радио

Изберете Меню > Музика > FM радио.

Забележете, че качеството на излъчването на радиото зависи от обхвата на радиостанцията в конкретната област.

Докато слушате радио, можете да осъществявате или приемате входящо повикване. Когато има активно повикване, радиото се изключва.

За да започнете търсене на станции, изберете 🖄 или 🔽.

Ако сте запаметявали радиостанции във вашето устройство, изберете 🖾 или 🔀.

Изберете Опции и от следните:

- Вкл. високоговорител Слушане на радио през високоговорителя.
- Ръчно настройване Ръчна промяна на честотата.
- Указател станции Преглед на наличните станции въз основа на местонахождението (услуга на мрежата).
- Запамети станция Запаметяване на настроената в момента станция в списъка на станциите.
- Станции Отваряне на списъка на запаметените станции.
Пусни във фон — Връщане в режим на готовност, докато слушате FM радиото във фонов режим.

### Запаметени станции

Изберете Меню > Музика > FM радио.

За да отворите списъка на запаметените станции, изберете Опции > Станции.

За да слушате запаметена станция, изберете Опции > Станция > Слушане.

За да промените подробните данни за станцията, изберете Опции > Станция > Промени.

# Настройки на FM Радио

Изберете Меню > Музика > FM радио.

# За да търсите автоматично алтернативни честоти при слабо приемане, изберете Опции >

Настройки > Алтернативни честоти > Автом. скан. включ..

За да зададете основната точка за достъп за радиото, изберете Опции > Настройки > Точка за достъп.

За да изберете региона, в който се намирате в момента, изберете Опции > Настройки > Текуща област. Настройката се показва само ако няма покритие на мрежата, когато стартирате приложението.

# Ovi Музика

Изберете Меню > Музика > Магазин.

За да изтеглите музика, трябва първо да се регистрирате за услугата.

Изтеглянето на музика може да е свързано с допълнителни разходи и пренос на голям обем данни (услуга на мрежата). За информация относно тарифите за пренос на данни се обърнете към вашия мобилен оператор.

За достъп до Ovi Музика трябва да имате валидна точка за достъп до интернет в устройството. Може да получите указание да изберете точката за достъп, която да използвате при свързване с Ovi Музика.

Избор на точка за достъп — Изберете Т. за достъп по подразб..

Достъпността и външният вид на настройките за Ovi Музика може да са различни. Също така настройките може да са предварително зададени и да не можете да ги променяте. Когато преглеждате Ovi Музика, може да сте в състояние да промените настройките.

Промяна на настройките за Ovi Музика — Изберете Опции > Настройки.

Оуі Музика не се предлага във всички държави или региони.

# Nokia Интернет радио 🐠

Изберете Меню > Музика > Интернет радио. С приложението Nokia Интернет радио (услуга на мрежата) можете да слушате наличните радиостанции в Интернет. За да слушате радиостанции, трябва да имате безжична LAN (WLAN) мрежа или точка за достъп до пакети данни, определени във вашето устройство. Слушането на станции може да е свързано с прехвърлянето на големи обеми от данни през мрежата на вашия доставчик на услуги. Препоръчителният метод за свързване е WLAN. Проверете при вашия доставчик на услуги условията и тарифите за услуги с данни, преди да използвате други връзки. Например, фиксираният тарифен план за данни позволява прехвърляния на голям обем от данни за определена месечна такса.

### Слушане на Интернет радиостанции

Изберете Меню > Музика > Интернет радио.

За да слушате радиостанции от Интернет, направете следното:

1. Изберете станция от вашите предпочитани или указателя на станциите или потърсете станция от услугата Nokia Интернет радио.

За да добавите ръчно станция, изберете Опции > Добави станц. ръчно. Можете също да потърсите връзки към станции с приложението Уеб браузър. Съвместимите връзки автоматично се отварят в приложението Интернет радио.

#### 2. Изберете Слушане.

Отваря се екран "Звучат сега", показващ информация за текущата станция и изпълняваната в момента песен.

За пауза на възпроизвеждането натиснете клавиша за превъртане; за да го възобновите, натиснете отново клавиша за превъртане.

За да видите информация за станцията, изберете Опции > Инфо за станция (не е налична, ако сте записали станцията ръчно). Ако слушате станция, запаметена във вашите предпочитани, превъртете наляво или надясно за предишната или следващата запаметена станция.

### Предпочитани станции

Изберете Меню > Музика > Интернет радио.

За да прегледате и слушате вашите предпочитани станции, изберете Предпочитани.

За да добавите ръчно станция към предпочитаните, изберете Опции > Добави станц. ръчно. Въведете уеб адреса на станцията и име, което искате да се показва в списъка с предпочитани станции.

За да добавите текущо изпълняваната станция към предпочитаните, изберете Опции > Добав. към Предпоч..

За да видите информация за станциите, за да преместите станция нагоре или надолу в списъка или за да изтриете станция от предпочитаните, изберете Опции > Станция и желаната опция.

За да видите само станциите, които започват с конкретни букви или цифри, започнете да въвеждате знаците. Съответстващите станции се извеждат.

## Търсене на станции

Изберете Меню > Музика > Интернет радио.

За да търсите радиостанции по име в услугата Nokia Интернет радио, направете следното:

1. Изберете Търси.

2. Въведете име на станция или първите букви от името в полето за търсене и изберете **Търси**.

Съответстващите станции се извеждат.

За да слушате дадена станция, изберете станцията и Слушане.

За да запаметите дадена станция във вашите предпочитани, изберете станцията и Опции > Добав. към Предпоч..

За да изпълните друго търсене, изберете Опции > Търси отново.

### Указател на станции

Изберете Меню > Музика > Интернет радио и Указател на станции.

Указателят на станции се поддържа от Nokia. Ако искате да слушате Интернет радиостанции извън указателя, добавете информация за станцията ръчно или потърсете връзки към станции в Интернет с приложението Уеб браузър.

Изберете от следните:

• Преглед по жанр — Разгледайте наличните жанрове радиостанции.

76

- Преглед по език Разгледайте езиците, на които се излъчват радиостанциите.
- Преглед по стр./рег. Разгледайте държавите, от които се излъчват радиостанции.
- Топ станции Разгледайте най-популярните радиостанции в указателя.

### Настройки на Интернет радио

Изберете Меню > Музика > Интернет радио и Опции > Настройки.

За да изберете точката за достъп по подразбиране за свързване към мрежата, изберете Основна точка за достъп и някоя от наличните опции. Ако желаете устройството да ви запитва за точката за достъп при всяко отваряне на приложението, изберете Винаги питай.

За да промените скоростите на свързване за различните типове връзки, изберете от следните:

- скорост за GPRS връзка GPRS връзки за пакети данни
- скорост за 3G връзка 3G връзки за пакети данни
- скорост за Wi-Fi връзка WLAN връзки

Качеството на излъчването на радиото зависи от избраната скорост на свързване. Колкото по-висока е скоростта, толкова по-високо е качеството. За да се избегне буферирането, използвайте найвисокото качество само с високоскоростни връзки.

# Подкастинг Nokia 🦃

С приложението Nokia Podcasting (услуга на мрежата) можете да търсите, да откривате, да се абонирате и да изтегляте подкасти по ефира и да изпълнявате, управлявате и споделяте аудио и видео подкасти с вашето устройство.

# Настройки на Podcasting

За да отворите приложението Nokia Podcasting, изберете Меню > Музика > Podcasting.

Преди да използвате Nokia Podcasting, задайте връзката си и настройките за изтегляне.

Препоръчителният метод за свързване е WLAN. Проверете при вашия доставчик на услуги за условията и цените за обслужване на данни, преди да използвате други методи на връзка. Например фиксираният тарифен план може да позволява големи прехвърляния на данни за месечната ви такса.

#### Настройки за връзка

За да редактирате настройките за свързване, изберете Опции > Настройки > Връзка и после от следните:

 Основна точка достъп — Изберете точката за достъп, за да зададете Интернет връзката си.

77

 Търсене URL за услуга — Определяне на URL адреса на услугата за търсене на подкасти, която да се използва в търсенията.

#### Настройки на изтегляне

За да редактирате настройките за изтегляне. изберете Опции > Настройки > Изтегляне и от следните:

- Записвай в Изберете мястото, където искате да записвате своите подкасти.
- Период на актуализ. Изберете колко често да се актуализират подкастите.
- Следв. дата за актуал. Задайте датата за следващата автоматична актуализация.
- Следв. час за актуализ. Задаване на часа за следвашата автоматична актуализация.

Автоматичните актуализации настъпват само ако е избрана определена точка за достъп по подразбиране и ако се изпълнява Nokia Podcasting. Ако не се изпълнява Nokia Podcasting, автоматичните актуализации не се активират.

- Огранич. изтегл. (%) Задаване на размера на паметта, която е запазена за изтегляния на подкасти.
- Ако надвиш. огранич. Укажете какво да се прави, ако изтеглянията надхвърлят ограничението за изтегляне.

Настройването на приложението автоматично да изтегля подкасти може да е свързано с предаването

на голям обем данни през мрежата на мобилния ви оператор. Свържете се с мобилния оператор за информация относно тарифите за предаване на данни.

За да върнете настройките по подразбиране. изберете Опции > Върни начални настр. в екрана на настройките.

## Търсене на подкасти

Услугата "Търсене" ви помага да намирате подкасти по ключова дума или заглавие.

Услугата за търсене използва уеб адреса на услугата за търсене на подкасти, посочен в Podcasting > Опции > Настройки > Връзка > Търсене URL за **услуга.** 

За да търсите подкасти, изберете Меню > Mvзика > Podcasting и Търси, и въведете желаните ключови думи.

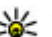

Къвет: Услугата "Търсене" търси заглавията на подкастите и ключовите думи в описанията, а не в конкретни епизоди. Общи теми, като например "футбол" или "хип-хоп", обикновено дават по-добри резултати, отколкото име на определен отбор или изпълнител.

За да се абонирате за намерен подкаст, изберете заглавието му. Подкастът ще се добави в списъка с подкасти, за които сте абонирани.

За да започнете ново търсене, изберете Опции > Ново търсене.

За да отидете на уеб сайта на подкаст, изберете Опции > Отвори уеб страница (услуга на мрежата).

За да видите подробни данни за някой подкаст, изберете Опции > Описание.

За да изпратите подкаст на друго съвместимо устройство, изберете Опции > Изпрати.

### Директории

За да отворите указатели, изберете Меню > Музика > Podcasting и Директории.

Указателите ви помагат да намирате нови епизоди на подкасти, за които да се абонирате.

Съдържанието на указателите се променя. Изберете желания указател, за да го актуализирате (услуга на мрежата). Цветът на указателя се променя когато актуализацията завърши.

Указателите могат да включват подкастове, подредени по популярност, или тематични папки.

За да отворите тематична папка, изберете папката. Показва се списък с подкасти.

За да се абонирате за подкаст, изберете заглавието и Абонирай се. След като сте се абонирали за епизоди на подкаст, можете да ги изтегляте,

управлявате и възпроизвеждате в менюто Подкастинг.

За да добавите нов уеб указател или папка, изберете Опции > Ново > Уеб директория или Папка. Въведете заглавието и URL адреса на OPML (outline processor markup language) файла и изберете Готово.

За да редактирате избраната папка, уеб връзка или уеб указател, изберете Опции > Промени.

За да импортирате OPML файл от устройството си, изберете Опции > Импорт. OPML файл. Изберете мястото на файла и го импортирайте.

За да изпратите папка на указател като мултимедийно съобщение или чрез Bluetooth свързване, изберете папката и Опции > Изпрати.

Когато получите съобщение с OPML файл чрез Bluetooth връзка, отворете файла, за да го запишете в папката "Получени" в "Указатели". Отворете папката, за да се абонирате за някоя от връзките, която да добавите към вашите подкасти.

### Сваляне от Интернет

След като сте се абонирали за подкаст от указатели, търсене или въвеждайки Интернет адрес, можете да управлявате, изтегляте и възпроизвеждате епизоди в Подкастове. За да видите подкастите, за които сте се абонирали, изберете Podcasting > Подкастове.

За да видите заглавия на отделни епизоди (епизодът е един конкретен медиен файл на подкаст), изберете заглавието на подкаста.

За да започнете изтегляне, изберете заглавието на епизода. За да изтеглите или до продължите да изтегляте избраните или отбелязани епизоди, изберете илиОпции > Изтегли. Можете да изтегляте едновременно няколко епизода.

За да пуснете част от подкаст по време на изтегляне или след частично изтегляне, изберете подкаста и Опции > Пусни преглед.

Напълно изтеглените подкасти могат да се намерят в папката Подкасти, но не се показват, докато не се обнови библиотеката.

# Пускане и управляване на подкасти

За да покажете наличните епизоди от избрания подкаст, в **Подкастове** изберете **Отвори**. Под всеки епизод виждате файловия формат, размера на файла и часа на качване.

Когато подкастът е напълно изтеглен, за да изпълните целия епизод, изберете го и Пусни. За да актуализирате избрания подкаст или отбелязаните подкасти за нов епизод, изберете Опции > Актуализирай.

За да спрете актуализирането, изберете Опции > Спри актуализирането.

За да добавите нов подкаст, като въведете URL адреса на подкаста, изберете Опции > Нов подкаст. Ако нямате зададена точка за достъп или по време на връзката с пакети данни бъдете помолени да въведете потребителско име и парола, свържете се с доставчика си на услуги.

За да редактирате URL адреса на избрания подкаст, изберете Опции > Промени.

За да изтриете изтеглен подкаст или отбелязани подкасти от устройството си, изберете Опции > Изтрий.

За да изпратите избрания подкаст или отбелязани подкасти на друго устройство като .opml файлове, като мултимедийно съобщение или чрез Bluetooth връзка, изберете Опции > Изпрати.

За да актуализирате, изтриете и изпратите група избрани подкасти наведнъж, изберете Опции > Маркир./Демаркир., маркирайте желаните подкасти и изберете Опции, за да изберете желаното действие. За да отворите уеб сайта на подкаста (услуга на мрежата), изберете Опции > Отвори уеб страница.

Някои подкасти предлагат възможността за взаимодействие със създателите чрез коментиране и гласуване. За да се свържете с Интернет с цел да направите това, изберете Опции > Виж коментари.

# Музикален плеър 🛵

Музикалният плеър поддържа файлови формати, например ААС, ААС+, еААС+, МРЗ и WMA. Музикалният плеър не поддържа непременно всички видове файлови формати или всички разновидности на тези формати.

Можете да използвате Музикалния плеър, за да слушате епизоди на подкаст. Подкастингът е начин на доставяне на аудио- или видеосъдържание по интернет посредством технологиите RSS или Atom за възпроизвеждане в мобилни устройства и персонални компютри.

# Изпълнение на песен или епизод на подкаст

За да отворите Музикалния плеър, изберете Меню > Музика > Муз. плеър. Може да е необходимо да обновите музиката и библиотеките с подкасти, след като сте актуализирали избраните песни или подкасти в устройството си. За да добавите всички налични елементи в библиотеката, в основния екран на музикалния плейър изберете Опции > Обновяв.Фонотека.

За да изпълните песен или епизод на подкаст, направете следното:

 Изберете категориите, за да стигнете до песента или епизода на подкаст, който искате да чуете.

2. За да изпълните избраните

файлове, натиснете ▶ **||**. За да направите пауза във възпроизвеждането, натиснете ▶ **||**; за да го

възпроизвеждането, натиснете рад, за да то възобновите, натиснете отново рад. За да прекратите възпроизвеждането на музика, натиснете . За да превъртите бързо напред или назад, натиснете и задръжте 🕨 или 🔫.

За да отидете на следващия елемент, натиснете . За да се върнете в началото на елемента, натиснете . За да прескочите до предишния елемент,

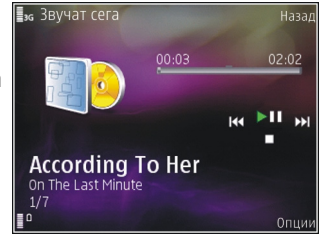

натиснете отново **Н** в рамките на две секунди след започването на дадена песен или епизод на подкаст.

За да включите или изключите режима на изпълнение в случаен ред (, 도), изберете Опции > Произволно пускане.

За да повторите текущия елемент (**С1**), всички елементи (**С**) или за да изключите режима на повторение, изберете Опции > Повторение.

Ако пускате подкасти, разбъркването и повторението автоматично са изключени.

За да регулирате силата на звука, натиснете клавиша за сила на звука.

За да промените тона при възпроизвеждане на музика, изберете Опции > Еквалайзер.

За да настроите баланса и стереокартината или да засилите басите, изберете Опции > Настройки.

За да видите визуализация по време на възпроизвеждане, изберете Опции > Показване визуал..

За да се върнете в режим на готовност и оставите плеъра във фонов режим, натиснете клавиша за прекратяване, а за да превключите на друго отворено приложение, натиснете и задръжте клавиша на менюто.

За да затворите плейъра, изберете Опции > Изход.

### Списъци с песни

Изберете Меню > Музика > Муз. плеър.

За да видите и работите със списъци за изпълнение, изберете Списъци с песни.

За да видите подробни данни за списъка с песни, изберете Опции > Инфо за списък с песни.

#### Създаване на списък с песни

- 1. Изберете Опции > Нов списък с песни.
- 2. Въведете име за списъка с песни и изберете ОК.
- 3. За да добавите песни веднага, изберете Да; за да добавите песни по-късно, изберете Не.
- 4. Ако сте избрали **Да**, изберете изпълнители, за да намерите песните, които искате да включите в

81

списъка за изпълнение. Натиснете клавиша за превъртане, за да добавите елементи.

За да покажете списъка с песни под името на изпълнител, превъртете надясно. За да скриете списъка с песни, превъртете наляво.

5. Когато направите избора си, изберете Готово. Списъкът с песни се записва в паметта на

Списъкът с песни се записва в паметта на устройството ви.

За да добавите по-късно още песни, докато разглеждате списъка с песни, изберете Опции > Добавяне на песни.

За да добавите от различните екрани на музикалното меню песни, албуми, изпълнители, жанрове и композитори към списък с песни, изберете елемент и Опции > Добави към списък > Запаметен сп. песни или Нов списък с песни.

За да премахнете песен от списък с песни, изберете Опции > Отстраняване. Това не изтрива песента от устройството, а само я премахва от списъка.

За да захванете песни и да ги пуснете на ново място, използвайте клавиша за превъртане.

## Подкасти

82

Изберете Меню > Музика > Podcasting.

Менюто Подкаст показва наличните в устройството подкасти. Епизодите на подкасти имат три състояния: никога неизпълняван, частично изпълняван, изцяло изпълняван. Ако даден епизод е частично изпълняван, той се изпълнява от последното място на изпълнение при следващото му изпълнение. Ако епизодът не е изпълняван никога или е изпълняван изцяло, той се изпълнява отначало.

### Домашна мрежа с музикален плейър

Можете да извършите отдалечено изпълнение на съдържание, съхранено във вашето устройство Nokia, на съвместими устройства в домашна мрежа. Можете също да копирате файлове от вашето устройство Nokia на други устройства, които са свързани към домашната мрежа. Първо трябва да се конфигурира домашна мрежа. <u>Вижте</u> <u>"Информация за домашната мрежа", стр. 102.</u>

# Отдалечено изпълнение на песен или епизод на подкаст

- 1. Изберете Меню > Музика > Муз. плеър
- 2. Изберете категориите, за да стигнете до песента или епизода на подкаст, който искате да чуете.
- Изберете желаната песен или подкаст и Опции > Пускане > Чрез външен плеър.
- Изберете устройството, в което се изпълнява файлът.

#### Безжично копиране на песни или подкасти

За да копирате или прехвърляте медийни файлове от вашето устройство към друго съвместимо устройство в домашна мрежа, изберете файл и Опции > Копирай в дом. мр.. Не е необходимо споделянето на съдържание да е включено в настройките на домашната мрежа. <u>Вижте</u> <u>"Активиране на споделяне и определяне на</u> съдържание", стр. 104.

# Прехвърляне на музика от компютър

Можете да използвате следните методи за прехвърляне на музика:

- За да виждате от компютъра устройството си като памет, към която можете да прехвърляте всякакви файлове с данни, осъществете връзката с помощта на съвместим USB кабел или чрез Bluetooth свързване. Ако използвате USB кабел, изберете Масова памет като метод за свързване.
- За да синхронизирате музика с Windows Media Player, включете съвместимия USB кабел и изберете Прехвърляне медия като метод за свързване.

За да промените режима по подразбиране за свързване чрез USB, изберете Меню > Инструменти > Свързв. > USB и USB режим за връзка.

# **FM предавател**

### За FM предавателя

Наличността на FM предавателя е различна в различните страни. Към момента на съставяне на документа FM предавателят може да се използва в следните европейски държави: Австрия, Белгия, България, Великобритания, Германия, Дания, Естония, Ирландия, Исландия, Испания, Литва, Лихтенщайн, Люксембург, Малта, Норвегия, Португалия, Турция, Финландия, Холандия, Чешка република, Швейцария и Швеция. За най-актуална информация и списък на неевропейските държави вижте www.nokia.com/fmtransmitter.

Чрез FM предавателя можете да пускате песни, съхранени на устройството ви, през всяко съвместимо FM радио, като например радио в автомобил или домашна стереоуредба.

Работният честотен обхват на предавателя е от 88,1 MHz до 107,9 MHz.

Обхватът на действие на FM предавателя е наймного 2 метра (6,5 фута). Препятствия, като например стени, други електронни устройства или обществени радиостанции, може да предизвикат смущения в предаването. FM предавателят може да предизвика смущения за близките FM радиоапарати, работещи на същата честота. За да се избегнат смущения, винаги търсете свободна FM честота в приемащото радио, преди да използвате FM предавателя.

FM предавателят не може да се използва едновременно с FM радиото на вашето устройство.

# Изпълнение на песен чрез FM предавателя

Изберете Меню > Музика > Муз. плеър.

За да се изпълни песен, съхранена на вашето устройство, през съвместим FM предавател, направете следното:

- 1. Изберете песен или списък за изпълнение.
- 2. В екрана "Звучат сега" изберете Опции > FM предавател.
- 3. За да активирате FM предавателя, изберете FM предавател > Включен и въведете честота, която е свободна от други предавания. Например, ако честотата 107,8 MHz е свободна във вашата зона и настроите вашия FM приемник на нея, трябва да настроите FM предавателя също на107,8 MHz.
- Настройте приемащото устройство на същата честота и изберете Опции > Изход.

За да регулирате силата на звука, използвайте функцията за сила на звука на приемащото устройство.

Ако в продължение на няколко минути не се възпроизвежда музика, предавателят се деактивира автоматично.

## Настройки на FM предавателя

Изберете Меню > Муз. плеър > FM предавател.

За да активирате FM предавателя, изберете FM предавател > Включен.

За да въведете честота ръчно, изберете **Честота** и въведете желаната стойност.

За да видите списък с честотите, използвани преди това, изберете Опции > Последни честоти.

# Позициониране (GPS)

Можете да използвате приложения като GPS данни, за да определите местоположението си или да измервате разстояния. Тези приложения изискват GPS връзка.

# Информация за GPS

Координатите в GPS се изразяват с помощта на международната координатна система WGS-84. Наличността на координатите може да се различава според региона.

Глобалната позиционираща система (GPS) се управлява от правителството на САЩ, което единствено носи отговорност за нейната точност и поддръжка. Точността на данните за местоположението може да се повлияе от настройки, правени от правителството на САЩ, на GPS сателитите и може да бъде променяна с гражданската GPS политика на Департамента по отбраната на САЩ и Федералния радионавигационен план. Точността може да се повлияе и от лоша сателитна геометрия. Наличността и качеството на GPS сигналите може да се повлияят от вашето местоположение, от сгради и природни препятствия, както и от метеорологичните условия. GPS сигналите може да не са налични в сгради или под земята и може да бъдат влошени от материали като бетон и метал.

GPS не бива да се използва за точно определяне на местоположението и никога не бива да разчитате единствено на данните за местоположението, получени от GPS приемника и клетъчните радиомрежи за позициониране или навигация.

Измервателят за придвижване има ограничена точност и е възможно да възникнат грешки при закръгляването. Точността може да се повлияе също и от наличността и качеството на GPS сигналите.

Различните методи на локализация могат да бъдат включени или изключени в настройките за позициониране.

# Подпомогнат GPS (A-GPS)

Устройството ви поддържа също и подпомогнат GPS (A-GPS)

А-GPS изисква поддръжка от мрежата.

Асистиран GPS (A-GPS) се използва за получаване на помощни данни чрез връзка за пакети данни, които подпомагат изчисляването на координатите на вашето настоящо местоположение, когато вашето устройство получава сигнали от сателити.

Когато активирате A-GPS, устройството ви получава полезна спътникова информация от сървър за спомагателна информация по клетъчната мрежа. С помощта на спомагателните данни устройството ви може по-бързо да получи информация за GPS позицията.

Вашето устройство е предварително конфигурирано да използва услугата Nokia A-GPS, ако няма налични специални настройки за A-GPS. Спомагателните данни се изтеглят от сървъра на услугата Nokia A-GPS само при необходимост.

За да изключите услугата A-GPS, изберете Меню > Приложен. > GPS данни и Опции > Настр.на локализация > Методи за локализация > Подпомогнат GPS > Опции > Изключи.

Трябва да имате точка за достъп до Интернет, зададена в устройството, за да получите спомагателни данни от услугата Nokia A-GPS по връзка за пакети данни. Точката за достъп за A-GPS може да бъде определена в настройките за позициониране. Точката за достъп до безжична LAN (WLAN) мрежа не може да се използва за тази услуга. Може да се използва само точка за достъп до Интернет за пакети данни. Устройството изисква да изберете точка за достъп до Интернет, когато GPS се използва за първи път.

# Правилно държане на устройството

GPS приемникът е разположен на дъното на устройството. Когато използвате приемника, уверете се, че не сте покрили антената с ръка.

Установяването на GPS връзка може да отнеме от секунди до няколко минути. Установяването на GPS връзка в превозно средство може да отнеме повече време.

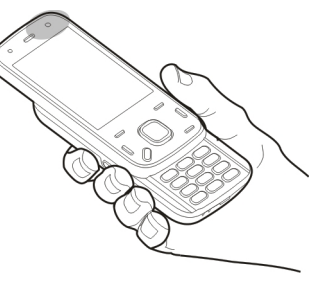

GPS приемникът

черпи енергия от батерията. Използването на GPS приемника може да изтощи батерията по-бързо.

# Съвети за създаване на GPS връзка

Ако вашето устройство не може да улови сигнал от спътник, разгледайте следните възможности:

 Ако сте в помещение, излезте навън, за да получите по-добър сигнал.

- Ако сте навън, преместете се на по-открито място.
- Уверете се, че ръката ви не покрива GPS антената на вашето устройство.
- Ако метеорологичните условия са лоши, това може да повлияе на силата на сигнала.
- Някои превозни средства имат потъмнени (атермични) прозорци, които може да блокират спътниковите сигнали.

#### Проверете състоянието на спътниковите сигнали

За да проверите колко спътника е намерило вашето устройство и дали то получава спътникови сигнали, изберетеМеню > Приложен. > GPS данни и Опции > Състояние спътник.

Ако вашето устройство е намерило спътници, за всеки спътник се показва стълбче в екрана за информация за спътници. Колкото е по-дълго стълбчето. толкова по-

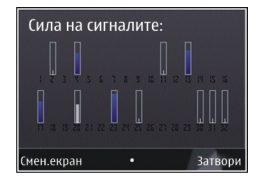

силен е и спътниковият сигнал. Когато вашето устройство е получило достатъчно данни от спътниковия сигнал за определяне на координатите на вашето място, цветът на стълбчето се променя. Първоначално устройството ви трябва да получи сигнали от поне четири сателита, за да може да изчисли координатите на местоположението ви. Когато се направи първоначалното изчисление, възможно е да се продължи с изчисление на координатите само с три сателита. Въпреки това точността по принцип е по-добра, когато са намерени повече сателити.

# Заявки за местонахождение

Възможно е да получите заявка определена услуга на мрежата да получи информация за вашето местонахождение. Доставчиците на услуги може да предлагат информация от местен характер, например прогноза за времето или условията по пътищата, която зависи от местоположението на вашето устройство.

Когато получите заявка за местонахождение, се показва услугата, която прави заявката. Изберете Приеми, за да позволите да бъде изпратена информация за вашето местонахождение, или Отхвърли – за да отхвърлите заявката.

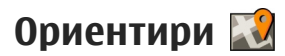

С Ориентири можете да запаметявате в устройството си информация за позициониране на определени местоположения. Можете да сортирате запаметените местоположения в различни категории, например бизнес, и да добавяте към тях друга информация, например адреси. Можете да използвате запаметените ориентири в съвместими приложения, например GPS данни.

Изберете Меню > Приложен. > Местонах.. Координатите в GPS системата се обозначават в международната координатна система WGS-84. Изберете Опции и от следните опции:

- Ново местонахожд. Създаване на нов ориентир. За да подадете заявка за локализация на текущото ви местоположение, изберете Текущо местонахож.. За да посочите местоположението на картата, изберете Избери от карта. За да въведете ръчно данните за местоположението, изберете Въведи ръчно.
- Промяна Редактиране или добавяне на информация към запаметен ориентир (например адрес).
- Добави в категор. Добавяне на ориентир към дадена категория в Ориентири. Избор на всяка от категориите, към която желаете да добавите ориентира.
- Изпращане Изпращане на един или няколко ориентира до съвместимо устройство. Получените от вас ориентири се поставят в папката "Входящи" в "Съобщения".

Можете да сортирате ориентирите си в предварително създадени категории, както и да създавате нови категории. За да редактирате и създавате нови категории ориентири, отворете раздела на категориите и изберете Опции > Промени категории.

# GPS данни 🥑

Изберете Меню > Приложен. > GPS данни.

GPS данните имат за цел да предоставят указателна информация за маршрут до избрана дестинация, координатите на текущото ви местоположение и пътна информация, като приблизителното разстояние до дестинацията или приблизителното време на пътуването.

Координатите в GPS системата се изразяват във формат градуси и десетична дробна част от градуса, като се използва международната WGS-84 координатна система.

За да използвате GPS данни, GPS приемникът на вашето устройство трябва първоначално да получи информация за позиция най-малко от три спътника, за да изчисли координатите на вашето местоположение. Когато първоначалното изчисление е направено, може да е възможно да се продължи изчисляването на координатите на вашето местоположение с три спътника. Точността обаче обикновено е по-добра, когато са намерени повече спътници.

### Движение по маршрут

Изберете Меню > Приложен. > GPS данни и Навигация.

Започнете маршрута на открито. Ако го започнете на закрито, GPS приемникът може да не получи нужната информация от спътниците.

Указанията за следване на маршрут използват въртящ се компас на дисплея на устройството. Посоката към местоназначението е показана с червено топче, а приблизителното разстояние до него се изписва във вътрешността на кръга на компаса.

Предназначението на "Движение по маршрут" е да ви покаже най-прекия път и най-краткото разстояние до местоназначението, измерени по права линия. Не се вземат под внимание каквито и да е препятствия по маршрута, например сгради и естествени прегради. При изчисляване на разстоянията не се отчитат разликите в надморската височина. Движение по маршрут е активно само когато се движите.

За да зададете дестинация на пътуването ви, изберете Опции > Задай дестинация и ориентир като крайна цел или въведете географска ширина и дължина. За да изчистите зададената за пътуването ви дестинация, изберете Край навигация.

### Извличане на информация за местонахождение

Изберете Меню > Приложен. > GPS данни и Местоположение.

В екрана за позиция можете да разгледате информацията за позицията на вашето текущо местоположение. Показва се оценка за точността на местоположението.

За да запаметите текущото си местоположение като ориентир, изберете Опции > Запам. местополож.. Ориентирите са запаметени местоположения с повече информация и те могат да се използват в други съвместими приложения и да се прехвърлят между съвместими устройства.

### Километраж

Изберете Меню > Приложен. > GPS данни и Разстояние път.

Измервателят за придвижване има ограничена точност и е възможно да възникнат грешки при закръгляването. Точността може да се повлияе също и от наличността и качеството на GPS сигналите. За да включите ли изключите изчисление на разстоянието на пътуването, изберете Опции > Старт или Стоп. Изчислените стойности остават на екрана. Използвайте тази функция на открито, за да получите по-добър GPS сигнал.

За да нулирате разстоянието на пътуването, времетраенето и средната и максимална скорости и да започнете ново изчисление, изберете Опции > Нулирай. За да нулирате километража и сумарното време, изберете Рестартирай.

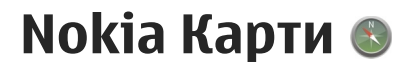

# Общ преглед на Карти

Изберете Меню > Карти.

Добре дошли в Карти.

Карти ви показва какво има наблизо, помага ви да планирате маршрута си и ви води там, където искате да отидете.

- Откривайте градове, улици и услуги.
- Намерете пътя си с поетапни указания.
- Синхронизирайте предпочитаните си местоположения и маршрути между мобилното устройство и интернет услугата Ovi Карти.
- Вижте прогноза за времето и друга местна информация, ако се предлага.

Бележка: Изтеглянето на съдържание като карти, сателитни изображения, гласови файлове, ръководства или информация за пътната обстановка може да бъде свързано с предаването на голям обем данни (мрежова услуга).

Възможно е някои услуги да не се предлагат във всички държави и да са само на определени езици. Възможно е услугите да зависят от мрежата. За повече информация се обърнете към вашия мобилен оператор.

В известна степен почти цялата цифрова картография е неточна и непълна. Никога не разчитайте единствено на картографията, която изтегляте за използване в това устройство.

Съдържание като сателитни снимки, ръководства, информация за времето и пътната обстановка и свързани услуги се предоставят от трети страни, независими от Nokia. Съдържанието може да е до известна степен неточно и непълно, а наличието му да е под въпрос. Никога не разчитайте само на гореспоменатото съдържание и свързаните с него услуги.

# Преглед на вашето местоположение и картата

Изберете Меню > Карти и Моята позиция.

Когато GPS връзката е активна, 💿 обозначава вашата текуща или последно известна позиция на картата. Ако иконата е бледа, няма GPS сигнал.

Ако е достъпна само локализация, базирана на идентификатора на клетката, червен ореол около иконата за локализация показва общия район, в който може да се намирате. Точността на приблизителната оценка нараства в гъсто населени райони.

**Придвижване по картата** — Използвайте клавиша за превъртане. По подразбиране картата е ориентирана на север.

# Преглед на текущото ви или последното известно местоположение — Натиснете 0.

# Увеличаване или намаляване на мащаба — Натиснете \* или #.

Ако стигнете до област, която не е покрита от карти, съхранени на устройството ви, и имате активна връзка за данни, автоматично се изтеглят нови карти.

Покритието на картите е различно в различните държави и региони.

## Намиране на местоположение

Изберете Меню > Карти и Открий места.

- Въведете думи за търсене, например адрес или пощенски код. За да изчистите полето за търсене, изберете Изтриване.
- 92 2. Изберете Напред.

 В списъка с предложените съвпадения отидете на желания елемент. За да видите местоположението на картата, изберете Карта.

За да видите другите местоположения от списъка с резултати от търсене на картата, превъртете нагоре и надолу с клавиша за превъртане.

# Връщане в списъка с предложени съвпадения — Изберете Списък.

Търсене на различни видове места наблизо — Изберете Разглеждане на категории и категория, например пазаруване, настаняване или транспорт.

Ако при търсенето не бъдат намерени резултати, проверете дали сте изписали вярно думите за търсене. Проблемите с интернет връзката също могат да се отразят върху резултатите при търсене онлайн.

За да избегнете разходите за прехвърляне на данни, можете да получите резултати от търсене и без активна интернет връзка, ако имате карти на района, в който търсите, съхранени във вашето устройство.

# Шофиране до вашата цел

Изберете Меню > Карти и Шофиране.

Шофиране до вашата цел — Изберете Задаване на крайна цел и подходящата опция. Шофиране до вкъши — Изберете Шофиране до домашен адрес.

Когато изберете Шофиране до домашен адрес или Пеша до домашен адрес за първи път, ше получите подкана да определите домашния си адрес. За да промените домашния адрес след това, направете следното:

- 1. В главния екран изберете Опции > Настр. > Навигация > Начално местонахождение > Промяна > Определяне наново.
- Изберете подходящата опция.
- 💥 Съвет: За шофиране без зададена крайна цел изберете Карта. Местоположението ви се показва в центъра на картата, когато се придвижвате.

Промяна на екрана по време на навигация — Натиснете клавиша за превъртане и изберете 2D изглед. 3D изглед. Изглед със стрелка или Преглед на маршрута.

Спазвайте всички местни закони. Ръцете ви винаги трябва да са свободни за управляване на автомобила, докато шофирате. Вашият първи приоритет при шофиране трябва да бъде безопасността на пътя.

# Отиване пеша до вашата цел

Изберете Меню > Карти.

Отиване пеша до вашата цел — Изберете Задаване на крайна цел и подходящата опция.

Отиване пеша до вкъщи — Изберете Пеша до домашен адрес.

Когато изберете Шофиране до домашен адрес или Пеша до домашен адрес за първи път, ще получите подкана да определите домашния си адрес. За да промените домашния адрес след това, направете следното:

- 1. В главния екран изберете Опции > Настр. > Навигация > Начално местонахождение > Промяна > Определяне наново.
- Изберете подходящата опция.

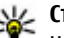

Къвет: За вървене пеша без зададена крайна цел изберете Карта. Местоположението ви се показва в центъра на картата, когато се придвижвате.

# Планиране на маршрут

Изберете Меню > Карти.

#### Създаване на маршрут

- 1. В екрана на картата отидете на началната точка.
- 2. Натиснете клавиша за превъртане и изберете Добави към маршрут.

94

 За да добавите друга точка към маршрута, изберете Добав. нова т. маршрут и подходящата опция.

#### Промяна на реда на точките в маршрута

- 1. Отидете на точка от маршрута.
- 2. Натиснете клавиша за превъртане и изберете Премести.
- 3. Отидете на мястото, където искате да преместите точката от маршрута, и изберете **ОК**.

Промяна на местоположението на точка от маршрута — Отидете на точката в маршрута, натиснете клавиша за превъртане, изберете Редактиране и подходящата опция.

Преглед на маршрута на картата — Изберете Покажи маршрут.

Навигиране до местоназначението — Изберете Покажи маршрут > Опции > Започни шофиране или Старт.пешех.режим.

#### Промяна на настройките на маршрут

Настройките на маршрута оказват влияние върху указанията при навигация и начина, по който маршрутът се показва на картата.

 В екрана за планиране на маршрут отворете раздела Настр.. За да отидете в екрана за планиране на маршрут от екрана за навигация, изберете Опции > Точки маршрут или Списък с точки от маршрут.

- Задайте начина за придвижване на Шофиране или Пеша. Ако изберете Пеша, ще виждате еднопосочните улици като нормални улици и ще могат да се използват пешеходни алеи и маршрути, например, през паркове и търговски центрове.
- 3. Изберете желаната опция.

Избор на пешеходен режим — Отворете раздела Настр. и изберете Пеша > Предпочитан маршрут > Улици или Права линия. Права линия е полезно при пътуване през пресечена местност, тъй като показва посоката на движение.

Използване на по-бърз или по-кратък автомобилен маршрут — Отворете раздела Настр. и изберете Шофиране > Избор на маршрута > По-бърз маршрут или По-кратък маршрут.

#### Използване на оптимизиран автомобилен

маршрут — Отворете раздела Настр. и изберете Шофиране > Избор на маршрута > Оптимизиран. Оптимизираният автомобилен маршрут съчетава предимствата на по-краткия и по-бързия маршрут.

Можете също да разрешите или забраните използването, например, на магистрали, платени пътища или фериботи.

# Команди за бърз достъп при работа с Карти

#### Общи команди за бърз достъп

За да увеличите или намалите мащаба на картата, натиснете \* или #.

За да се върнете в текущото си местоположение, натиснете **0**.

За да промените типа на картата, натиснете 1.

За да наклоните картата, натиснете 2 или 8.

За да завъртите картата, натиснете **4** или **6**. За да върнете картата в положение, при което север е нагоре, натиснете **5**.

#### Команди за бърз достъп при пешеходна навигация

За да запаметите местоположение, натиснете 2.

За да търсите местоположения по категории, натиснете **3**.

За да регулирате силата на звука за гласовите указания при пешеходна навигация, натиснете **б**.

За да видите списъка с точки от маршрута, натиснете 7.

За да регулирате картата за нощна употреба, натиснете **8** .

#### За да видите контролното табло, натиснете 9. Команди за бърз достъп при автомобилна навигация

За да регулирате картата за дневна или нощна употреба, натиснете **1** .

За да запаметите текущото местоположение, натиснете **2**.

За да търсите местоположения по категории, натиснете **3**.

За повторение на гласовите указания натиснете 4.

За търсене на различен маршрут натиснете 5.

За да регулирате силата на звука за гласовите указания, натиснете **6**.

За да добавите спирка към маршрута, натиснете 7.

За да видите пътната информация, натиснете 8.

За да видите контролното табло, натиснете 9.

# Екран на картата

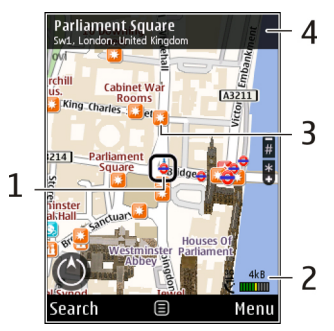

- 1 Избрано местоположение
- 2 Област на индикаторите
- 3 Интересно място (например, железопътна гара или музей)
- 4 Област за информация

# **Екран за навигация** 1

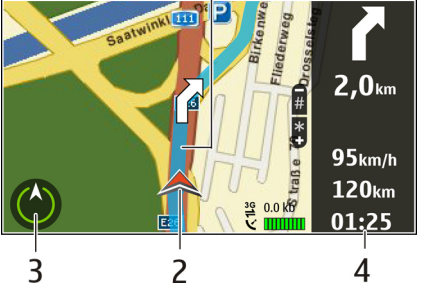

- <mark>1</mark> Маршрут
- 2 Вашето местоположение и посока
- <mark>3</mark> Компас
- 4 Лента за информация (скорост, разстояние, време)

# Използване на компаса

Изберете Меню > Карти и Моята позиция.

Активиране на компаса — Натиснете 5.

**Деактивиране на компаса** — Натиснете **5** отново. Картата се ориентира на север. Компасът е активиран, когато има зелен контур. Ако компасът трябва да се калибрира, контурът му е червен или жълт. За да калибрирате компаса, завъртете устройството по всички оси с непрекъснато движение.

Компасът има ограничена точност.

Електромагнитните полета, металните предмети или други външни условия може също да засегнат точността на компаса. Компасът трябва винаги да е правилно калибриран.

# Получаване на пътна информация и информация за безопасността

Изберете Меню > Карти и Шофиране.

**Преглед на пътни събития на картата** — По време на автомобилна навигация изберете Опции > Инф. траф.. Събитията се показват като триъгълници и линии.

#### Актуализиране на пътната информация —

Изберете Опции > Инф. траф. > Актуал.инфо трафик.

Когато планирате маршрут, можете да настроите устройството да избягва пътните събития, като задръствания или ремонти на пътя. Избягване на пътни събития — В главния екран изберете Опции > Настр. > Навигация > Преизч.марш.за трафик.

Местоположението на камерите за следене на скоростта на движение може да бъде показано по маршрута ви по време на навигация, ако тази функция е активирана. Някои юрисдикции забраняват или уреждат с нормативни актове използването на данни за местоположението на камери за следене на скоростта на движение. Nokia не носи отговорност за точността или последиците от използването на данни за местоположението на камерите за следене на скоростта на движение.

# Споделяне на местоположение

Изберете Меню > Карти и Споделяне на място.

За да споделите местоположението си, трябва да имате Nokia акаунт, както и акаунт във Facebook.

- 1. Изберете Споделяне на място.
- Влезте във вашия Nokia акаунт или, ако все още нямате такъв, изберете Създаване на нов акаунт.
- 3. Влезте в акаунта си във Facebook.
- 4. Изберете текущото си местоположение.
- 5. Въведете актуализацията на състоянието си.

- 6. За да прикачите снимка към публикацията си, изберете Добавяне на снимка.
- 7. Изберете Споделяне на място.

#### Администриране на акаунта ви във

Facebook — В основния екран изберете Опции > Акаунт > Настройки на "Споделяне на място" > Facebook.

Споделянето на местоположението ви и прегледът на местоположението на други хора изисква интернет връзка. Това може да е свързано с предаването на голям обем данни и съответни разходи за трансфер на данни.

Приложимите правила за употреба на Facebook се използват по отношение на споделянето на местоположението ви във Facebook. Запознайте се с правилата за употреба и правилата за поверителност на Facebook и преценете разумно нещата, преди да разкриете данните за местоположението си пред други хора или да видите тяхното местоположение.

Преди да споделите местоположението си, винаги преценявайте внимателно с кого споделяте. Проверете настройките за поверителност на социалната мрежа, която използвате, тъй като е възможно да споделите местоположението си с голяма група хора.

# Получаване на гласови указания

Изберете Меню > Карти и Шофиране или Пеша.

Когато използвате за първи път пешеходна или автомобилна навигация, от вас ще бъде поискано да изберете езика за гласови указания и да изтеглите съответните файлове.

Ако изберете език, за който са включени имената на улици, те също биват произнасяни. Възможно е за вашия език да не се предлагат гласови указания.

Промяна на езика за гласови указания — В основния екран изберете Опции > Настр. > Навигация > Ръководство за шофиране или Ръководство за пешеходци и подходящата опция.

Когато вървите пеша, освен гласовите указания, устройството може да ви води със звукови сигнали и вибрация.

Използване на звукови сигнали и вибрация — В основния екран изберете Опции > Настр. > Навигация > Ръководство за пешеходци > Звукови сигнали и вибрация.

Повтаряне на гласовите указания при автомобилна навигация — В екрана за навигация изберете Опции > Повтори.

Регулиране на силата на звука за гласовите **УКАЗАНИЯ При автомобилна навигация** — В екрана за навигация изберете Опции > Сила на звука.

# Изтегляне и актуализиране на карти

За да изтеглите и инсталирате Nokia Map Loader на съвместим компютър, отидете на адрес www.nokia.com/maps и следвайте инструкциите.

- 💥 Съвет: Запаметете новите карти в
  - устройството си преди пътуване, за да можете да ги преглеждате без интернет връзка, когато сте в чужбина.

Преди да използвате Nokia Map Loader, трябва да отворите карти в приложението Карти на вашето устройство поне веднъж.

#### Изтегляне на карти с Nokia Map Loader

- 1. Свържете вашето устройство със съвместим компютър чрез съвместим USB кабел за данни или Bluetooth връзка. Ако използвате кабел за данни, изберете PC Suite като режим за свързване за USB.
- 2. Отворете Nokia Map Loader на компютъра.

- 3. Ако за вашето устройство има нова версия на картите или нови гласови файлове, ше получите подкана за актуализиране на данните.
- 4. Изберете континент и държава. Възможно е картите на по-големите държави да се делят на няколко части, за да можете да изтеглите тези. които са ви нужни.
- Изберете картите, изтеглете ги и ги инсталирайте на устройството си.

# Запаметяване на места и маршрути

Изберете Меню > Карти.

#### Запаметяване на място

- В екрана на картата отидете на местоположението. За търсене на адрес или място изберете Търсене.
- Натиснете клавиша за превъртане.
- 3. Изберете Запис място.

#### Запаметяване на маршрут

- В екрана на картата отидете на местоположението. За търсене на адрес или място изберете Търсене.
- 2. За да добавите друга точка към маршрута, изберете Опции > Добави към маршрут.

- 3. Изберете **Добав. нова т. маршрут** и подходящата опция.
- Изберете Покажи маршрут > Опции > Запамет. маршрута.

Преглед на запаметените места и маршрути — Изберете Предпочитани > Места или Маршрути.

# Преглед и подреждане на места или маршрути

Изберете Меню > Карти и Предпочитани.

#### Преглед на запаметено място на картата

- 1. Изберете Места.
- 2. Отидете на мястото.
- 3. Изберете Карта.

За да се върнете в списъка със запаметени места, изберете Списък.

Създаване на колекция — Изберете Създаване на нова колекция и въведете име за колекцията.

#### Добавяне на запаметено място към колекция

- 1. Изберете Места и мястото.
- 2. Изберете Организиране колекции.
- Изберете Нова колекция или съществуваща колекция.

Ако трябва да изтриете места или маршрути, или да добавите маршрут към колекция, отидете в интернет услугата Ovi Карти на адрес www.ovi.com.

# Изпращане на места на вашите приятели

Изпращане на място до съвместимо устройство на ваш приятел — Изберете местоположение на картата, натиснете клавиша за превъртане и изберете Изпращане.

# Синхронизиране на предпочитаните ви елементи

За да синхронизирате места, маршрути или колекции между мобилното си устройство и интернет услугата Ovi Карти, имате нужда от Nokia акаунт. Ако нямате такъв, в основния екран изберете Опции > Акаунт > Профил Nokia > Създаване на нов акаунт.

#### Синхронизиране на запаметените места, маршрути и колекции — Изберете Предпочитани > Синхронизиране с Ovi. Ако нямате Nokia акаунт, ще получите подкана да си направите такъв.

# Настройка на устройството да синхронизира предпочитаните елементи автоматично —

Изберете Опции > Настр. > Синхронизация > Промяна > При старт и изкл..

Синхронизирането изисква активна интернет връзка и може да включва предаване на големи количества данни през мрежата на вашия мобилен оператор. Свържете се с мобилния оператор за информация относно тарифите за пренос на данни.

За да използвате интернет услугата Ovi Карти, отидете на адрес www.ovi.com.

# Преглед на данни за местоположение

Изберете Меню > Карти и Моята позиция.

Преглед на данните за дадено място — Изберете място, натиснете клавиша за превъртане и изберете Покажи детайли.

# Промяна на външния вид на картата

Изберете Меню > Карти и Моята позиция. Натиснете 1 и изберете едно от следните:

- Карта В стандартния екран на картата детайлите, като имена на местоположения или номера на шосета, са лесни за разчитане.
- Сателитни Използване на спътникови изображения за подробен преглед.
- Терен Преглед с един поглед на вида на терена и надморската височина, например при пътуване през пресечена местност.

Превключване между двуизмерен и триизмерен екран — Натиснете 3.

# Домашна мрежа

# Информация за домашната мрежа

Вашето устройство е съвместимо с Universal Plug and Play (UPnP) и е сертифицирано по Digital Living Network Alliance (DLNA). Можете да използвате устройство за точка за достъп за безжична LAN (WLAN) или рутер за създаване на домашна мрежа. След това можете да свързвате съвместими UPnP устройства с активиран WLAN към мрежата Съвместими устройства могат да бъдат вашият мобилен телефон, съвместим компютър, звукова система, телевизор или съвместим безжичен мултимедиен приемник, свързан към звукова система или телевизор.

Можете да споделяте и синхронизирате мултимедийни файлове във вашето мобилно устройство с други съвместими UPnP и сертифицирани по DLNA устройства с помощта на домашната мрежа. За да активирате функционалността на домашната мрежа и да управлявате настройките, изберете Меню > Приложен. > Дом. мулт.. Можете да използвате приложението Home Media, за да видите и възпроизведете мултимедийни файлове от устройства на домашна мрежа на вашето устройство, или на други съвместими устройства, като например компютър, звукова система или телевизор.

За да покажете вашите мултимедийни файлове на друго устройство от домашната мрежа, в "Снимки" например изберете файл, Опции > Покажи в дом. мрежа и устройството.

За да използвате WLAN функцията на устройството в домашна мрежа, трябва да имате работеща домашна WLAN връзка и други включени към същата домашна мрежа домашни устройства с UPnP възможности.

След настройването на вашата домашна мрежа можете да споделяте вашите снимки и видеоклипове с вашите приятели и семейството вкъщи. Можете и да съхранявате вашите мултимедийни файлове в мултимедиен сървър или да изтегляте мултимедийните файлове от съвместим домашен сървър. Можете да възпроизвеждате музика, съхранена във вашето устройство, чрез сертифицирана по DLNA домашна стерео система, като управлявате списъците за изпълнение и нивото на силата на звука направо от вашето устройство. Можете също да разглеждате снимки с камерата на вашето устройство на

102

съвместим телевизионен екран, всички управлявани от устройството ви по WLAN.

Домашната мрежа използва настройките за защита на връзката към безжичната локална мрежа. Използвайте функцията за домашна мрежа в инфраструктурата на безжична локална мрежа с точка на достъп до безжична локална мрежа и активирано кодиране.

Устройството ви се свързва към домашната мрежа само ако вие приемете заявка за свързване от друго съвместимо устройство или изберете опцията за разглеждане, възпроизвеждане или копиране на медийни файлове на вашето устройство или търсите други устройства.

# Настройки за домашната мрежа

За да споделите мултимедийни файлове, запаметени в Снимки, с други UPnP съвместими и сертифицирани по DLNA устройства през безжичен LAN (WLAN), трябва да създадете и конфигурирате своя точка за достъп до интернет през WLAN, а след това да конфигурирате настройките за домашна мрежа в приложението Домашна мултимедия.

Опциите, свързани с домашната мрежа, не са достъпни в приложения, преди да са

конфигурирани настройките в приложението за домашна мултимедия.

Изберете Меню > Приложен. > Дом. мулт..

Когато за пръв път осъществите достъп до приложението Домашна мултимедия, се стартира помощната програма за конфигуриране, която ви помага да определите настройките за домашната мрежа на вашето устройство. За да използвате помощната програма по-късно, изберете Опции > Пусни съветник и следвайте инструкциите.

За да свържете съвместим компютър към домашната мрежа, трябва да инсталирате съответния софтуер. Софтуерът е на CD-ROM или DVD-ROM, който се доставя с вашето устройство или можете да изтеглите от страниците за поддръжка на устройството в уебсайта на Nokia.

#### Конфигуриране на настройките

За да конфигурирате настройките за домашна мрежа, изберете Опции > Настройки и от следните:

 Дом. т. за достъп — За да настроите устройството да пита за домашна точка за достъп при всяка връзка с домашната мрежа, изберете Винаги питай. За да определите нова точка за достъп, която се използва автоматично, когато използвате домашната мрежа, изберете Създай нова. Ако вашата домашна мрежа няма активирани WLAN настройки за защита, се показва предупреждение за защита. Можете да продължите и да активирате WLAN защитата покъсно; или да отмените определянето на точка за достъп и първо да активирате WLAN защита.

- Име на устройството Въведете име за вашето устройство, което да се показва на други съвместими устройства в домашната мрежа.
- Копирай в Изберете къде да съхраните копирани мултимедийни файлове.

# Активиране на споделяне и определяне на съдържание

Изберете Меню > Приложен. > Дом. мулт.. Изберете от следните:

• Спод. съдърж. — Позволете или откажете споделяне на медийни файлове със съвместими устройства. Не активирайте споделянето на съдържание, преди да сте конфигурирали всички други настройки. Ако включите споделяне на съдържание, други UPnP съвместими устройства в домашната мрежа могат да разглеждат и копират файловете, които сте избрали за споделяне в Изображения и видео, и да използват списъците с песни, които сте избрали в Музика. Ако не искате други устройства да имат достъп до вашите файлове, изключете споделянето на съдържание.

- Изображения и видео Изберете мултимедийни файлове за споделяне с други устройства или разгледайте състоянието на споделяне за изображения и видеоклипове. За да обновите съдържанието на папката, изберете Опции > Опресни съдържание.
- Музика Изберете списъци за споделяне с други устройства или разгледайте състоянието на споделяне и съдържанието на списъците с песни. За да обновите съдържанието на папката, изберете Опции > Опресни съдържание.

# Разглеждане и споделяне на медийни файлове

За да споделите вашите мултимедийни файлове с други UPnP съвместими устройства в домашната мрежа, активирайте споделянето на съдържание. Ако споделянето на съдържание е деактивирано в устройството ви, можете въпреки това да прегледате и копирате мултимедийни файлове, запаметени в друго устройство от домашната мрежа, ако това е позволено от другото устройство.

#### Показване на медийни файлове, съхранени във вашето устройство

За да видите вашите изображения, видеоклипове и звукови клипове в друго устройство от домашната

105

мрежа, например съвместим телевизор, направете следното:

- 1. В Снимки изберете изображение или видеоклип: или в Галерия изберете звуков клип и Опции > Покажи в дом. мрежа.
- 2. Изберете съвместимо устройство, на което се показва медийният файл. Изображенията се показват както на другото устройство в домашната мрежа, така и на вашето, а видео и звук има само на другото устройство.
- За да спрете споделянето на мултимедиен файл. изберете Опции > Спри показването.

#### Показване на мултимедийни файлове в друго устройство

За да видите мултимедийни файлове, които са съхранени в друго устройство от домашната мрежа, на вашето устройство (или например на съвместим телевизор), направете следното:

- 1. Изберете Меню > Приложен. > Дом. мулт. и Към дом. мр.. Вашето устройство търси съвместими устройства. Показват се имената на устройството.
- Изберете устройство.
- Изберете вида медия, който искате да видите от другото устройство. Наличните видове файлове зависят от възможностите на другото устройство.

За да търсите файлове, като използвате определени критерии, изберете Опции > Търсене. За да сортирате намерените резултати, изберете Опции > Сортиране по.

- 4. Изберете медийния файл или папка, които искате да разгледате.
- Изберете Изпълнение или Покажи и На устройството или Чрез дом. мрежа.
- 6. Изберете устройството, на което искате да покажете файла.

За да спрете споделянето на медийни файлове. изберете Назад или Стоп (налично при възпроизвеждане на видеоклипове и музика).

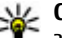

Къвет: Можете да отпечатате изображения, запаметени в Снимки, чрез домашна мрежа със съвместим UPnP принтер. Споделянето на съдържание не трябва да се активира.

# Копиране на медийни файлове

За да копирате или прехвърлите медийни файлове от устройството си към друго съвместимо устройство, като например съвместим UPnP компютър, изберете файл в "Снимки" и Опции > Преместв. и копиране > Копирай в дом. мр. или Премести в дом. мр.. Функцията "Спод. съдърж." не трябва да се включва.

За да копирате или прехвърляте файлове от друго устройство към вашето устройство, изберете другото устройство и желаната опция за копиране от списъка с опции. Функцията "Сподел. съдържание" не трябва да се включва.

# Важна информация за защитата

Когато конфигурирате безжичната си локална мрежа, активирайте метод за кодиране в устройството за точка на достъп, а след това на другите устройства, които възнамерявате да свържете към домашната си мрежа. Прегледайте документацията на устройствата. Пазете паролите в тайна и на сигурно място отделно от устройствата.

Можете да разгледате или промените настройките на точката за достъп до Интернет от безжична локална мрежа във вашето устройство.

Ако използвате работния режим "компютър към компютър", за да създадете домашна мрежа със съвместимо устройство, включете един от начините на кодиране в **Режим на защита WLAN**, когато конфигурирате интернет точката за достъп. Тази стъпка намалява риска от нежелано включване на трета страна в мрежата "компютър към компютър".

Устройството ви уведомява, когато друго устройство се опитва да се свърже с него и домашната мрежа. Не приемайте заявки за свързване от непознато устройство.

Ако използвате WLAN в мрежа, която няма кодиране, изключете споделянето на файлове с други устройства или не споделяйте лични мултимедийни файлове.

# Nokia Видео център 🔯

С Nokia Видео център (услуга на мрежата) можете да изтегляте и да осъществявате стрийминг за видеоклипове по ефира от съвместими услуги за видео по Интернет с използване на пакетни данни или WLAN свързване. Можете също да прехвърляте видеоклипове на устройството от съвместим компютър и да ги разглеждате във "Видео център".

Използването на точки за достъп с пакети данни за изтегляне на видеофилми може да включва предаване на големи количества данни през мрежата на вашия доставчик на услуги. Свържете се с мобилния оператор за информация относно тарифите за предаване на данни.

Вашето устройство може да има предварително зададени услуги.

Доставчиците на услуги може да предлагат безплатно съдържание или да ви таксуват. Проверете цените в услугата или при доставчика на услуги.

# Преглеждане и изтегляне на видеоклипове

#### Свързване към видео услуги

1. Изберете Меню > Приложен. > Видео цент..

 За да се свържете с услуга за инсталиране на видео услуги, изберете Добавяне нови услуги и желаната видео услуга от каталога с услуги.

#### Преглед на видеоклип

За да разгледате съдържанието на инсталирани видео услуги, изберете Видео канали.

Съдържанието на някои видео услуги се разделя на категории. За да разглеждате видеоклипове, изберете категория.

За да търсите видеоклип в услугата, изберете **Търсене на видео**. Търсенето може да не е възможно във всички услуги.

Някои видеоклипове могат да бъдат предавани със стрийминг по ефира, но други трябва първо да бъдат изтеглени на вашето устройство. За да изтеглите видеоклип, изберете Опции > Изтегляне. Изтеглянията продължават във фонов режим, ако излезете от приложението. Изтеглените видеоклипове се запаметяват в "Моите видеоклипове".

За да гледате видеоклип посредством стрийминг или да пуснете изтеглен клип, изберете Опции > Пусни. Когато видеоклипът се изпълнява, използвайте клавишите за избор и клавиша за

107

превъртане или мултимедийните клавиши, за да управлявате плейъра. За да регулирате силата на звука, използвайте клавиша за сила на звука.

Предупреждение: Продължителното слушане на силен звук може да увреди слуха ви. Слушайте музика при умерено силно ниво на звука и не дръжте устройството близо до ухото си, когато се използва високоговорителят.

Изберете Опции и от следните опции:

- Подновяване на изтегл. Продължаване на преустановено или неуспешно изтегляне.
- Отмяна на изтегляне Отмяна на изтегляне.
- Преглед Предварителен преглед на видеоклип. Тази опция е налична, ако се поддържа от услугата.
- Подробности за канал Преглед на информация за даден видеоклип.
- Обновяване на списъка Обновяване на списъка с видеоклипове.
- Отвар. линк в браузър Отваряне на връзка в уеб браузъра.

#### График изтег.

Настройката на приложението автоматично да изтегля видеоклипове може да е свързана с предаването на голям обем данни през мрежата на доставчика ви на услуги. За информация относно тарифите за прехвърляне на данни се свържете с вашия доставчик на услуги. За да планирате автоматично изтегляне на видеоклипове в услуга, изберете Опции > График на изтегл.. Видео центърът автоматично изтегля нови видеоклипове ежедневно във време, което зададете.

За да отмените планираните изтегляния, изберете Ръчно изтегляне като метод на изтегляне.

# Видео канали

Изберете Меню > Приложен. > Видео цент..

Съдържанието на инсталираните видео услуги се разпространява с помощта на RSS канали. За да видите и управлявате своите канали, изберете Видео канали.

Изберете Опции и от следните опции:

- Абонаменти за канали Проверка на текущите ви абонаменти за канали.
- Подробности за канал Преглед на информация за видеоклип.
- Добавяне на канал Абониране за нови канали. Изберете През директ. "Видео", за да изберете канал от услугите във видео указателя.
- Актуализ. на канали Обновяване на съдържанието на всички канали.
- Управяване на канала Управляване на опциите за акаунт за определен канал, ако е наличен.
• Преместване — Преместване на видеоклипове на желано място.

За да видите видеоклиповете, налични в определен канал, превъртете до канал от списъка.

#### Моето видео

"Моите видеоклипове" е място за съхранение на всички видеоклипове в приложението Видео център. Можете да подредите в отделни екрани изтеглените видеоклипове и видеоклиповете, заснети с камерата на устройството.

- За да отворите папка и да видите видеоклип, натиснете клавиша за превъртане. Когато видеоклипът се изпълнява, използвайте клавишите за контрол, за да управлявате видео плейъра.
- За да регулирате силата на звука, натиснете клавиша за сила на звука.

Изберете Опции и от следните опции:

- Подновяване на изтегл. Възобновяване на преустановено или неуспешно изтегляне.
- Отмяна на изтегляне Отмяна на изтегляне.
- Подробности за видео Преглед на информация за даден видеоклип.
- Търсене Търсене на видеоклип. Въведете текст за търсене, който да съответства на името на файла.

- Пок. чрез дом. мрежа Възпроизвеждане на изтеглен видеоклип в съвместима домашна мрежа. Първо трябва да се конфигурира домашната мрежа.
- Състояние на паметта Преглед на количеството свободна и използвана памет.
- Сортиране по Подреждане на видеоклипове. Изберете желаната категория.
- Преместв. и копиране Преместване и копиране на видеоклипове. Изберете Копиране или Премести и желаното местоположение.

#### Прехвърляне на видеоклипове от компютър ви

Прехвърляне на ваши собствени видеоклипове във "Видео център" от съвместими устройства с помощта на съвместим USB кабел за данни. Видео центърът показва само видеоклиповете, които са във формат, поддържан от вашето устройство.

 За да виждате от компютъра устройството си като памет на устройство, към която можете да прехвърляте всякакви файлове с данни, осъществете връзката с помощта на съвместим USB кабел за данни.

- 2. Изберете Масова памет като метод на свързване.
- Изберете видеоклиповете, които искате да копирате от компютъра си.
- Прехвърлете видеоклиповете в E:\My Videos в паметта на устройството или в F:\My Videos в съвместима карта с памет, ако е налична.

Прехвърлените видеоклипове се показват в папката "Мои видеоклипове" във "Видео център". Видео файловете в други папки на устройството ви не се показват.

### Настройки на Видео център

В основния екран на "Видео център" изберете Опции > Настройки и от следните:

- Избор на видео услуга Изберете видео услугите, които желаете да се появяват във "Видео център". Можете също да добавяте, премахвате, редактирате и гледате подробности на дадена видео услуга. Не можете да редактирате предварително инсталирани видео услуги.
- Настройки на връзка За да определите мрежовото местоназначение, използвано за свързване към мрежата, изберете Мрежова връзка. За да избирате свързването ръчно всеки

път, когато "Видео център" отвори мрежово свързване, изберете Питай винаги.

За да включвате и изключвате GPRS свързване, изберете Потв. използв. на GPRS.

За да включвате и изключвате роуминг, изберете Потвърдете роуминг.

- Родителски контрол Задайте ограничение на възрастта за видео. Изискваната парола е същата като кода за заключване на устройството. Фабричната настройка на кода за заключване е 12345. При услуги за видео при поискване, видеоклиповете, които имат същото или по-високо възрастово ограничение от това, което сте задали, са скрити.
- Предпочитана памет Изберете дали изтеглените видеоклипове да се записват в паметта на телефона или на съвместима карта с памет. Ако картата с памет се напълни, устройството записва съдържанието в другата памет.
- Миниатюри Изберете дали да изтегляте и виждате умалени изображения в списъците с видео канали.

## Съобщения 🔀

Само устройства, които имат съвместими функции, могат да получават и показват мултимедийни съобшения. Начинът, по който дадено съобщение изглежда, може да бъде различен в зависимост от приемащото устройство.

## Основен екран на "Съобщения"

Изберете Меню > Съобшения (услуга на мрежата).

За да създадете ново съобщение, изберете Ново съобщ..

💥 Съвет: За да избегнете преписването на

съобщения, които често изпращате, използвайте текстове от папката "Шаблони" в "Моите папки". Можете също да създавате и съхранявате ваши собствени шаблони.

Съобщ. съдържа следните папки:

- 🔀 Входящи Тук се съхраняват получените съобшения, с изключение на електронната поша и съобщенията от мрежата.
- 🔀 Моите папки Организирайте съобщенията си в папки.

- 🔀 Нова пощ.кутия Свържете се с вашата отдалечена пощенска кутия, за да изтеглите новите си съобщения от електронната поща или да прегледате в режим "офлайн" по-рано изтеглените съобщения от електронната поша.
- № Чернови Тук се съхраняват чернови на неизпратени съобшения.
- 🐋 Изпратени Тук се съхраняват последните съобщения, които са били изпратени, с изключение на съобщенията, изпратени чрез Bluetooth връзка. Можете да промените броя на съобщенията, които да се записват в тази папка.
- 🏦 Изходящи Съобщенията, чакащи да бъдат изпратени, се съхраняват временно в "Изходящи", например когато устройството ви е извън обхвата на мрежа.
- 🌃 Доклади Можете да поискате мрежата да ви дава отчет за изпратените от вас текстови и мултимедийни съобщения (услуга на мрежата).

## Писане на текст

Вашето устройство поддържа традиционно въвеждане на текст и въвеждане на предсказуем текст. При въвеждането на предсказуем текст можете да изписвате всяка буква с еднократно

112

натискане на клавиш. Въвеждането на предсказуем текст се базира на вграден речник, към който можете да добавяте нови думи.

Когато пишете текст, Ссе показва, когато пишете текст с използване на традиционно въвеждане на текст, и — С - когато използвате въвеждане на предсказуем текст.

#### Традиционно въвеждане на текст

Натиснете неколкократно съответния цифров клавиш (1–9), докато не се появи желания символ. За всеки цифров клавиш има повече символи, отколкото отбелязаните върху него.

Ако следващата буква се намира на същия клавиш като настоящата, изчакайте курсорът да се появи (или превъртете надясно, за да прекратите периода на изчакване) и въведете буквата.

За да въведете интервал, натиснете **0**. За да придвижите курсора на следващия ред, натиснете три пъти **0**.

#### Въвеждане на предсказуем текст

 За да включите или изключите въвеждането на предсказуем текст, натиснете бързо два пъти #. Това включва или изключва въвеждането на предсказуем текст за всички редактори в устройството. Означава, че въвеждането на предсказуем текст е включено.

- Въведете желаната дума с натискане на клавишите 2-9. Натиснете всеки клавиш еднократно за всяка буква.
- Когато напишете думата и тя е правилна, превъртете надясно, за да я потвърдите, или натиснете 0, за да добавите интервал.

Ако думата не е правилна, натиснете неколкократно \*, за да видите съвпадащите думи в речника.

Ако след думата се изведе символът "?", думата, която възнамерявате да напишете, липсва в речника. За да добавите дума към речника, изберете **Правопис**, въведете думата, използвайки традиционното въвеждане на текст (до 32 букви) и изберете **ОК**. Думата се добавя към речника. Ако речникът е пълен, новата дума заменя най-старата добавена дума.

Напишете първата част на съставна дума. За да я потвърдите, превъртете надясно. Напишете втората част на съставната дума. За да завършите съставната дума, натиснете **0**, за да добавите интервал.

#### Съвети при въвеждане на текст

За да въведете цифра, докато сте в режим въвеждане на букви, натиснете и задръжте желания цифров клавиш. За да превключвате между различните режими на въвеждане, натиснете #.

За да изтриете символ, натиснете С. За да изтриете повече от един символ, натиснете и задръжте С.

Най-често използваните препинателни знаци са достъпни в 1. За да ги прелистите един по един, ако използвате традиционно въвеждане на текст, натиснете неколкократно 1. Ако използвате въвеждане на предсказуем текст, натиснете 1 и след това натиснете неколкократно \*.

За да отворите списък със специални символи, натиснете и задръжте \*.

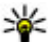

💥 Съвет: За да изберете няколко специални

символи от списъка със специални символи. натиснете 5 след всеки осветен символ.

#### Променяне на езика за писане

Когато пишете текст, можете да променяте езика за писане. Ако например пишете текст, като използвате не латинска азбука, и искате да напишете латински букви, като например имейл или уеб адрес, може да ви се наложи да промените езика за писане.

За да промените езика за писане, изберете Опции > Език за писане и език за писане, използващ латиница.

След като промените езика за писане, ако например натиснете няколко пъти 6, за да достигнете до конкретен знак, променянето на езика за писане ви дава достъп до символите в различен ред.

#### Редактиране на текст и списъци

За да копирате и поставите текст, при натиснат и задържан #. превъртете наляво или надясно, за да осветите текста. За да копирате текста в клипборда, докато задържате натиснат #, изберете Копирай. За да вмъкнете текста в документ, натиснете и задръжте # и изберете Залепи.

За да маркирате елемент от списък, превъртете до него и натиснете #.

За да маркирате няколко елемента в списък. натиснете и задръжте #, докато превъртате нагоре или надолу. За да завършите с избирането, спрете превъртането и отпуснете #.

## Писане и изпращане на съобщения

Изберете Меню > Съобшения.

Важно: Бъдете внимателни, когато отваряте съобшения. Съобшенията могат да съдържат

114

опасен софтуер или да бъдат по друг начин опасни за устройството или компютъра ви.

Преди да можете да създадете мултимедийно съобщение или да напишете пощенско съобщение, трябва да имате зададени правилните настройки за връзка.

Мобилната мрежа може да ограничава размера на мултимедийните съобщения. Ако картинката, включена в съобщението, надвишава този размер, устройството може да намали големината на картинката, така че тя да може да бъде изпратена чрез мултимедийно съобщение (MMS).

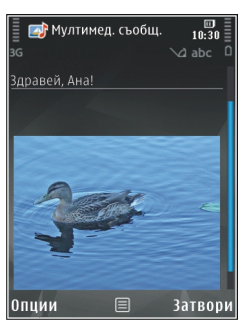

Само устройства, които имат съвместими функции, могат да получават и показват мултимедийни съобщения. Начинът, по който дадено съобщение изглежда, може да бъде различен в зависимост от приемащото устройство.

Проверете при вашия мобилен оператор ограничението за размера на пощенските съобщения. Ако опитвате да изпратите пощенско съобщение, което надхвърля пределния размер на пощенския сървър, съобщението остава в папката "Изходящи" и устройството опитва периодично да го изпрати отново. Изпращането на поща изисква връзка за данни и непрекъснатите опити за повторно изпращане може да се тарифират от мобилния ви оператор. В папката "Изходящи" можете да изтриете подобно съобщение или да го преместите в папката "Чернови".

Работата със съобщения изисква услуги на мрежата.

Изпращане на текстово или мултимедийно съобщение — Изберете Ново съобщ..

Изпращане на аудио или пощенско съобщение — Изберете Опции > Създай съобщение и съответната опция.

Избор на получатели или групи от списъка с контакти — Изберете До.

Ръчно въвеждане на телефонния номер или пощенския адрес на получателя — Изберете полето До.

**Добавяне на точка и запетая (;) за разделяне на** получателите — Натиснете \*.

Въвеждане на темата на пощенското или мултимедийното съобщение — Въведете я в полето Тема. Ако полето Тема не се вижда, изберете Опции > Полета заглав. съобщ., за да промените показваните полета.

**Писане на съобщението** — Въведете текст в полето за съобщение.

#### Добавяне на обект към съобщение или

поща — Изберете ⊕<sup>+</sup>и съответния тип съдържание. Типът на съобщението може да се промени на мултимедийно съобщение на базата на вмъкнатото съдържание.

Изпращане на съобщение или поща — Изберете или натиснете клавиша за повикване.

Устройството ви поддържа текстови съобщения, надхвърлящи ограничението за едно съобщение. По-дългите съобщения ще бъдат изпращани като две или повече съобщения. Доставчикът на услуги може съответно да таксува това. Символи с ударения, други знаци или някои езикови опции заемат повече място и ограничават броя на символите, които могат да се изпратят в едно съобщение.

#### Входяща куия за съобщения

#### Получаване на съобщения

Изберете Меню > Съобщения и Входящи. В папката "Входящи" 📩 означава непрочетено текстово съобщение, 🖼 – непрочетено мултимедийно съобщение, 📝 – непрочетено аудио съобщение, а 💱 – данни, получени чрез Bluetooth връзка. Когато получите съобщение, на дисплея в режим готовност се показва иконата **d** и **1 ново** съобщение. За да отворите съобщението, изберете Покажи. За да отворите съобщение в папката "Входящи", изберете съобщението. За да отговорите на получено съобщение, изберете Опции > Отговор

#### Мултимед. съобщения

Важно: Бъдете внимателни, когато отваряте съобщения. Съобщенията могат да съдържат опасен софтуер или да бъдат по друг начин опасни за устройството или компютъра ви.

Може да получите известие, че има чакащо мултимедийно съобщение в центъра за мултимедийни съобщения. За да стартирате връзка за пакети данни, с цел извлечане съобщението в устройството, изберете Опции > Изтегли.

Когато отворите мултимедийно съобщение (ﷺ), можете да видите изображение и съобщение. показва, ако добавите звук, а видеоклип. За да пуснете звука или видеоклипа, изберете индикатора.

За да видите медийните обекти, които са включени в мултимедийното съобщение, изберете Опции > Обекти.

116

Ако съобщението включва мултимедийна презентация, се показва 🔀. За да пуснете презентацията, изберете индикатора.

#### Данни, настройки и съобщения на уеб услуги

Вашето устройство може да получава много видове съдържащи данни съобщения, като визитки, тонове на звънене, лого на оператори, календарни записи и уведомявания за имейл. Можете също да получите настройки и от доставчика на услуги в съобщение за конфигурация.

За да запишете данните от съобщението, изберете Опции и съответната опция.

Съобщенията на уеб услуги са известия (например за заглавия на новини) и могат да съдържат текстово съобщение или връзка. Относно наличност и абонамент се свържете с доставчика си на услуги.

## Диктор на съобщения

С диктора на съобщения можете да прослушате получените текстови, мултимедийни, звукови и електронни съобщения.

За да промените настройките за четене на съобщения в приложението Реч, изберете Опции > Реч. За да прослушате новите съобщения, в началния екран натиснете и задръжте левия клавиш за избор, докато се отвори дикторът на съобщения.

За да прослушате съобщения от папката Входящи или електронни съобщения от пощенската ви кутия, изберете съобщение и Опции > Слушай. За да спрете четенето, натиснете клавиша за край.

За да направите пауза или да продължите четенето, натиснете клавиша за превъртане. За да прескочите на следващото съобщение, превъртете надясно. За да прослушате отново текущото съобщение, превъртете наляво. За да прескочите на предишното съобщение, превъртете наляво два пъти. За да регулирате силата на звука, превъртете нагоре или надолу.

За да видите текущото съобщение в текстов формат без прослушване, изберете Опции > Преглед.

### Електронна поща

#### Създаване на електронна поща

С помощната програма за ел. поща на Nokia можете да създадете вашия корпоративен акаунт за ел. поща, например Microsoft Outlook, Mail for Exchange или Intellisync и вашия интернет акаунт за ел. поща.

Когато създавате вашата корпоративна ел. поща, може да ви бъде поискано името на сървъра, който е свързан с вашия адрес за ел. поща. Осведомете се във вашия ИТ отдел за подробности.

- За да стартирате помощната програма, отидете в началния екран, превъртете до помощника за ел. поща и натиснете клавиша за превъртане.
- Въведете вашия имейл адрес и парола. Ако помощникът не може да конфигурира настройките на ел. пощата ви автоматично, трябва да изберете вида на акаунта за ел. поща и да въведете съответните настройки.

Ако устройството ви съдържа допълнителни клиенти за ел. поща, същите ви се предлагат, когато стартирате помощника за ел. поща.

#### Изпращане на имейл

Изберете Меню > Съобщения.

- Изберете вашата пощенска кутия и Опции > Нов имейл.
- 2. В полето "До" въведете имейл адреса на получателя. Ако имейл адресът на получателя не може да бъде открит в Контакти, започнете да въвеждате името на получателя и изберете получателя от предложените съвпадения. Ако добавите няколко получателя, вмъкнете ;, за да разделите имейл адресите. Изпалзвайте полето Копие, за да изпратите копие на други получатели, или полето "Скрито копие", за да изпратите скрито копие на получатели. Ако

полето "Скрито копие" не е видимо, изберете Опции > Още > Покажи Скрито копие.

- В полето Тема въведете темата на имейл съобщението.
- 4. Въведете вашето съобщение в полето за текст.
- 5. Изберете Опции и от следните опции:
  - Добави прикач. файл Добавяне на прикачен файл към съобщението.
  - Приоритет Задаване на приоритета на съобщението.
  - Флаг Поставяне на флаг на съобщението за следващо проследяване.
  - Вмъкни шаблон Вмъкнване на текст от шаблон.
  - Добави получател Добавяне на получатели към съобщението от Контакти.
  - Опции за редакция Изрязване, копиране и поставяне на избрания текст.
  - Език за писане: Избор на езика за писане.
- 6. Изберете Опции > Изпрати.

#### Добавяне на прикачени файлове

Изберете Меню > Съобщения.

За да напишете имейл съобщение, изберете вашата пощенска кутия и Опции > Нов имейл.

За да прикачите файл към имейл съобщение, изберете Опции > Добави прикач. файл.

118

За да премахнете избрания прикачен файл, изберете Опции > Отстр. прикач. файл.

#### Четене на електронна поща

Изберете Меню > Съобщения.

Важно: Бъдете внимателни, когато отваряте съобщения. Съобщенията могат да съдържат опасен софтуер или да бъдат по друг начин опасни за устройството или компютъра ви.

За да прочетете получено имейл съобщение, изберете пощенската кутия и след това - съобщението от списъка.

За да отговорите на подателя на съобщението, избрете Опции > Отговори. За да отговорите на подателя и на всички останали получатели, изберете Опции > Отговори на всички.

За да препратите съобщението, изберете Опции > Препрати.

#### Изтегляне на прикачени файлове

Изберете Меню > Съобщения и пощенска кутия.

За да видите прикачените файлове в получено имейл съобщение, превъртете до полето за прикачени файлове и изберете Опции > Действия > Отваряне. Ако съобщението има няколко прикачени файла, се отваря списък с всички прикачени файлове, които са изтеглени или не.

За да изтеглите избрания прикачен файл или всички прикачени файлове от списъка на устройството ви, изберете Опции > Изтегляне или Изтегляне на всички. Прикачените файлове не се запаметяват в устройството и се изтриват, когато изтриете съобщението.

За да запаметите избрания прикачен файл или всички изтеглени прикачени файлове на устройството ви, изберете Опции > Запамети или Запамети всички.

За да отворите избрания изтеглен прикачен файл, изберете Опции > Действия > Отваряне.

#### Отговор на заявка за среща

Изберете Меню > Съобщения и пощенска кутия.

Изберете получена заявка за среща, Опции и от следните:

- Приеми Приемане на заявка за среща.
- Откажи Отказване на заявка за среща.
- Препрати Препращане на заявка за среща на друг получател.
- Изтрий от календара Премахване на отменена среща от календара ви.

#### Търсене на ел.съобщения

Изберете Меню > Съобщения и пощенска кутия.

За да търсите елементи от получателите, темите и основния текст на имейл съобщенията в пощенската кутия, изберете Опции > Търси.

За да спрете търсенето, изберете Опции > Спри търсене.

За да започнете ново търсене, изберете Опции > Ново търсене.

#### Изтриване на ел.поща

Изберете Меню > Съобщения и пощенска кутия.

За да изтриете избраното имейл съобщение, изберете Опции > Изтрий. Съобщението се поставя в папката "Изтрити", ако има такава.

За да изчистите папката "Изтрити", изберете папката и Опции > Изчисти изтр. съобщ..

# Превключване между папки за ел.поща

Изберете Меню > Съобщения и пощенска кутия.

За да отворите друга папка с имейли или пощенска кутия, изберете **Входящи** в горната част на екрана. Изберете папката с имейли или пощенската кутия от списъка.

#### Прекъсване на връзката с пощенската кутия

Изберете Меню > Съобщения и пощенска кутия.

За да отмените синхронизацията между устройството и имейл сървъра и за да работите с имейла без безжична връзка, изберете Опции > Прекъсване. Ако пощенската ви кутия няма опцията Прекъсване, изберете Опции > Изход за прекратяване на връзката с пощенската кутия.

За да започнете отново синхронизацията, изберете Опции > Свързване.

#### Общи настройки на електронната поща

Изберете Меню > Съобщения и Настр. > Общи настройки.

Изберете едно от следните:

- Оформл. списък сбщ. Избор дали в имейл съобщенията в папка "Входящи" да бъдат показвани един, или два реда текст.
- Преглед осн. текст Предварителен преглед на съобщенията, когато превъртате през списъка с електронни съобщения в папката Входящи.
- Раздел. заглавия За да можете да разгръщате и свивате списъка с електронни съобщения, изберете Включени.

 Известия изтегляне — Задаване на устройството да показва уведомление, когато е изтеглен прикачен към електронно съобщение файл.

- Предупр. преди изтрив. Задаване на устройството да показва предупреждение преди изтриване на електронно съобщение.
- Зареждане HTML изобр. Автоматично зареждане на HTML изображенията в електронни съобщения.

## Преглеждане на съобщения в СИМ-карта

Изберете Меню > Съобщения и Опции > СИМ съобщения.

Преди да можете да прегледате СИМ съобщенията, трябва да ги копирате в папка на вашето устройство.

- Изберете Опции > Маркирай/Демарк. > Маркиране или Маркиране всичко, за да маркирате съобщения.
- 2. Изберете Опции > Копиране. Отваря се списък на папките.
- За да започнете да копирате, изберете папка. За да прегледате съобщенията, отворете папката.

## Настройки за съобщения

Настройките може да за конфигурирани предварително в устройството ви или може да ги получите в съобщение. За да въведете настройките ръчно, попълнете всички полета, маркирани с Определете или звездичка.

Някои или всички центрове за съобщения или точки за достъп може да са предварително зададени за вашето устройство от мобилния ви оператор и е възможно да не ви е позволено да ги създавате, променяте или премахвате.

#### Настройки на текст.съобщ.

Изберете Меню > Съобщения и Опции > Настройки > Текстово съобщение.

Изберете от следните:

- Центрове за съобщения Разглеждане на списъка с всички зададени центрове за текстови съобщения.
- Цент. за съобщ. в употр. Изберете кой център за съобщения да се използва при доставянето на текстови съобщения.
- Кодиране на символи За да използвате конвертиране на знаци в друга система за кодиране, когато има такава, изберете Намален.поддръж..

- Получаване доклад Изберете дали мрежата да ви изпраща отчет за доставката на вашите съобщения (услуга на мрежата).
- Валидност съобщение Изберете колко дълго центърът за съобщения да ви препраща съобщенията, ако първият опит е неуспешен (услуга на мрежата). Ако съобщението не може да бъде изпратено в рамките на срока на валидност, съобщението се изтрива от центъра за съобщения.
- Съобщ. изпратено като Обърнете се към вашия доставчик на услуги, за да разберете дали центърът ви за съобщения е в състояние да конвертира текстови съобщения в тези други формати.
- Предпочитана връзка Изберете връзката, която да се използва.
- Отг. чрез същия център Изберете дали искате отговорът ви на съобщението да бъде изпратен, използвайки същия номер на център за текстови съобщения (услуга на мрежата).

#### Настройки за мултимедийни съобщения

Изберете Меню > Съобщения и Опции > Настройки > Мултим. съобщение.

Изберете от следните:

- Размер изображение Задаване на размера на изображението в мултимедийно съобщение.
- Режим създаване MMS Ако изберете Направляван, устройството ви информира, ако опитате да изпратите съобщение, което не се поддържа от получателя. Като изберете Ограничен, устройството предотвратява изпращането на съобщения, които не се поддържат. За да включвате такова съдържание в съобщенията си без известяване, изберете Свободен.
- Изпол. точка достъп Изберете коя точка за достъп да се използва като предпочитана връзка.
- Изтегляне мултимедия Избор как искате да получавате съобщенията, ако има такива. За да получавате съобщения автоматично в домашната си мрежа, изберете Авт.в дом.мрежа. Извън обхвата на домашната ви мрежа ше получите известие, че има мултимедийно съобщение, което може да изтеглите от центъра за мултимедийни съобщения. Ако изберете Винаги автоматично, устройството ви автоматично ще осъществи активна връзка за пакет данни, за да изтегли съобшението ви както когато сте в обхвата на домашната мрежа, така и когато сте извън него. Изберете Ръчно, за да изтегляте мултимедийните съобшения ръчно от центъра за съобщения, или Изключено, за да не получавате мултимедийни съобщения.

121

Възможно е автоматичното изтегляне да не се поддържа във всички региони.

 Позвол.анонимни съоб. — Отхвърляне на съобщения от анонимни податели.

 Получаване на реклами — Получаване на рекламни мултимедийни съобщения (услуга на мрежата).

- Доклади за получаване Показване на състоянието на изпратените съобщения в дневника (услуга на мрежата).
- Отказ изпращ. доклад Забрана на устройството да изпраща доклади за доставка на получените съобщения.
- Валидност съобщение Изберете колко дълго центърът за съобщения да ви препраща съобщенията, ако първият опит е неуспешен (услуга на мрежата). Ако съобщението не може да бъде изпратено в рамките на този срок, съобщението се изтрива от центъра за съобщения.

Устройството има нужда от поддръжка от мрежата, за да укаже, че дадено изпратено съобщение е получено или прочетено. В зависимост от мрежата и други обстоятелства, възможно е тази информация да не бъде винаги надеждна.

#### Имейл настройки

#### Управление на пощенски кутии

Изберете Меню > Съобщения и Опции > Настройки > Е-поща.

За да изберете коя пощенската кутия да бъде използвана за изпращане и получаване на на електронна поща, изберете Използвана пощ. кутия и пощенска кутия.

За да премахнете пощенска кутия и нейните съобщения от вашето устройство, изберете Пощенски кутии, превъртете до желаната пощенска кутия и натиснете Опции > Изтрий.

За да създадете нова пощенска кутия, изберете Пощенски кутия > Опция > Нова пощенска кутия. Името, което давате на новата пощенска кутия, замества "Пощенска кутия" в основния екран на "Съобщения". Можете да имате до шест пощенски кутия.

Изберете Пощенски кутии и пощенска кутия, за да промените настройките за връзка, потребителските настройки, настройките за изтегляне и настройките за автоматично изтегляне.

#### Настройки на пощенска кутия

Изберете Меню > Съобщения и Опции > Настройки > Е-поща > Пощенски кутии, пощенска кутия и Настройки пощ. кутия. За да промените настройките за пощенската кутия, изберете измежду следните:

- Мой електронен адрес Въведете адреса си за електронна поща.
- Име на потребителя Въведете потребителското име, дадено ви от вашия доставчик на услуги.
- Парола Въведете вашата парола. Ако оставите това поле празно, ще ви бъде поискана парола, когато опитате да се свържете с вашата отдалечена пощенска кутия.
- Входящ пощ. сървър Въведете IP адреса или името на сървъра, който получава вашата електронна поща.
- Точка достъп в употреба Избор на точка за достъп до интернет (Internet Access Point - IAP).
- Име на пощенска кутия Въвеждане на име за пощенската кутия.
- Тип пощенска кутия Определя протокола за електронна поща, препоръчан от доставчика на услугата на вашата отдалечена пощенска кутия. Опциите са РОРЗ и IMAP4. Тази настройка не може да бъде променена.
- Защита Изберете опцията за защита, която се използва, за да защити връзката с отдалечената пощенска кутия.
- Порт Определяне на порт за връзката.
- Защитена регистр. АРОР (само за РОРЗ) — Използва се с РОРЗ протокол, за да кодира изпращането на паролите до

отдалечения пощенски сървър, докато се осъществява свързването с пощенската кутия.

#### Лични настройки

Изберете Меню > Съобщения и Опции > Настройки > Е-поща > Пощенски кутии, пощенска кутия и Лични настройки.

Изберете от следните:

- Моето име Въведете вашето име. Името ви заменя вашия адрес за електронна поща в устройството на получателя, ако устройството на получателя поддържа тази функция.
- Изпращане съобщение Задайте как да бъде изпращана електронната ви поща от вашето устройство. Изберете Незабавно, за да се свърже устройството с пощенската кутия, когато изберете Изпращане съобщение. Ако изберете При ново свързване, електронната поща се изпраща, когато има връзка с отдалечената пощенска кутия.
- Прати копие до мен Изберете дали искате да изпратите копие на електронната поща в собствената си пощенска кутия.
- Включи подпис Изберете дали искате да прикачвате подпис към своите електронни съобщения.
- Нови сигнали за е.поща Изберете дали искате да получавате известия за нова

електронна поща (тон, бележка и индикатор за поща), когато се получи нова поща.

- Изтриване на ел. съобщ. Изберете дали искате да изтривате съобщения само от телефона, от телефона и от сървъра, или да бъдете питан за всеки случай поотделно.
- Отговори на адрес Посочете адрес за електронна поща, на който да се изпращат отговорите на съобщения, изпратени от съответната пощенска кутия.

#### Настройки за съобщенията на уеб услуги

Изберете Меню > Съобщения и Опции > Настройки > Съобщение за услуга.

Изберете дали желаете да получавате служебни съобщения. Ако искате да настроите устройството автоматично да активира браузъра и да започне връзка с мрежата, за да изтегли съдържание когато получите служебно съобщение, изберете Изтегли съобщения > Автоматично.

#### Настр. съобщ. мрежа

Изберете Меню > Съобщения и Опции > Настройки > Съобщения от мрежата.

За съществуващите теми и съответните им номера се обърнете към вашия доставчик на услуги. Изберете от следните:

- Приемане Изберете дали искате да получавате съобщения от мрежата.
- Език Изберете езиците, на които искате да получавате съобщенията: Всички, Избрани или Други.
- Разпознаване теми Изберете дали устройството автоматично да търси нови номера на теми и да ги запаметява без име в списъка с теми.

#### Други настройки

Изберете Меню > Съобщения и Опции > Настройки > Други.

#### Изберете от следните:

- Запамет. изпр. съобщ. Изберете дали желаете да запаметявате копие от текстовите, мултимедийните или електронните съобщения, които сте изпратили, в папката Изпратени.
- Брой запамет. съобщ. Определете до колко изпратени съобщения общо да се запаметяват в папка "Изпратени". Когато границата бъде достигната, най-старото съобщение се изтрива.
- Използвана памет Изберете паметта, където искате да се запаметяват съобщенията ви.

124

## Извършване на повиквания

## Гласови повиквания

 В режим на готовност въведете телефонния номер, включително кода на района. За да изтриете номер, натиснете С.

За международни разговори натиснете два пъти \* за символа + (замества международния код за достъп) и въведете кода на страната, кода на областта (пропуснете нулата отпред, ако е необходимо) и телефонния номер.

- За да осъществите повикването, натиснете клавиша за повикване.
- Натиснете клавиша за край, за да приключите разговора (или да прекратите опит за повикване).

Натискането на клавиша за прекратяване винаги води до прекратяване на разговор, дори и ако е активно друго приложение.

За да осъществите повикване от Контакти, изберете Меню > Контакти. Превъртете до желаното име или въведете първите букви на името в полето за търсене. За да повикате контакта, натиснете клавиша за повикване. Ако сте запаметили няколко номера за даден контакт, изберете желания номер от списъка и натиснете клавиша за повикване.

## Опции по време на повикване

За да регулирате силата на звука по време на разговор, използвайте клавиша за сила на звука отстрани на устройството. Можете също да използвате клавиша за превъртане. Ако сте задали силата на звука на Без звук, изберете първо Вкл.звук.

За да изпратите изображение или видеоклип в мултимедийно съобщение до другия участник в разговора, изберете Опции > Изпрати MMS (само в UMTS мрежи). Можете да промените съобщението и да смените получателя преди изпращане. Натиснете клавиша за повикване, за да изпратите файл до съвместимо устройство (услуга на мрежата).

За да задържите активно гласово повикване, докато отговаряте на друго входящо повикване, изберете Опции > На изчакване. За да превключвате между активното и задържаното повикване, изберете Опции > Размени.

За да изпратите DTMF низове от тонове (например, парола), изберете Опции > Изпрати DTMF. Въведете DTMF поредицата или я потърсете в "Контакти". За да въведете символ за изчакване (w) или символ за пауза (p), натиснете неколкократно \*. За да изпратите тона, изберете**ОК**. Можете да добавяте DTMF тонове към телефонния номер или DTMF полета в картата за контакт.

**Съвет:** Когато имате само едно активно гласово повикване, за да го задържите, натиснете клавиша за повикване. За да активирате повикването, натиснете клавиша за повикване.

По време на активно повикване, за да пренасочите звука от телефона към високоговорителя, изберете Опции > Включи високогов.. Ако сте прикачили съвместима слушалка с Bluetooth свързване, за да пренасочите звука към слушалката, изберете Опции > Вкл. "свободни ръце". За да го превключите обратно към телефона, изберете Опции > Активирай телеф..

За да прекратите активно повикване и да го замените с приемане на чакащото повикване, изберете Опции > Замени.

Ако имате няколко активни повиквания, за да ги прекратите едновременно, изберете Опции > Край на всички.

Много от опциите, които можете да използвате по време на гласово повикване, са услуги на мрежата.

## Гласова поща 😐

Изберете Меню > Инструменти > П.к. повикв..

Когато отворите приложението "Гласова поща" (мрежова услуга) за първи път, ще бъдете помолени да въведете номера на гласовата ви пощенска кутия.

За да се свържете с гласовата си пощенска кутия, превъртете до Гласова пощ. кутия и изберете Опции > Повикване гл. п.к..

За да се свържете със своята видео пощенска кутия, превъртете до Видео пощ. кутия и изберете Опции > Наберете п.кут.видео.

Ако сте конфигурирали настройките за Интернет повикване на устройството ви и имате пощенска кутия за Интернет повиквания, превъртете до пощенската кутия и изберете Опции > Повикв. интерн. п.к..

За да се свържете с вашата пощенска кутия в режим готовност, натиснете и задръжте 1, или натиснете 1 и след това клавиша за повикване. Изберете пощенската кутия, с която желаете да се свържете.

За да промените номера на пощенската кутия, изберете пощенската кутия и Опции > Промени номер.

# Отговаряне или отказване на повикване

За да отговорите на повикването, натиснете клавиша за повикване или отворете плъзгащия елемент.

За да изключите тона на звънене на входящо повикване, изберете Без звук.

Ако не искате да отговорите на повикване, натиснете клавиша за край. Ако сте активирали функцията Прехв. повикв. > Гласови повиквания > Ако дава заето за прехвърляне на повикванията, отказването на входящо повикване също ще прехвърли повикването.

Когато изберете Без звук, за да заглушите тона на звънене за входящо повикване, можете, без да отказвате повикването, да изпратите текстово съобщение, информиращо повикващия, че не можете да отговорите на повикването. Изберете Опции > Изпрати съобщение. За да настроите тази опция и да напишете стандартно текстово съобщение, изберете Меню > Инструменти > Настройк. и Телефон > Повикване > Отхв. повикв.със съобщ.

# Осъществяване на конферентно повикване

Устройството ви поддържа конферентни разговори между най-много шестима участници, включително вас.

- 1. Свържете се с първия участник.
- За да направите повикване до друг участник, изберете Опции > Ново повикване. Първото повикване се задържа.
- Когато се получи отговор на новото повикване, присъединете първия участник към конферентния разговор, като изберете Опции > Конференция.

За да добавите нов човек към разговора, да направите повикване до друг участник и да добавите ново повикване към конферентния разговор.

За да проведете личен разговор с един от участниците, изберете Опции > Конференция > Личен.

Превъртете до участника и изберете Личен. Конферентният разговор е задържан от устройството ви. Останалите участници могат да продължат конферентния разговор.

За да се върнете в конферентния разговор, изберете Опции > Конференция.

128

За да изключите участник, изберете Опции > Конференция > Изключи участник, превъртете до участника и изберете Изключи.

4. За да приключите активния конферентен разговор, натиснете клавиша за край.

#### Бързо набиране на телефонен номер

За да активирате услугата, изберете Меню > Инструменти > Настройк. и Телефон > Повикване > Бързо набиране.

За да присвоите телефонен номер към един от цифровите клавиши (2-9), изберете Меню > Инструменти > Бърз. наб.. Превъртете до клавиша, на който искате да присвоите телефонния номер, и изберете Опции > Присвои. 1 е запазено за гласова или видео пощенска кутия и за стартиране на уеббраузъра.

За да повикате в режим на готовност, натиснете присвоения клавиш и клавиша за повикване.

#### Чакащо повикване

Можете да отговорите на повикване, докато водите друг разговор. За да активирате изчакване на повикване, изберете Настройк. > Телефон > **Повикване** > **Чакащо повикване** (услуга на мрежата).

За да отговорите на чакащо повикване, натиснете клавиша за повикване. Първото повикване се задържа.

За да превключите между две повиквания, изберете Размени. За свързване на входящо или задържано повикване с активен разговор и за да изключите себе си от повикванията, изберете Опции > Прехвърли. За да приключите активния разговор, натиснете клавиша за край. За да прекратите и двете повиквания, изберете Опции > Край на всички.

## Гласово набиране

Устройството автоматично създава гласов маркер за контактите. За да прослушате синтензирания гласов маркер, изберете контакт и Опции > Детайли гласов маркер. Превъртете до контакт и изберете Опции > Възпр. гласов маркер.

#### Извършване на повикване с гласов маркер

Бележка: Използването на гласови маркери може да е трудно в шумна среда или при спешен случай, така че не трябва винаги да разчитате само на гласово набиране. Когато използвате набиране с глас, използва се високоговорителят. Дръжте устройството близо до вас, когато изговаряте гласовия маркер.

- За да започнете гласово набиране, в началния екран натиснете и задръжте клавиша за повикване. Ако използвате съвместим комплект слушалки с клавиш, натиснете и задръжте клавиша на слушалките, за да започнете гласово набиране.
- Чува се къс сигнал и на дисплея се изписва Говорете сега. Изречете ясно името, което е запаметено за контакта.
- Устройството възпроизвежда на избрания език синтезирания гласов маркер за разпознатия контакт и показва на дисплея името и номера. За да прекратите гласовото набиране, изберете Спри.

Ако за името са запаметени няколко номера, можете да изречете и името и типа на номера, например мобилен или стационарен.

#### Осъществяване на видеоповикване

Когато осъществявате видеоповикване (услуга на мрежата), можете да гледате двупосочно видео в реално време между вас и получателя на повикването. Живото видео, или видеоизображението, заснето от камерата във вашето устройство, се показва на получателя на видеоповикването.

За да можете да извършите видеоповикване, трябва да имате УСИМ карта и да сте в обхвата на UMTS мрежа. За евентуалното предлагане и абонамент за услуги за видеоповикване се свържете с вашия доставчик на мрежови услуги.

Видеоповикването може да се осъществи само между две страни. Видеоповикването може да бъде осъществено със съвместимо мобилно устройство или ISDN клиент. Не могат да се правят видеоповиквания, докато има активно друго гласово, видео- или повикване за данни.

#### Икони

Ие получавате видео (получателят не изпраща видео или мрежата не го предава).

Забранили сте изпращане на видео от вашето устройство. За да изпратите вместо това снимка, изберете Меню > Инструменти > Настройк. и Телефон > Повикване > Изобр.във видеопов.

Дори и да сте забранили изпращане на видео по време на видеоповикване, то се таксува като видеоповикване. Проверете цените при вашия доставчик на услуги.

- За да започнете видеоповикване, въведете телефонния номер в режим на готовност или изберете Контакти и произволен контакт.
- 2. Изберете Опции > Повикване > Видео повикване.

При видеоповиквания по подразбиране се използва втората камера от предната страна. Стартирането на видеоповикване може да отнеме известно време. Показва се Изчакване на видео изображение. Ако повикването не е успешно (например видеоповиквания не се поддържат от мрежата или устройството получател не е съвместимо), ще бъдете попитани дали не искате вместо това да опитате нормално повикване или да изпратите текстово или мултимедийно съобщение.

Видеоповикването е активно, когато видите две видеоизображения и чуете звука през високоговорителя. Получателят на повикване може да откаже изпращането на видео (*Q*), в който случай може да чуете само звука и да видите неподвижно изображение или сив фон.

 За да приключите видео разговора, натиснете клавиша за край.

#### По време на видео разговор

**130** За да превключите между показване на видео или само чуване на гласа на повикващия, изберете

Опции > Активирай или Деактивирай и желаната опция.

Не дръжте устройството близо до ухото си, когато се използва високоговорителят, защото звукът може да е много силен. За да активирате високоговорителя, изберете Опции > Включи високогов. Ако сте прикачили съвместима слушалка с Bluetooth връзка, за да пренасочите звука към слушалката, изберете Опции > Актив. ВТ "своб.ръце".

За да го превключите обратно към телефона, изберете Опции > Активирай телеф..

За да използвате камерата на гърба на устройството за изпращане на видео, изберете Опции > Ползване втора камера. За да превключите пак към камерата на лицето на устройството, изберете Опции > Ползв. основна камера.

За да извадите кадър от видеоклип, който изпращате, изберете Опции > Изпрати снимка. Изпращането на видеоклипа е спряно и кадърът се показва на получателя. Кадърът не се записва.

За да мащабирате вашето изображение, изберете Опции > Мащабиране.

За да промените качеството на видеото, изберете Опции > Предпочитан. видео > Нормално качество, По-ясни детайли или По-добро движение.

# Отговаряне или отказване на видео повикване

Когато постъпи видеоповикване, се показва 🗞.

За да отговорите на видео повикване, натиснете клавиша за повикване. Показва се Да разреша ли изпращане на видео изображение до контакта?. За да стартирате изпращането на живо на видеоизображение, изберете Да.

Ако не активирате видеоповикването, ще чуете само звука на повикващия. На мястото на видеоизображението се показва сив екран. За да замените сивия екран с неподвижно изображение, заснето с камерата на вашето устройство, изберете Меню > Инструменти > Настройк. и Телефон > Повикване > Изобр.във видеопов.

За да приключите видео разговора, натиснете клавиша за край.

### Видео споделяне

Използвайте споделяне на видео (услуга на мрежата), за да изпратите видео на живо или видеоклип от мобилния си телефон на друго съвместимо мобилно устройство по време на гласово повикване. Когато активирате споделяне на видео, високоговорителят е активен. Ако не искате да използвате високоговорителя за гласовото повикване докато споделяте своето видео, можете да използвате и съвместими слушалки.

Предупреждение: Продължителното слушане на силен звук може да увреди слуха ви. Слушайте музика при умерено силно ниво на звука и не дръжте устройството близо до ухото си, когато се използва високоговорителят.

# Изисквания към видео споделянето

Видео споделянето изисква UMTS връзка. Способността ви да използвате споделяне на видео зависи от достъпността на UMTS мрежата. Свържете се с доставчика на услуги за повече информация за услугата, наличието на UMTS мрежа и таксите, свързани с използването на тази услуга.

За да използвате видео споделяне, погрижете се за следното:

- Устройството ви е настроено за двупосочна връзка.
- Имате активна UMTS връзка и че сте в обхвата на UMTS мрежа. Ако се преместите извън UMTS мрежата по време на сесия на споделяне на

видео, споделянето спира, докато звуковото ви повикване продължи.

И двете страни са регистрирани към UMTS мрежата. Ако поканите някого на сесия за споделяне и устройството на получателя не е в обхвата на UMTS мрежа, не е инсталирано видео споделяне или не са конфигурирани двупосочни връзки, получателят не получава покани. Ще получите съобщение за грешка, от което ще разберете, че получателят не може да приеме поканата ви.

#### Настройки за споделяне на видеоклипове

За да регулирате настройките за споделяне на видео, изберете Меню > Инструменти > Настройк. и Свързване > Сподел. видео.

За да настроите споделяне на видео, вие се нуждаете от двупосочна връзка и настройки на UMTS връзката.

#### Настройки за двупосочна връзка

Двупосочната връзка още е известна като връзка с протокол за начало на сесия (SIP). Преди да можете да използвате споделяне на видео, във вашето устройство трябва да бъдат конфигурирани настройките на SIP профила. Обърнете се към вашия доставчик на услуги за настройките на SIP профила и ги запаметете в устройството си. Вашият

доставчик на услуги може да ви изпрати настройките или да ви даде списък с необходимите параметри.

За да добавите SIP адрес към контакт:

- 1. Изберете Меню > Контакти.
- 2. Отворете контакта или създайте нов контакт.
- 3. Изберете Опции > Промени.
- Изберете Опции > Добави детайл > Споделяне на видео.
- Въведете SIP-адреса във формат username@domainname (вместо име на домейн може да използвате направо IP-адрес).

Ако не знаете SIP-адреса за контакта, можете да използвате телефонния номер на получателя, включително кода на страната, за да споделяте видео (ако се поддържа от доставчика на услуги).

#### Настройки на UMTS връзка

За да настроите връзката си с UMTS:

- Обърнете се към вашия доставчик на услуги, за да получите достъп до UMTS мрежата.
- Уверете се, че настройките за точката за достъп до UMTS в устройството са правилно конфигурирани. За повече информация за настройките се свържете с вашия доставчик на услуги.

# Споделяне на видео на живо или видеоклипове

По време на активно гласово повикване изберете Опции > Сподели видео:

1. За споделяне на видео на живо по време на разговоре, изберете Видео на живо.

Ако искате да споделите видеоклип, изберете Видеоклип и клипа, който желаете да споделите.

Може да се наложи да конвертирате видеоклипа в подходящ формат, за да можете да го споделите. Ако устройството ви уведоми, че видеоклипът трябва да се конвертира, изберете ОК. За да работи конвертирането, вашето устройство трябва да има редактор за видео.

2. Ако получателят има няколко SIP адреса или телефонни номера, включващи кода на страната, запаметени в списъка с контакти, изберете желания адрес или номер. Ако SIP адресът или телефонният номер на получателя не е наличен, въведете SIP адреса или телефонния номер на получателя, включително кода на страната, и изберете OK, за да изпратите поканата. Вашето устройство изпраща поканата до SIP адреса.

Споделянето започва автоматично, когато получателят приеме поканата.

## Опции по време на споделяне на видеоклипове

• Мащабиране на видеоклипа (налично само за подателя).

Регулиране на яркостта (налично само за подателя).

🛠 или 🔦 Изключване или включване на звука на микрофона.

 (1) или 🔌 Включване и изключване на високоговорителя.

**9**<sub>11</sub> или **9** Пауза и възобновяване на споделянето на видеоклипове.

Превключване към режим цял екран (налично само за получателя).

 За да прекратите сесията за споделяне, изберете Стоп. За да прекратите гласовото повикване, натиснете клавиша за край. Когато прекратите повикването, споделянето на видеоклипове също се прекратява.

За да запаметите споделеното видео на живо, изберете Да, когато бъдете подканени. Устройството ви уведомява за местоположението на запаметеното видео.

Ако включите други приложения, докато споделяте видеоклип, споделянето се спира временно. За да се върнете към екрана за споделяне на видео и да продължите да споделяте в активен режим на готовност, изберете Опции > Продължи.

#### Приемане на покана

Когато някой ви изпрати покана за видео споделяне, съобшението за поканата показва името на подателя или неговия SIP адрес. Ако устройството ви не е настроено на Безшумен, при получаване на поканата то ще позвъни.

Ако някой ви изпрати покана за споделяне и не сте в обсега на UMTS мрежа, няма да знаете, че сте получили покана.

Когато получите покана, можете да изберете от следните:

- Да Приемане на поканата и активиране на сесията за споделяне.
- Не Отказване на поканата. Подателят ше получи съобшение, че сте отказали поканата. Можете също да натиснете клавиша за край, за да откажете поканата и да приключите гласовия разговор.

За да изключите звука на видеоклипа на вашето **устройство, изберете Опции** > Изключи звука.

За да изпълните видеоклипа с оригиналната сила на звука, изберете Опции > Оригинална сила звук. Това не засяга възпроизвеждането на аудио на отсрешната страна в телефонния разговор.

За да прекратите сесията за споделяне, изберете Стоп. За да прекратите гласовото повикване, натиснете клавиша за край. Когато прекратите повикването, споделянето на видеоклипове също се прекратява.

## Дневник 😽

Дневникът съхранява информация за историята на комуникациите на устройството. Устройството регистрира пропуснати и приети повиквания, само ако мрежата поддържа тези функции, ако vстройството е включено и ако се намира в зона на покритие на мрежата.

#### Последни повиквания

Изберете Меню > Приложен. > Дневник и Последни пов..

За да видите пропуснатите, входящите или изходяшите повиквания, изберете Непр. повикв., Приети повик. или Набр. номера.

- 💥 Съвет: За да отворите списъка с набрани
  - номера в началния екран, натиснете клавиша за повикване.

Изберете Опции и едно от следните:

• Запамети в Контакти — Запаметяване на маркирания телефонен номер от списък с последни повиквания във вашите контакти.

- Изчисти списъка Изтриване на избрания списък с последни повиквания.
- Изтрий Изтриване на маркирано събитие в избрания списък.
- Срок на дневника Изберете за какъв период да се пази комуникационната информация в дневника. Ако изберете Без дневник, в дневника не се запаметява никаква информация.

#### Времетраене на разговорите

Изберете Меню > Приложен. > Дневник.

За да видите приблизителното времетраене на последния ви разговор, както и на вашите входящи и изходящи повиквания, изберете Времетр. разгов..

Бележка: Действителната фактура за разговори и услуги от вашия оператор може да варира в зависимост от характеристиките на мрежата, закръгляването при изчисленията на сметките, данъците и т.н.

#### Пакети данни

Изберете Меню > Приложен. > Дневник.

Може да бъдете таксувани за вашите връзки за пакети данни според обема изпратени или получени данни. За да проверите количеството данни, изпратени или получени по време на връзки за пакети данни, изберете Пакет данни > Вс.изпрат.дан. или Вс. получ. данни.

За да изтриете информацията за изпратените и получените данни, изберете Опции > Нулирай броячите. За да изтриете информацията, ще ви трябва кодът за заключване.

#### Преглед на всички комуникационни събития

Изберете Меню > Приложен. > Дневник.

За да отворите основния дневник, където можете да прегледате всички гласови повиквания, текстови съобщения или връзки за данни и свързвания през безжична LAN мрежа, регистрирани от устройството, изберете раздела на основния дневник. • Подсъбития, например текстово съобщение, изпратено в повече от една част, и връзки за пакети данни, се регистрират като едно комуникационно събитие. Връзки с пощенската кутия, центъра за мултимедийни съобщения или уеб страници се показват като връзки за пакети данни.

За да видите колко данни са прехвърлени и какво е времетраенето на дадена връзка за пакети данни, превъртете до входящо или изходящо събитие, обозначено с Пакет, и изберете Опции > Показване. За да копирате телефонен номер от дневника в клипборда и го поставите в текстово съобщение, изберете Опции > Използвай номера > Копиране.

За да филтрирате дневника, изберете Опции > Филтър и филтър.

## Интернет повиквания 💞

### Информация за Интернет повиквания

С услугата за Интернет повикване (услуга на мрежата) можете да осъществявате или приемате повиквания по Интернет. Повикванията по Интернет могат да се създават между компютри, между мобилни телефони и между VoIP устройство и традиционен телефон.

За е възможна употребата на услугата, трябва да се абонирате за нея и да имате потребителски акаунт.

За да осъществите или приемете повикване по Интернет, трябва да сте в обхвата на услугата безжична LAN и да сте свързани към услуга за разговори по Интернет.

#### Активиране на Интернет повиквания

Изберете Меню > Контакти и услуга за интернет повикване.

За осъществяване или получаване на интернет повиквания се свържете с вашия мобилен оператор, за да получите настройките на връзката за интернет повиквания. За да се свържете към услуга за интернет повиквания, устройството ви трябва да се намира в зона за мрежови услуги.

За да активирате услугата за интернет повиквания, изберете Опции > Активирай услугата.

За търсене на достъпни безжични LAN (WLAN) мрежи, изберете Опции > Търси WLAN.

## Осъществяване на разговори през Интернет

Когато сте активирали функцията за Интернет повиквания, можете да направите Интернет повикване от всички приложения, където можете да правите обикновено гласово повикване, като например от списъка с контакти или от дневника. Например в списъка с контакти превъртете до желания контакт и изберете Опции > Повикване > Интернет повикване.

За да осъществите Интернет повикване в активен режим на готовност, въведете телефонния номер или Интернет адреса и изберете И-нет пов..

 За да осъществите Интернет повикване до Интернет адрес, който не започва с цифра, натиснете който и да е цифров клавиш, когато устройството е в активен режим на готовност, след което натиснете # за няколко секунди, за да изчистите екрана и да превключите от цифров на буквен режим.

2. Въведете Интернет адреса и натиснете клавиша за повикване.

### Блокир. контакти

Изберете Меню > Контакти. Превъртете наляво и изберете услугата за Интернет повиквания от списъка.

Блокираните контакти не могат да виждат вашето онлайн състояние.

За да видите своите блокирани контакти, изберете Опции > Покажи списък блокир..

За да добавите контакт към списъка ви с блокирани контакти, превъртете до контакта и изберете Опции > Блокиране на контакти.

За да деблокирате контакт, превъртете до него и изберете Опции > Деблокирай. Когато деблокирате контакт, разрешавате на този контакт да вижда вашето онлайн състояние.

### Управление на услугите за разговори през Интернет

ИзберетеМеню > Инструменти > Свързв. > Инет настр..

За да добавите нова услуга за интернет повикване, изберете Изтегляне.

## Настройки за Интернет повиквания

Изберете**Меню > Контакти**. Превъртете наляво и изберете услугата за интернет повикване от списъка.

За да прегледате или промените настройките за интернет повикване, изберете Опции > Настройки и от следните:

 Връзка на услуга — Изберете настройките на местоназначение за възможността за разговори през Интернет и променете подробните данни на местоназначението.

За да промените местоназначение, превъртете до услугата и изберете **Промяна**.

 Заявки за присъствие — Изберете дали автоматично да приемате всички входящи заявки за присъствие без потвърждение.  Информация за услуга — Преглед на техническа информация относно избраната услуга.

# Контакти (телефонен указател) 📴

В Контакти можете да запазвате и обновявате информация за контакт, например телефонни номера, домашни адреси или адреси за електронна поща на вашите контакти. Можете да добавите към контактната карта персонален тон на звънене или умалено изображение. Можете също да създавате групи за контакт, които ви позволяват да изпращате текстови съобщения или електронна поща до няколко получателя едновременно.

### Запаметяване и редактиране на имена и телефонни номера

- За да добавите нов контакт към списъка с контакти, изберете Опции > Нов контакт.
- 2. Попълнете желаните от вас полета и изберете Готово.

За да редактирате контакти, изберете контакта и Опции > Промени.

### Работа с имена и номера

За да изтриете карта за контакт, изберете картата и натиснете **С**.

За да изтриете няколко карти за контакт едновременно, изберете Опции > Маркиране/ Демаркир., за да маркирате желаните карти за контакт, и натиснете С, за да изтриете.

За да изпратите информация за контакт, изберете карта, Опции > Изпрати визитка и желаната опция.

За да чуете гласовия маркер, присвоен на контакта, изберете карта за контакт и Опции > Детайли гласов маркер > Възпр. гласов маркер.

### Номера и адреси по подразбиране

Можете да присвоите към контакт номера или адреси по подразбиране. Ако даден контакт има няколко номера или адреси, вие можете лесно да позвъните или изпратите съобщение до контакта на определен номер или адрес. Номерът по подразбиране се използва още и в гласово набиране.

- 1. Изберете контакт в списъка с контакти.
- 2. Изберете Опции > По подразбиране.
- Изберете номер по подразбиране, към който искате да добавите номер или адрес, и изберете Присвои.
- Изберете номер или адрес, които искате да настроите като такива по подразбиране.

Номерът или адресът по подразбиране са подчертани в екрана на контакта.

#### Тонове на звънене, изображения и текст на повикване за контакти

Можете да определите тон на звънене за даден контакт или група, както и изображение и текст на повикване за контакт. Когато контактът ви повиква, устройството изпълнява избрания тон на звънене и показва текста за повикване (ако телефонният номер на викащия е изпратен заедно с повикването и вашето устройство го разпознае).

За да определите тон на звънене за контакт или група контакти, изберете контакта или групата контакти и след това Опции > Тон на звънене и тон на звънене.

За да определите текст на повикване за контакт, изберете контакта и Опции > Добави текст за пов.. Въведете текста за повикване и изберете ОК.

За да добавите изображение за контакт, записан в паметта на устройството, изберете контакта, Опции > Добави изображение и изображение от Снимки.

За да премахнете тона на звънене, изберете Тон по подразбиране от списъка с тонове на звънене.

За да видите, промените или премахнете изображение, свързано с даден контакт, изберете контакта, Опции > Изображение и желаната опция.

#### Копиране на контакти

Когато отворите за пръв път списъка с контакти, устройството ви пита дали искате да копирате имена и адреси от СИМ картата в устройството.

За да започне копирането, изберете ОК.

Ако не искате да копирате контакти от СИМ картата в устройството, изберете Отмяна. Устройството ви пита дали искате да прегледате контактите от СИМ картата в указателя с контакти. За да видите контактите, изберете ОК. Списъкът с контакти се отваря и имената, запазени на СИМ картата са означени с

## СИМ услуги

За наличност и информация относно използването на услугите, предоставяни чрез СИМ картата, се свържете с лицето, от което сте закупили вашата СИМ карта. Това може да е вашият мобилен оператор или друго лице.

#### СИМ контакти

За да добавите имената и номерата, които са съхранени в СИМ картата, към списъка с контакти в "Контакти", изберете Опции > Настройки > Контакти за показване > Памет на СИМ. Можете да добавяте и редактирате контакти от СИМ картата или да ги набирате.

Номерата, които запаметявате в "Контакти", не се запаметяват автоматично във вашата СИМ карта. За да запаметите номера във вашата СИМ карта, в "Контакти" изберете контакт и Опции > Копиране > Памет на СИМ.

#### Фиксирано набиране

Изберете Меню > Контакти и Опции > СИМ номера > Контакти фикс.набр..

С услугата за фиксирано набиране можете да ограничавате повиквания от вашето устройство до определени номера. Не всички СИМ карти поддържат услугата за фиксирано набиране. За повече информация се свържете с вашия мобилен оператор.

Когато се използват функции, които ограничават повикванията (например забрана на повиквания, затворена група контакти и фиксирано набиране), може да са възможни повиквания до официалния авариен номер, програмиран в устройството ви. Блокирането на повиквания и пренасочването на повиквания не могат да бъдат активни едновременно.

ПИН2 кодът ви трябва за активиране и деактивиране на фиксирано набиране или за да промените вашите контакти за фиксирано набиране. Свържете се с доставчика на услугата за вашия ПИН2 код.

Изберете Опции и от следните:

- Включи фикс.набиране Активиране на фиксирано набиране.
- Дактив.фикс.набиране Деактивиране на фиксираното набиране.
- Нов СИМ контакт Въвеждане на името и телефонния номер на контакта, към когото са позволени повиквания.
- Добавяне от Контакти Копиране на контакт от списъка с контакти в списъка за фиксирано набиране.

За да изпращате текстови съобщения до контактите от СИМ картата, когато услугата фиксирано набиране е активна, трябва да добавите номера на центъра за съобщения към списъка за фиксирано набиране.

## Работа с групи контакти

#### Създаване на групи за контакт

- 1. В Контакти превъртете надясно, за да отворите списъка с групите.
- 2. Изберете Опции > Нова група.
- 3. Напишете име за групата или използвайте основното име и изберете **ОК**.
- 4. Изберете групата и Опции > Добави членове.
- Превъртете до даден контакт и натиснете клавиша за превъртане, за да маркирате всеки контакт, който желаете да добавите.
- 6. Изберете ОК.

За да преименувате група, изберете Опции > Преименуване, въведете новото име и изберете ОК.

#### Отстраняване на членове от група

- В списъка с групи изберете групата, която искате да модифицирате.
- Превъртете до контакта и изберете Опции > Отстрани от група.
- За да премахнете контакта от групата, изберете Да.

# Персонализиране на вашето устройство

Можете да персонализирате вашето устройство чрез промяна на режима на готовност, главното меню, тоновете, палитрите и размера на шрифта. До повечето от опциите за персонализиране, като например размера на шрифта, има достъп чрез настройките на устройството.

## Промяна на начина, по който изглежда устройството ви

Изберете Меню > Инструменти > Настройк. и Настройк. > Общи > Персонализац. > Палитри.

Използвайте палитри, за да промените изгледа на дисплея, например тапета и иконите.

За да промените палитрата, използвана за всички приложения във вашето устройство, изберете Общи.

За да прегледате палитра преди да я активирате, изберете Опции > Преглед. За да активирате палитрата, изберете Опции > Задай. Активната палитра се обозначава с 🔗.

Палитрите в съвместима карта с памет (ако има поставена) са обозначени с 💽. Палитрите в картата с памет не са налични, ако картата с памет не е поставена в устройството. Ако искате да използвате палитрите, запаметени в картата с памет, без да е налична такава, първо запаметете палитрите в паметта на устройството или паметта за съхранение.

За да промените оформлението на главното меню, изберете Изгл. Меню.

За да имате тапет или слайдшоу от редуващи се изображения като фон в режим на готовност, изберете Тапет > Изображение или Слайдшоу.

За да промените фона на "балончето" на повикването, показвано при входящо повикване, изберете Изображ. пов..

#### Аудиопалитри

Изберете Меню > Инструменти > Настройки > Общи > Персонализац. > Палитри и Аудио пал..

В Аудиопалитри можете да изберете звукова схема, като например "Космос", която да обхваща всички събития на устройството, като например повикване, изтощена батерия и механични събития. Звуците могат да бъдат тонове,

144
синтезирани гласови маркери или съчетание от двете.

Изберете Активир.аудио палитра и звуковата схема, която искате да използвате като активната аудиопалитра. Активирането на аудиопалитра променя всички предишни звукови настройки. За да се върнете към използване на звуците по подразбиране, изберете аудиопалитрата "Nokia".

За да промените звуците за събитията на устройството, изберете група събития на устройството, например Събития на Меню.

За да добавите тримерни ефекти към аудиопалитрата, изберете Опции > 3-D тонове на звънене.

За да промените езика, използван за синтезирания гласов маркер, изберете Опции > Задай език на Реч.

Ако сте променили звуците за събитията на устройството, за да запаметите палитрата, изберете Опции > Запамети палитра.

#### Задаване на зв. за събит.

За да изключите звука за някое събитие на устройството, изберете групата на събитието, съответното събитие и Без звук.

За да зададете синтезиран гласов маркер като звук за някое събитие на устройството, изберете групата на събитието, съответното събитие и Реч. Въведете желания текст и изберете **ОК**. Тази опция не е достъпна, ако сте избрали **Кажи името** в Профили.

# Задаване на тонове

Изберете Меню > Инструменти > Настройк. и Общи > Персонализац. > Профили.

За да модифицирате профил, превъртете до него и изберете Опции > Персонализиране.

За задаване на тонове изберете **Тон на звънене** и тона на звънене. Можете да изберете маркер и да стартирате връзка към уебстраница, за да изтеглите още тонове, изберете **Изтегли звуци** (услуга на мрежата).

За да зададете други тонове, например тонове на клавиши и предупредителни тонове, изберете желаната настройка.

Ако искате при позвъняване на устройството да бъде изричано и името на повикващия, изберете Опции > Персонализиране > Кажи името > Включено. Името на повикващия трябва да бъде намерено в списъка с контакти.

# 3-D тонове 🔊

Изберете Меню > Инструменти > 3-D тонове на звънене.

С 3-D тонове можете да разрешите триизмерни звукови ефекти за тонове на звънене. Не всички тонове на звънене поддържат триизмерни ефекти.

За да разрешите триизмерните ефекти, изберете Ефекти на 3-D тонове > Включено. За да промените тона на звънене, изберете Тон на звънене и желания тон на звънене.

За да смените триизмерния ефект, който се прилага към тона на звънене, изберете Звукова траектория и желания ефект.

За да промените ефекта, изберете една от следните опции:

- Скорост траектория Превъртете наляво или надясно, за да регулирате скоростта, с която звукът се премества от една посока към друга. Тази настройка не е налична за всички тонове на звънене.
- Ехо Изберете типа ехо.
- Доплеров ефект Изберете Включено, за да звучи по-силно тонът на звънене, когато сте поблизо до устройството, и да звучи той по-слабо, когато сте далеч. С приближаването ви към устройството тонът на звънене изглежда посилен, а с отдалечаването ви – по-слаб. Тази настройка не е налична за всички тонове на звънене.

За да чуете тона на звънене с приложения триизмерен ефект, изберете Опции > Пусни тон.

Ако разрешите триизмерните тонове, но не изберете нито един триизмерен ефект, към тона на звънене се прилага разширен стереоефект.

За да регулирате силата на звука на тона на звънене, изберете Инструменти > Профили > Опции > Персонализиране > Сила на звънене.

# Променяне на режима на готовност

За да промените вида на дисплея в режим на готовност, изберете Меню > Инструменти > Настройк. и Общи > Персонализац. > Режим на готовност. Активният режим на готовност показва

2

командите за бърз достъп до приложения и събитията от приложения като календар, ел. поща и музикален плеър.

За да промените командите за бърз достъп чрез клавиша за избор или иконите за бърз достъп по подразбиране в активния режим на готовност, изберете Инструменти >

Настройк. > Общи > Персонализац. > Режим на готовност > Бързи команди.

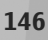

на вашето устройство **Терсонализиране** 

За да промените часовника, показван в режим на готовност, изберете Меню > Приложен. > Часовник и Опции > Настройки > Тип часовник.

От настройките на устройството можете също да промените фоновото изображение на режима на готовност или това, което се показва при режима на пестене на енергия.

Съвет: За да проверите дали се изпълняват приложения във фонов режим, натиснете и задръжте клавиша за менюто.За да затворите приложенията, които не използвате, превъртете до приложение в списъка и натиснете С. Оставянето на приложенията да се изпълняват във фонов режим увеличава разхода на батерията.

# Променяне на основното меню

За да промените изгледа на основното меню, в основното меню изберете Меню > Инструменти > Настройк. и Общи > Персонализац. > Палитри > Изгл. Меню. Можете да промените основното меню, така че да се показва като Решетка, Списък, Подкова или V-образно.

За да пренаредите основното меню, в основното меню изберете Опции > Преместване,

Преместване в папка или Нова папка. Можете да преместите по-малко използваните приложения в папки и да поставите приложенията, които използвате по-често, в основното меню.

# Управление на времето

Часовник 🕑

### Алармен часовник

Изберете Меню > Приложен. > Часовник.

За да видите своите активни и неактивни аларми, отворете раздела за аларма. За да зададете аларма, изберете Опции > Нова аларма. Ако е необходимо, задайте повторение. Когато е включена аларма, се показва индикаторът 📿.

За да изключите звучащата аларма, изберете Стоп. За да спрете алармата за определен период. изберете Повтори. Ако зададеният час за аларма настъпи, когато устройството е изключено, то се включва само и започва да издава алармен сигнал.

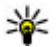

**Съвет:** За да определите периода, след който алармата да звъни отново, когато сте й задали да се повтаря, изберете Опции > Настройки > Интервал аларма.

За да отмените аларма, изберете Опции > Отстрани аларма.

За да промените настройките за часа, датата и вида на часовника, изберете Опции > Настройки.

## Световен часовник

Изберете Меню > Приложен. > Часовник.

За да видите часа в различни местоположения. отворете раздела за световния часовник. За да добавите към списъка местоположения, изберете Опции > Добави местонахожд.. Можете да добавите към списъка най-много 15 местоположения.

За да изберете вашето текушо местоположение. превъртете до него и изберете Опции > Задай текущо местон.. Местоположението се показва в основния екран на часовника, а часът на вашето устройство се променя според избраното местоположение. Проверете дали часът е верен и съответства на вашия часови пояс.

# Настройки на часовника

Изберете Опции > Настройки.

За да промените часа или датата, изберете Време или Дата.

За да промените часовника, който се показва в началния екран, изберете Тип часовник > Аналогов или Цифров.

За да позволите на мобилната телефонна мрежа да актуализира часа, датата и информацията за часовия пояс в устройството (услуга на мрежата). изберете Автомат.актуалз.на часа > Включена.

За да промените тона на алармата, изберете Тон аларма на часовник.

# Календар 🔟

За да отворите календара, изберете Меню > Календар.

### Екрани на календара

За да превключвате между екраните за месеца. седмицата и задачите за изпълнение, изберете Опции > Екран месец, Екран седмица или Екран задачи.

За да промените началния ден на седмицата, екранът, който се показва, когато отваряте календара, или настройките за аларми в календара, изберете Опции > Настройки.

За да отидете на определена дата, изберете Опции > Отиди на дата. За да отидете на днешния ден, натиснете #.

## Създаване на запис в календара

- 1. За да добавите към календара нов запис. превъртете до желаната дата, изберете Опции > Нов запис и после от следните:
  - Среща Добавяне на напомняне за срешата BИ.
  - Заявка за среща Създаване и изпращане на ново искане за среша. Нужно е да имате зададена пошенска кутия, за да изпрашате искания.
  - Записка Написване на обичаен запис за деня.
  - Годишнина Добавяне на напомняне за рождени дни или специални дати (елементите се повтарят ежегодно).
  - Задача Добавяне на напомняне за задача, която трябва да свършите до определена дата.
- 2. За да добавите описание за елемент, изберете Опции > Добави описание.
- 3. За да запаметите запис, изберете Готово.

Къвет: В екрана за ден, седмица или месец от календара натиснете клавиш (0-9). Отваря се запис за среша и символите, които въвеждате, се добавят към полето тема. В екрана за задачите се отваря запис за бележка за задача.

Когато алармата на календара звъни, изберете Без звук, за да изключите звука на алармата.

За да изключите алармата на календара, изберете Стоп.

Изберете Повтори, за да настроите алармата да се повтаря.

За да определите периода, след който алармата да звъни отново, когато е настроена да се повтаря, изберете Опции > Настройки > Интервал аларма.

### Управление на записи в календара

За да изтриете няколко събития едновременно, отворете екрана за месец и изберете Опции > Изтрий запис > Преди дата или Всички записи.

За да маркирате задача като изпълнена в екрана за задачи, изберете я и след това Опции > Марк. като приключена.

За да изпратите календарна бележка на съвместимо устройство, изберете Опции > Изпращане. Ако другото устройство не е съместимо със Съгласуваното универсално време (UTC), информацията за времето на получените записи от календара може да не се показва правилно.

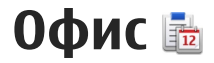

# Файлов мениджър 📑

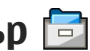

Изберете Меню > Приложен. > Офис > Файлове

# Мениджър файлове

Изберете Меню > Приложен. > Офис > Файлове.

С Файловия мениджър можете да преглеждате, управлявате и отваряте файлове.

Наличните опции могат да варират.

За да закачите или изтриете устройства, или за да определите настройките за съвместимо отдалечено устройство, свързано към вашето устройство, изберете Опции > Външни устройства.

### Разглеждане и организиране на файлове

Изберете Меню > Приложен. > Офис > Файлове

За да намерите файл, изберете Опции > Намери. Въведете текст за търсене, който да съответства на името на файла.

За да преместите и копирате файлове и папки или да създадете нови папки, изберете Опции > Подреди.

Бърз достъп: За да приложите действия спрямо няколко елемента едновременно, маркирайте елементите. За да маркирате или демаркирате елементи, натиснете #.

## Управление на карта с памет

Изберете Меню > Приложен. > Офис > Файлове

Тези опции са налични само когато се постави съвместима карта с памет в устройството.

Изберете Опции и от следните опции:

- Опции на карта памет Преименуване или форматиране на карта с памет.
- Парола карта с памет Защитаване с парола на карта с памет.
- Отключв. карта с памет Отключване на карта с памет.

# Архивиране на файлове в карта с памет

Изберете Меню > Приложен. > Офис > Файлове.

За да архивирате файлове в карта с памет, изберете видовете файлове, които искате да архивирате, и Опции > Копирай памет тел.. Уверете се, че картата с памет има достатъчно свободна памет за файловете, които сте избрали за архивиране.

## Формат. общата памет

Когато паметта е преформатирана, всички данни в паметта се изтриват завинаги. Архивирайте необходимите ви данни, преди да форматирате паметта. Можете също да използвате Nokia Ovi Suite или Nokia Nseries PC Suite, за да архивирате данните си на съвместим компютър. Възможно е технологиите за управление на правата върху електронно съдържание (DRM) да възпрепятстват възстановяването на някои от архивираните данни. За повече информация относно използваните за вашето съдържание технологии DRM се обърнете към вашия доставчик на услуги.

За да форматирате паметта, изберете Опции > Формат. общата памет. Не форматирайте паметта с помощта на софтуер от компютър, тъй като това може да влоши работата. Форматирането не гарантира, че всички конфиденциални данни, съхранявани в паметта на устройството, ще бъдат изтрити завинаги. Стандартното форматиране само маркира форматираната област като налично място и изтрива адреса, позволяващ файловете да се открият отново. Възстановяването на форматирани или дори презаписани данни може да е възможно със специални инструменти и софтуер за възстановяване.

# Информация за Quickoffice

Изберете Меню > Приложен. > Офис > Quickoffice.

Quickoffice се състои от Quickword за разглеждане на документи в Microsoft Word, Quicksheet за разглеждане на таблици в Microsoft Excel, Quickpoint за презентации в Microsoft PowerPoint и Quickmanager за закупуване на софтуер. С Quickoffice можете да разглеждате документи в Microsoft Office 2000, ХР и 2003 (файлови формати DOC, XLS и PPT). Ако имате редакторската версия на Quickoffice, можете също да редактирате файлове.

Не всички файлови формати или функции се поддържат.

152

# Конвертор на валути

Изберете Меню > Приложен. > Офис > Конверт..

Изберете Тип > Валута. Преди да пристъпите към конвертиране на валути, трябва да изберете основна валута и да добавите обменните курсове. Основната валута по подразбиране е местната. Курсът на основната валута е винаги 1.

- 1. Изберете Опции > Валутни курсове.
- Името по подразбиране за валутите е "Чужда". За да преименувате валута, изберете Опции > Преименуване валута.
- 3. Добавете обменните курсове за валутите и натиснете Готово.
- 4. В другото поле "Единица" изберете валутата, в която искате да конвертирате.
- В първото поле "Количество" въведете стойността, която желаете да конвертирате. Другото поле "Количество" автоматично се променя, за да покаже конвертираната стойност.

За да промените основната валута, изберете Опции > Валутни курсове, валута и Опции > Като основен курс.

Когато промените основната валута, трябва да въведете нови обменни курсове, защото всички зададени преди това обменни курсове се нулират.

# Калкулатор

### Извършване на изчисления 🯢

Изберете Меню > Приложен. > Офис > Калкулат..

Този калкулатор има ограничена точност и е предназначен за прости изчисления.

За да извършите изчисление, въведете първото число от изчислението. За да изтриете число с клавиатурата, натиснете С. Изберете функция, например събиране или изваждане. Въведете второто число от изчислението и изберете =.

### Запаметяване на изчисления

За да запаметите резултата от изчисление, изберете Опции > Памет > Запаметяване. Запаметеният резултат замества в паметта съхранения преди това резултат.

За да заредите от паметта резултата от едно изчисление и да го използвате в друго изчисление, изберете Опции > Памет > Припомняне.

За да видите последния запаметен резултат, изберете Опции > Последен резултат. Ако излезете от приложението Калкулатор или изключите устройството, паметта няма да се изчисти. Можете да възстановите последния запаметен резултат следващия път, когато отворите приложението Калкулатор.

# **Zip мениджър G**

Изберете Меню > Приложен. > Офис > Zip.

Със Zip manager можете да създавате нови архивни файлове, за да съхранявате компресирани файлове в .zip формат; да добавяте един или няколко компресирани файла или указатели към архив; да задавате, премахвате или променяте активната парола за защитени архиви; да променяте настройки, като например ниво на компресиране и шифроване на имена на файлове.

Можете да запаметите архивираните файлове в паметта на устройството или на карта с памет.

Бележки 陵

Изберете Меню > Приложен. > Офис > Бележки.

Можете да създавате и изпращате бележки на други съвместими устройства и да запаметявате получени файлове с чист текст (файлов формат ТХТ) в "Бележки".

За да напишете бележка, започнете да въвеждате текста. Редакторът за бележки се отваря автоматично.

За да отворите бележка, изберете Отваряне.

За да изпратите бележка до други съвместими устройства, изберете Опции > Изпращане.

За да синхронизирате или да зададете настройки за синхронизиране за бележка, изберете Опции > Синхронизация. Изберете Старт, за да започнете синхронизирането, или Настройки – за да зададете настройки за синхронизирането за бележката.

# Adobe Reader 🐔

Изберете Меню > Приложен. > Офис > Adobe PDF.

С Adobe Reader можете да четете PDF документи на устройството си, да търсите текст в документи, да променяте настройки, като ниво на мащабиране и изгледи на страници, и да изпращате PDF файлове по електронна поща.

# Приложения 🏣

# RealPlayer ᡏ

С RealPlayer можете да пускате видеоклипове или да възпроизвеждате медийни файлове "по въздуха", без да ги записвате в устройството си преди това.

RealPlayer не поддържа непременно всички файлови формати или техните варианти.

По време на възпроизвждане в режим на "пейзажна" ориентация използвайте медийните клавиши за управление на плейъра.

### Изпълняване на видеоклипове

Изберете Меню > Приложен. > RealPlayer.

За да изпълните видеоклип, изберете Видеоклипове и клип.

За да покажете списък на файловете, които са изпълнявани скоро преди това, изберете Послед.пускани.

В списъка на видеоклиповете, превъртете до даден клип, изберете Опции и от следните:

• Използв. видеоклип — Присвойте видеоклип на контакт или го задайте като тон на звънене.

- Маркиране/Демаркир. Маркирайте елементи в списъка за изпращане или изтрийте няколко елемента едновременно.
- Преглед на данни Вижте подробности за избрания елемент, като формат, разделителна способност и времетраене.
- Настройки Редактиране на настройки за възпроизвеждане и стрийминг на видеоклип.

### Изтегляне на съдържание "по въздуха"

В RealPlayer можете да отворите само RTSP връзка. Обаче, RealPlayer изпълнява RAM файл, ако отворите HTTP връзка към него в браузър.

Изберете Меню > Приложен. > RealPlayer.

За поточен пренос на съдържание по ефира (услуга на мрежата) изберете **Стрийм. линк.** и връзка. Можете също да получите връзка за поточно аудио/ видео в текстово или мултимедийно съобщение, както и да отворите връзка в уеб страница. Преди да започнете стрийминг на съдържанието, устройството ви се свързва със сайта и започва да зарежда съдържанието. Съдържанието не се запаметява във вашето устройство.

# Настройки за RealPlayer

Изберете Меню > Приложен. > RealPlayer.

Възможно е да получите настройките за RealPlayer със специално съобщение от вашия мобилен оператор. За повече информация се свържете с мобилния оператор.

За да дефинирате настройките за видео, изберете Опции > Настройки > Видео.

За да изберете дали да използвате прокси сървър, да промените точката за достъп по подразбиране и да зададете диапазона от портове, използвани при свързване, изберете Опции > Настройки > Стрийминг. За правилните настройки се обърнете към вашия мобилен оператор.

- За да редактирате разширените настройки, изберете Опции > Настройки > Стрийминг > Мрежа > Опции > Фини настройки.
- За да изберете пропускателната способност, използвана за определен вид мрежа, изберете вида мрежа и желаната стойност.

За да редактирате ръчно пропускателната способност, изберете Лична настройка.

# Мениджър на приложения

С "Мениджър на приложения" можете да видите софтуерните пакети, които са инсталирани на устройството ви. Можете да видите подробни данни за инсталираните приложения, да премахвате приложения и да задавате настройки за инсталиране.

Натиснете 😚 и изберете Инсталир. > Менидж.п..

Можете да инсталирате два вида приложения и софтуер в устройството си:

- J2ME приложения, които се базират на технология Java, с разширение .jad или .jar.
- Други подходящи за операционната система на Symbian приложения и софтуер с разширението .sis или .sisx

Инсталирайте само софтуер, специално създаден за вашето устройство: Nokia N86 8MP. Доставчиците на софтуер често използват официалния номер на модел на този продукт: N86-1.

# Инсталиране на приложения и софтуер

Можете да прехвърлите инсталационните файлове във вашето устройство от съвместим компютър, да ги изтеглите при работа в браузъра или да ги получите в мултимедийно съобщение като прикачен към електронна поща файл или посредством други методи на връзка, като Bluetooth връзка. Можете да използвате Nokia Application Installer в Nokia Ovi Suite, за да инсталирате приложение на устройството ви.

Иконите в Мениджъра на приложения показват следното:

- <table-of-contents> Приложение .sis или .sisx
- 🍇 Java™приложение
- 🕤 Приложението не е напълно инсталирано
- Приложение, инсталирано в паметта
- 🔳 Приложение, инсталирано на картата с памет

Важно: Инсталирайте и използвайте само приложения и друг софтуер от сигурни източници, като например приложения, които са Symbian Signed или са преминали теста на Java Verified™.

Преди инсталиране имайте предвид следното:

 За да видите типа на приложението, номера на версията и доставчика или производителя на приложението, изберете Опции > Покажи детайли.

За да видите данните, отнасящи се до сертификата за защита на приложението, изберете Данни: > Сертификати: > Покажи детайли.

 Ако инсталирате файл, който съдържа актуализация или поправка на съществуващо приложение, можете да възстановите оригиналното приложение само ако имате оригиналния инсталационен файл или пълно резервно копие на отстранения софтуерен пакет. За да възстановите оригиналното приложение, отстранете приложението и го инсталирайте отново от оригиналния инсталационен файл или резервното копие.

Файлът JAR е нужен за инсталиране на приложения на Java. Ако този файл липсва, устройството може да поиска от вас да го изтеглите. Ако не е зададена точка за достъп за приложението, от вас се иска да изберете такава. Когато изтегляте файла JAR, може да се наложи да въведете потребителско име и парола, за да получите достъп до сървъра. Можете да ги получите от доставчика или производителя на приложението.

За да инсталирате приложение или софтуер, направете следното:

 За да намерите инсталационен файл, изберете Меню > Настройки и Менидж.п.. Можете също да потърсите инсталационните файлове, като използвате Мениджър на файлове, или да изберете Съобщения > Входящи и да

157

отворите съобщение, което съдържа инсталационен файл.

 В "Мениджър на приложения" изберете Опции > Инсталирай. В други приложения, изберете инсталационния файл, за да стартирате инсталирането.

По време на инсталирането устройството показва докъде е стигнал процесът на инсталиране. Ако инсталирате приложение без цифров подпис или сертифициране, устройството показва предупреждение. Продължете инсталирането само ако сте сигурни в произхода и съдържанието на приложението.

За да стартирате инсталирано приложение, изберете го. Ако приложението няма определена папка по подразбиране, то се инсталира в папката Инсталир. в главното меню.

За да видите кои софтуерни пакети са инсталирани или премахнати и кога е станало това, изберете Опции > Покажи дневник.

**Важно:** Устройството ви може да поддържа само едно антивирусно приложение. Наличието на повече от едно приложение с антивирусна функция може да се отрази на работата на устройството или да предизвика прекратяване на функционирането му. След като инсталирате приложения на съвместима карта с памет, инсталационните файлове (.sis, .sisx) остават в паметта на устройството. Файловете могат да използват голям обем памет и да не ви позволяват да съхранявате други файлове. За да поддържате достатъчно памет, използвайте Nokia Ovi Suite, за да направите резервно копие на инсталационни файлове в съвместим компютър, след това ползвайте мениджъра на файлове за отстраняване на инсталационните файлове от паметта на устройството. Ако .sis файлът е прикачен към съобщение, изтрийте съобщението от Входящи съобщения.

# Отстраняване на приложения и софтуер

Изберете Меню > Приложен. > Менидж.п..

Превъртете до софтуерен пакет и изберете Опции > Деинсталирай. Изберете Да, за да потвърдите.

Ако отстраните софтуерен пакет, бихте могли да го инсталирате повторно само ако разполагате с оригиналния софтуерен пакет или с пълно резервно копие на отстранения софтуерен пакет. Ако отстраните даден софтуерен пакет, може да не сте вече в състояние да отваряте документи, създадени с този софтуер. Ако друг софтуерен пакет зависи от софтуерния пакет, който сте изтрили, този софтуерен пакет може да престане да работи. За повече информация вж. документацията на инсталирания софтуерен пакет.

# Настройки за Мениджър на приложения

ИзберетеМеню > Приложен. > Менидж.п..

Изберете Опции > Настройки и от следните:

- Инсталация на софтуер Изберете дали може да бъде инсталиран софтуер на Symbian без проверен цифров подпис.
- Проверка онлайн серт. Проверка на онлайн сертификатите преди инсталиране на приложение.
- Основен уеб адрес Задайте адрес по подразбиране, който да се използва за проверка на онлайн сертификати.

Някои Java приложения може да изискват изпращането на съобщение или осъществяването на връзка с определена точка за достъп, за да се изтеглят допълнителни данни или компоненти.

# Записващо устройство (рекордер) 🔦

Изберете Меню > Приложен. > Рекордер.

С приложението Рекордер можете да записвате гласови бележки и телефонни разговори.

Рекордерът не може да се използва, когато има активно повикване за данни или активна GPRS връзка.

За да запишете аудиоклип, изберете 💽.

диоклип, изоерете 💽.

За да спрете записването на аудиоклип, изберете
.

За да слушате аудиоклипа, изберете 🕨.

За да изберете качеството на запис или къде искате да запаметите своите аудиоклипове, изберете Опции > Настройки.

Записаните аудиоклипове се запаметяват в папката "Аудиоклипове" в Галерия.

За да запишете телефонен разговор, отворете рекордера по време на гласово повикване и изберете •. И двете страни на редовни интервали чуват тон по време на записа.

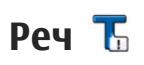

Изберете Меню > Приложен. > Реч.

С Реч можете да изберете езика и гласа на речта. както и характеристиките на гласа за диктора на съобшения.

За да настроите езика за диктора на съобщения, изберете Език. За да изтеглите допълнителни езици в устройството си, изберете Опции > Изтегляне на езици.

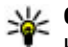

Ковет: Когато изтегляте нов език, трябва да изтеглите най-малко един глас за този език.

За да зададете гласа на говора, изберете Глас. Гласът зависи от избрания език.

За да зададете скоростта на говора, изберете Скорост.

За да зададете силата на звука на говора, изберете Сила на звука.

За да видите данните за някой глас, отворете раздела с гласове, изберете гласа и след това Опции > Детайли на гласа. За да чуете някой глас, изберете го и след това Опции > Пусни глас.

За да изтриете езици или гласове, изберете съответния елемент и след това Опции > Изтриване.

#### Настройки на диктора на съобшения

За да промените настройките за диктора на съобщения, отворете раздела Настройки и задайте следното:

- Разпознаване на езика Активиране на автоматичното разпознаване на езика за четене.
- Продължително четене Активиране на изчитането без прекъсване на всички избрани съобшения.
- Речеви команди Настройка на диктора на съобшения да вмъква инструкции в съобшенията.
- Аудиоизточник Прослушване на съобшенията през слушалката или високоговорителя.

# Лицензи 🛄

За да видите лицензите за права върху електронно съдържание, изберете Меню > Приложен. > Лицензи.

#### Управление на права върху електронно съдържание

Собствениците на съдържание могат да използват различни видове технологии за управление на права върху електронното съдържание (digital rights management - DRM), за да зашитават интелектуалната си собственост, включително авторски права. Това устройство използва различни типове DRM софтуер за достъп до съдържание, което е защитено с DRM. С това устройство можете да осъществявате достъп до съдържание, защитено с WMDRM 10, OMA DRM 1.0 и ОМА DRM 2.0. Ако даден DRM софтуер не успее да защити съдържанието, собствениците на съдържанието могат да поискат да бъде отменена възможността на този DRM софтуер да има достъп до ново съдържание, защитено с DRM. Отмяната може да предотврати подновяването на подобно съдържание, защитено с DRM, което се намира вече в устройството. Отмяната на такъв DRM софтуер не засяга използването на съдържание, защитено с друг тип DRM, както и използването на незащитено с DRM съдържание.

Съдържанието, защитено с DRM, се предоставя със съответен код за активиране, който определя правата ви да използвате това съдържание.

Ако вашето устройство има съдържание, защитено с OMA DRM, за да направите резервно копие както на ключовете за активиране, така и на съдържанието, използвайте функцията за резервно копие на Nokia Ovi Suite.

Ако съдържанието на устройството е защитено с WMDRM, при форматиране на паметта на устройството ще се загубят и кодовете за активиране, и съдържанието. Можете също да загубите кодовете за активиране и съдържанието, в случай че файловете на устройството се повредят. Загубата на кодовете за активиране или на съдържанието може да ограничи възможността ви да използвате повторно същото съдържание на устройството си. За повече информация се свържете с мобилния оператор.

Някои кодове за активиране могат да бъдат свързани с определена СИМ карта и защитеното съдържание може да бъде достъпно само ако СИМ картата е поставена в устройството.

В основния екран изберете от следните:

- Валид. лицензи Разглеждане на лицензи, които са свързани с медийни файлове, или ключове, чийто срок на валидност още не е започнал.
- Невал. лицензи Разглеждане на лицензи, които не са валидни; времето за използване на медийния файл е просрочено или има защитен медиен файл в устройството, но не и свързан ключ за активиране.
- Не се използва Разглеждане на лицензи, към които няма свързани медийни файлове в устройството.

За да закупите повече време за ползване на медиен файл, изберете невалиден лиценз и Опции > Вземи нов лиценз (съобщенията на уеб услуги трябва да са активирани).

162

# Настройки

Някои или всички команди за бърз достъп в устройството ви може да са предварително зададени от вашия доставчик на услуги и е възможно да не може да ги промените.

# Общи настройки 🔌

В общите настройки можете да редактирате общите настройки на устройството ви или да възстановите оригиналните настройки по подразбиране на устройството.

Можете също да нагласите настройките за часа и датата в часовника.

### Настр. за персонализ.

Изберете Меню > Инструменти > Настройк. и Общи > Персонализац..

Можете да редактирате настройките, свързани с дисплея, режима на готовност и общата функционалност на устройството.

Палитри - дава ви възможност да промените облика на дисплея.

Гласови команди отваря настройките за приложението "Гласови команди".

Тонове ви позволява да промените тоновете на календара, часовника и текущо активния профил.

#### Дисплей

- Светлинен сензор Превъртете наляво или надясно, за да нагласите датчика за светлина, който контролира околната осветеност и регулира яркостта на дисплея. Датчикът за светлина може да бъде причина за трептене на дисплея при ниска осветеност.
- Размер на шрифт Нагласете размера на текста и иконите, показвани на дисплея.
- Време иконом. режим Изберете времето на задействане на режима на съхранение на енергия.
- Поздрав/лого Поздравът или логото се появяват за кратко всеки път, когато включите устройството. Изберете По подразбиране, за да използвате изображението по подразбиране, Текст, за да напишете собствен текст за поздрав, или Изображение, за да изберете изображение от Снимки.
- Време осветление Задайте период на изчакване, след който се изключва подсветването на дисплея.

#### Реж. готовн.

 Бързи команди — Назначете бързи команди на клавишите за избор, които да използвате в режим на готовност, и изберете приложенията, които да се показват в активната лента с инструменти.

Ако активният режим на готовност е изключен, можете да присвоите команди за бърз достъп на клавиатурата за различните натискания на клавиша за превъртане.

- Промени изглед Меню Изберете Хориз. поле сикони, за да виждате хоризонтална лента с инструменти и съдържанието от различни приложения на екрана. Изберете Вертик. поле с икони, за да виждате вертикална лента с инструменти на екрана. Съдържанието от различни приложения е скрито. За да се покаже съдържанието, в режим на готовност изберете бърза команда и натиснете клавиша за превъртане надясно. Изберете Основен, за да изключите активната лента с инструменти.
- Лого на оператора Тази настройка е достъпна само ако сте получили и запаметили лого на оператора. Изберете Изключено, ако не искате логото да се показва.

#### Език

Промяната на настройките за език на телефона или език за писане засяга всяко приложение във вашето устройство, докато не смените отново тези настройки.

- Език на телефона Промяна на езика на текста на дисплея във вашето устройство. Това засяга например също и използвания за дата и час формат, и разделителя за хилядите в изчисления.
   Автоматично избира езика според информацията във вашата СИМ-карта. Ако смените езика, устройството се рестартира.
- Език за писане Променяне на езика за писане. Това засяга наличните знаци при писане на текст и използвания речник за въвеждане на предсказуем текст.
- Предсказуем текст Включва или изключва предсказуем текстов вход за всички редактори в устройството. Речникът за предсказуем текст не е наличен за всички езици.

### Настройка на аксесоарите

Изберете Меню > Инструменти > Настройк. и Общи > Аксесоар.

Някои конектори за аксесоари показват кой тип аксесоар е свързан към устройството.

Наличните настройки зависят от типа на аксесоара. Изберете аксесоар и от следните:

- Профил по подразб. Задайте профила, който искате да се активира винаги, когато свържете съвместим аксесоар с вашето устройство.
- Автоматичен отговор Активирайте, ако желаете устройството да отговаря автоматично

163

на входящо повикване след 5 секунди. Ако типът на звънене е зададен на Единичен сигнал или Без звук, автоматичното отговаряне е забранено.

• Осветление — Задайте дали светлините да остават включени след периода на изчакване.

#### Настройки на TV изхода

За да промените настройките за връзка за TV изход, изберете TV изход и от следните:

- Профил по подразб. Задайте профила, който искате да се активира винаги, когато свържете кабел Nokia Video Connectivity към вашето устройство.
- Размер на ТВ екран Изберете пропорциите на екрана на телевизора: Нормален или Широк екран за широкоекранни телевизори.
- ТV система Изберете система на сигнала за аналогово видео, която е съвместима с вашия телевизор.
- Филтър смущения За да подобрите качеството на образа на екрана на вашия телевизор, изберете Включен. Използването на филтър на трептене може да не намали трепкането на образа при всички телевизионни екрани.

## Настройки за използването на плъзгача

Изберете Меню > Инструменти > Настройк. и Общи > Управл. капак..

Изберете от следните:

- Отваряне на капака Задаване устройството да отговаря на входящо повикване при отваряне на капака.
- Затваряне на капака Задаване устройството да прекратява активно повикване при затваряне на капака.
- Активир. защ. клавиат. Задаване устройството да заключва клавиатурата, когато затворите капака.

# Настройки на сензори и завъртане на дисплея

Когато активирате сензорите в устройството си, можете да контролирате някои функции със завъртане на устройството.

Изберете Меню > Инструменти > Настройк. и Общи > Настр. сензор.

#### Изберете от следните:

- Сензори Активиране на сензорите.
- Управл. със завъртане Изберете Заглушаване повик. и Повтаряне аларми, за

да изключите звука на повикванията и да се повтори алармата със завъртане на устройството, така че дисплеят да сочи надолу.

### Настройки за защита

#### Телефон и СИМ

Изберете Меню > Инструменти > Настройк. и Общи > Защита > Телефон и СИМ-карта и от следните:

- Искане на ПИН код Когато е активирано, кодът се изисква при всяко включване на устройството. При някои СИМ карти може да не се допуска деактивиране на искането на ПИН-код.
- ПИН-код, ПИН2-код и Код за заключване — Можете да промените ПИН-кода, ПИН2-кода и кода за заключване. Тези кодове могат да съдържат само цифрите от 0 до 9.

Ако забравите ПИН или ПИН2 кода, обърнете се към вашия доставчик на услуги. Ако забравите кода за заключване, обърнете се към сервизен център Nokia Care или към вашия доставчик на услуги.

Избягвайте използването на кодове за достъп, подобни на номерата за аварийни повиквания, за да предотвратите случайно набиране на аварийния номер.

- Време автом. закл. клав. Изберете дали клавиатурата да се заключва, когато устройството ви не се използва известно време.
- Време автом. закл. тел. За да избегнете неоторизирано използване, можете да зададете време, след което устройството ви автоматично да се заключва. Заключено устройство не може да се използва, докато не се въведе правилният код на заключване. За да изключите автоматичното заключване, изберете Няма.
  - Къвет: За да заключите ръчно устройството, натиснете клавиша за захранване. Отваря се списък на командите. Изберете Заключи телефон.
- Заключи при друга СИМ Можете да програмирате устройството да пита за кода за заключване, когато непозната СИМ карта бъде вмъкната във вашето устройство. Устройството поддържа списък на СИМ картите, които се разпознават като карти на собственика.
- Затв. група абонати Можете да обособите група хора, на които да можете да звъните и които да могат да ви звънят (услуга на мрежата).
- Потвърди СИМ услуги Можете да програмирате устройството да показва съобщения за потвърждение, когато използвате услуга на СИМ картата (услуга на мрежата).

166

#### Управление на сертификати

Изберете Меню > Инструменти > Настройк. и Общи > Защита > Управл. сертификати.

Цифровите сертификати не гарантират сигурността – те се използват за проверка на произхода на софтуера.

В основния екран за управление на сертификати можете да видите списък сертификати за достъп, които са съхранени в устройството ви. Превъртете надясно, за да видите списък с лични сертификати, ако има такъв.

Цифровите сертификати трябва да се използват, ако желаете да се свържете онлайн сбанка или друг сайт, или отдалечен сървър за извършване на действия, които включват трансфер на поверителна информация. Те трябва да се използват също, ако желаете да намалите опасността от вируси или друг вреден софтуер и да сте сигурни в автентичността на софтуера, когато го изтегляте и инсталирате.

Важно: Дори и използването на сертификати да намалява значително рисковете, отнасящи се до дистанционно свързване и инсталиране на софтуер, те трябва да се използват правилно, за да има полза от повишената защита. Съществуването на сертификат не предлага само по себе си защита; мениджърът на сертификати трябва да съдържа правилни, достоверни или надеждни сертификати, за да се постигне повишена защита. Сертификатите имат давност. Ако се появи "Изтекъл сертификат" или "Все още невалиден сертификат", когато би трябвало сертификатът да е валиден, проверете дали датата и часът в устройството ви са верни.

# Прегледайте данните от сертификата — проверете подписа за

Можете да бъдете сигурни в самоличността на сървър само когато са били проверени подписът и периодът на валидност на сертификата на сървъра.

Получавате известие, ако самоличността на сървъра не е автентична или ако в устройството нямате правилния сертификат за защита.

За да проверите данните от сертификата, превъртете до някой сертификат и изберете Опции > Съдърж. на сертификат. Валидността на сертификата се проверява и може да се появи една от следните бележки:

- Няма доверие в този сертификат Не сте настроили никое приложение да използва този сертификат.
- Сертификат с изтекъл срок Срокът на валидност на избрания сертификат е изтекъл.
- Сертификатът все още е невалиден Срокът на валидност на сертификата все още не е започнал.

 Сертификатът е повреден — Сертификатът не може да се използва. Свържете се с издателя на сертификата.

#### Променете настройките за доверие

Преди да промените каквито и да е настройки на сертификата, трябва да се уверите, че наистина имате доверие на собственика и че сертификатът наистина принадлежи на посочения собственик.

Превъртете до даден сертификат за достъп и изберете Опции > Настройки за доверие. В зависимост от избрания сертификат се появява списък на приложенията, които могат да го използват. Например:

- Инсталация Symbian: Да Сертификатът може да удостоверява произхода на ново приложение с операционна система Symbian.
- Интернет: Да Сертификатът може да удостоверява сървъри.
- Инстал. прилож.: Да Сертификатът може да удостоверява произхода на ново приложение на Java™.

Изберете Опции > Пром.наст. доверие, за да промените стойността.

#### Модул за защита

Изберете Меню > Инструменти > Настройк. и Общи > Защита > Модул защита. За да прегледате или промените модул за защита (ако има такъв), превъртете до него и натиснете клавиша за превъртане.

За да видите подробна информация за модул за защита, превъртете до него и изберете Опции > Детайли за защита.

### Възст. на ориг. настр.

Изберете Меню > Инструменти > Настройк. и Общи > Фабрич. настр..

Можете да възстановите някои от настройките в оригиналните им стойности. За да направите това, ви е необходим кодът за заключване.

След възстановяване на настройките на устройството може да му е необходимо повече време за включване. Документите и файловете не се влияят.

### Настройки на локализация

Изберете Меню > Инструменти > Настройк. и Общи > Локализация.

#### Методи за локализация

Изберете едно от следните:

- Интегриран GPS Използване на вътрешния GPS приемник на вашето устройство.
- Подпомогнат GPS Използвайте подпомогнатия GPS (A-GPS), за да получите

спомагателни данни от сървър за спомагателна информация.

- Bluetooth GPS Използване на съвместим външен GPS приемник с Bluetooth връзка.
- В завис.от мрежа Използване на информацията от клетъчната мрежа (услуга на мрежата).

#### Сървър за локализация

За да посочите точка за достъп и сървър за локализация, които да се използват при подпомогнатите от мрежата методи за локализация, като например подпомогнат GPS или локализиране, базирано на мрежата, изберете **Сървър локализация.** Може сървърът за локализация да е предварително зададен от вашия доставчик на услуги и е възможно да не сте в състояние да променяте настройките.

#### Настройка на означенията

За да изберете каква мерна система искате да използвате за скорости и разстояния, изберете Мерни единици > Метрична или Английски.

За да определите в какъв формат да се показва информацията за координатите във вашето устройство, изберете **Формат на координати** и желания формат.

# Настройки на телефона 🛶

В настройките на телефона можете да редактирате настройки, свързани с телефонните повиквания и мрежата.

## Настройки за повиквания

Изберете Меню > Инструменти > Настройк. и Телефон > Повикване.

- Изпрати своя номер Можете да програмирате телефонният ви номер да се показва на (Включено) или да е скрит (Изключено) от лицето, на което звъните, но стойността може да е установена от вашия доставчик на услугата при абониране за (Задад. от мрежата) (услуга на мрежата).
- Изпр. моя ИД за инт. пов. Можете да задавате вашия ИД при Интернет повикване да се показва на или да е скрит от човека, на когото се обаждате.
- Чакащо повикване За да бъдете уведомявани за входящи повиквания, докато провеждате разговор (услуга на мрежата), изберете Активиране. За да проверите дали тази функция е активирана, изберете Провери състояние.
- Интернет повикв. чака За да получавате известия от мрежата при входящи Интернет

повиквания, когато имате активен разговор, изберете Активирано.

- Сигнал Интернет повик. За да бъдете предупреждавани за входящи Интернет повиквания, изберете Включено. Ако изберете Изключено, няма да бъдете предупреждавани, но ще се появява известие за пропуснати повиквания.
- Отхв. повикв.със съобщ. Изберете Включено, за да изпратите текстово съобщение до лицето, което ви търси, информирайки го защо не сте могли да приемете повикването.
- Текст на съобщение Напишете текста, който да бъде изпратен в текстово съобщение, когато отхвърлите повикване.
- Изобр.във видеопов. Ако не изпращате видеоклип по време на видео повикване, вместо него можете да изберете изображение, което да се покаже.
- Автом. пренабиране Изберете Включване и вашето устройство ще направи най-много 10 опита за свързване след неуспешен опит за повикване. За да спрете автоматичното пренабиране, натиснете клавиша за край.
- Покажи времетраене Активирайте тази настройка, ако искате да се показва продължителността на разговора по време на провеждането му.
- Инфо след повикв. Активирайте тази настройка, ако искате да се показва

продължителността на разговора след провеждането му.

- Бърз. наб. Изберете Включване и така телефонните номера, присвоени на цифровите клавиши (2 до 9), ще могат да се избират чрез натискане и задържане на съответния клавиш. <u>Вижте " Бързо набиране на телефонен номер</u> <u>", стр. 128.</u>
- Отгов. с произвол. клав. Изберете Включване и ще можете да отговаряте на входящо повикване, като натиснете краткотрайно произволен клавиш от клавиатурата, с изключение на клавиша за захранване, клавишите за избор, клавиша за мащабиране/сила на звука или клавиша за снимане.
- Заета линия Тази настройка (услуга на мрежата) се показва само ако СИМ картата поддържа два абонатни номера, т. е. две телефонни линии. Изберете коя телефонна линия искате да използвате за осъществяване на повиквания и изпращане на съобщения. Приемането на повиквания става и по двете линии, независимо от това коя е избрана. Ако изберете Линия 2 и не сте се абонирали за тази услуга на мрежата, няма да можете да правите повиквания. Когато сте избрали линия 2, в режим готовност се появява 2.
- Промяна на линия За да предотвратите избора на линия (услуга на мрежата), изберете

169

Деактивиране, ако се поддържа от вашата СИМ карта. За да промените тази настройка, ви е необходим ПИН2-кодът.

### Прехвърляне на повикване

Изберете Меню > Инструменти > Настройк. и Телефон > Прехв. повикв..

"Прехвърляне на повиквания" позволява да прехвърляте входящите повиквания към гласовата пощенска кутия или към друг телефонен номер. За повече подробности се обърнете към доставчика ви на услуги.

За да активирате прехвърлянето на повиквания, изберете Активиране. За да проверите дали тази опция е активна, изберете Състояние.

Няколко опции за прехвърляне могат да са активни едновременно. Когато всички повиквания са прехвърлени, в режим на готовност се появява

### Блокиране на повиквания

Изберете Меню > Инструменти > Настройк. и Телефон > Блокир. повикв..

"Блокиране на повиквания" (услуга на мрежата) ви позволява да ограничите повикванията, които извършвате или приемате с устройството. Например, възможно е да ограничите всички изходящи международни повиквания или входящи повиквания, когато сте в чужбина. За да промените настройките, ви е необходима паролата за блокиране от вашия доставчик на услуги.

#### Блокиране на гласови повиквания

Изберете желаната опция за блокиране и я включете (Активирай) или я изключете (Деактивиране), или проверете дали опцията е активна (Провери състояние). "Блок. повикв." засяга всички повиквания, включително повиквания за данни.

#### Блокиране на Интернет повиквания

За да изберете дали да са позволени анонимни повиквания от Интернет, включете или изключете Блокиране на анонимни повиквания.

## Мрежови настройки

Устройството ви може автоматично да превключва между GSM и UMTS мрежи. GSM мрежата е обозначена с **Y** в режим готовност. UMTS мрежата е обозначена с **3G**.

Изберете Меню > Инструменти > Настройк. и Телефон > Мрежа и от следните:

 Режим на мрежата — Изберете коя мрежа да използвате. Ако изберете Двоен режим, устройството избира автоматично GSM или UMTS мрежа, в зависимост от параметрите на мрежата и споразуменията за роуминг между доставчиците на безжични услуги. За повече данни и цени на роуминга се свържете с вашия мобилен оператор. Тази опция е показана, само ако се поддържа от доставчика на безжични услуги.

Споразумение за роуминг е споразумение между два или повече доставчици на безжични услуги, което позволява на абонатите на единия доставчик на услуги да използват услугите на другите доставчици на услуги.

- Избор на оператор Изберете Автоматично, за да настроите устройството да търси и избере една от наличните мрежи, или Ръчно – за да изберете ръчно мрежата от списък. Ако връзката с ръчно избраната мрежа бъде изгубена, устройството ще издаде звуков сигнал за грешка и ще поиска отново да изберете мрежа. Избраната мрежа трябва да има споразумение за роуминг с домашната ви клетъчна мрежа.
- Инфо за клет. мрежа Задайте устройството да показва, когато се използва в клетъчна мрежа, базирана на технологията микроклетъчна мрежа (MCN), и за да активирате приемането на информация за клетките.

# Настройки за връзка ৬

В настройките за връзка можете да редактирате точки за достъп и други настройки за свързване.

### Връзки за данни и точки за достъп

Телефонът ви поддържа връзка за обмен на пакети данни (услуга на мрежата), като GPRS в GSM мрежа. Когато използвате устройството в GSM и UMTS мрежи, възможно е да има по едно и също време активни много връзки за обмен на данни и точките за достъп могат да споделят връзка за данни. В UMTS мрежата връзките за данни могат да остават активни по време на гласово повикване.

Можете да използвате също и връзка за данни чрез WLAN. В една безжична локална мрежа може да има само една активна връзка във всеки момент от времето, но е възможно няколко приложения да използват една и съща точка за достъп до Интернет.

За установяване на връзка за данни е необходима точка за достъп. Можете да зададете различни видове точки за достъп, например:

- MMS точка за достъп за изпращане и получаване на мултимедийни съобщения
- Интернет точка за достъп (IAP), за да изпращате и получавате електронна поща и да се свързвате към Интернет

Попитайте доставчика си на услуги за вида точка за достъп, който е необходим за достъп до желаната от вас услуга. За евентуалното наличие и абонамент за услугата за предаване на пакети данни се обърнете към вашия доставчик на услуги.

### Т. за достъп

#### Създаване на нова точка за достъп

Изберете Меню > Инструменти > Настройк, и Връзка > Крайни точки.

Може да получите настройките за точката за достъп в съобщение от доставчика на услуги. Някои или всички точки за достъп може да са предварително зададени за вашето устройство от доставчика на услуги и е възможно да не ви е позволено да ги създавате, променяте или премахвате.

Когато изберете някоя от групите с точки за достъп (🎧, 💼, 🛈, 😱, 🛞), можете да видите видовете точки за достъп:

Показва защитена точката за достъп.

Показва точка за достъп за пакети данни.

(📯) показва точка за достъп до безжична LAN (WLAN) мрежа

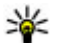

🔆 Съвет: Можете да създадете точка за достъп до Интернет във WLAN мрежа със съветника за WLAN.

За да създадете нова точка за достъп, изберете 🐳 Точка достъп. Устройството пита дали искате да проверите за налични връзки. След търсенето се показват връзките, които вече са налични, и те могат да се споделят чрез нова точка за достъп. Ако прескочите тази стъпка, от вас се иска да изберете метод на свързване и да дефинирате необходимите настройки.

За да редактирате настройките за дадена точка за достъп, изберете една от групите с точки за достъп, превъртете точка за достъп и изберете Промени. Използвайте инструкциите, предоставени от доставчика ви на услуги, за редактиране на следното:

- Име на връзката Въвеждане на име за връзката.
- Носител на данни Изберете тип на връзката за данни.

В зависимост от това каква връзка за данни ще изберете, само някои полета за настройки са достъпни. Попълнете всички полета, маркирани с Определете или с червена \*. Другите полета могат да бъдат оставени празни, освен ако вашият доставчик на услуги не ви е дал други указания.

За да използвате връзка за данни, операторът на мрежата трябва да поддържа тази функция и при необходимост да я активира за вашата СИМ карта.

#### Създаване на групи с точки за достъп

Изберете Меню > Инструменти > Настройк. и Връзка > Крайни точки.

Някои приложения ви позволяват да използвате групи с точки за достъп за връзка с мрежа.

За да не се налага да избирате коя точка за достъп да се използва всеки път, когато устройството се свързва с мрежа, можете да създадете група, съдържаща различни точки за достъп и да определите реда, в който да се използват точките за достъп за връзка с мрежа.

Например, можете да добавите безжична LAN (WLAN) мрежа и точки за достъп с пакет данни към група с точка за достъп до Интернет и да използвате групата за разглеждане в Интернет. Ако зададете приоритет на WLAN точката за достъп, устройството се свързва с Интернет чрез WLAN, ако е налична, и посредством връзка за пакети данни, ако не е.

За да създадете нова точка за достъп, изберете Опции > Управлявай > Нова крайна точка.

За да добавите точки за достъп към група с точки за достъп, изберете групата и Опции > Нова точка за достъп. За да копирате съществуваща точка за достъп от друга група, изберете групата, превъртете до съществуваща точка за достъп и Опции > Подреди > Копр.в друга кр.точка.

За да промените реда на приоритета на точките за достъп в рамките на групата, превъртете до точка

за достъп и Опции > Подреди > Промени приоритет.

#### Точки за достъп при пакети данни

Изберете Меню > Инструменти > Настройк. и Връзка > Крайни точки > Точка достъп и следвайте инструкциите на екрана. Или отворете една от групите с точки за достъп, изберете точка за достъп, означена с 🚓, и изберете Промяна.

Използвайте инструкциите, предоставени от доставчика ви на услуги, за редактиране на следното:

- Име точка за достъп Името на точката за достъп, предоставено от вашия доставчик на услуги.
- Име на абоната Потребителското име може да е необходимо за осъществяване на връзка за данни и обикновено се осигурява от доставчика на услуги.
- Искане на парола Ако желаете да настроите устройството да пита за парола всеки път, когато се включвате към сървър, или ако не желаете да запаметите паролата си в устройството, изберете Да.
- Парола Може да бъде необходима парола, за да се осъществи връзка за данни, и обикновено се осигурява от доставчика на услуги.
- Удостоверяване Изберете Защитено, за да изпращате винаги паролата си кодирана, или

Нормално – за да изпращате паролата си кодирана, когато е възможно.

- Начална страница В зависимост от това какъв тип точка за достъп настройвате, въведете уеб адреса или адреса на центъра за мултимедийни съобщения.
- Използв. точка достъп Изберете След потвърждение, за да настроите устройството да пита за потвърждение, преди да се създаде връзка, използваща тази точка за достъп, или Автоматично, за да настроите устройството да се свързва с местоназначението, като използва тази точка за достъп автоматично.

Изберете Опции > Фини настройки и после от следните:

- Тип мрежа Изберете Интернет протокола за предаване на данни към и от вашето устройство. Другите настройки зависят от избрания вид мрежа.
- ІР адрес на телефона (само за IPV4) — Въведете ІР адреса на вашето устройство.
- DNS адреси Въведете IP адресите на основния и допълнителния DNS сървър, ако се изискват от вашия доставчик на услуги. За да получите адреса, се свържете с доставчика си на Интернет.
- Адрес прокси сървър Въведете адреса на прокси сървъра.

 Номер прокси порт — Въведете номера на порта на прокси сървъра.

#### WLAN Интернет точки за достъп

ИзберетеМеню > Инструменти > Настройк. и Връзка > Крайни точки > Точка достъп, след което следвайте инструкциите на дисплея. Или отворете една от групите с точки за достъп, изберете една точка за достъп, маркирана с<sup>(</sup><u>M</u>), след което изберете Промяна.

Използвайте инструкциите, предоставени с устройството, за да промените следните:

- Име на WLAN мрежата Изберете Въведи ръчно или Търси име мрежи. Ако изберете съществуваща мрежа, Мрежови режим WLAN и Режим на защита WLAN се определят от настройките на устройството с точка за достъп.
- Състояние на мрежата Определя дали да се показва името на мрежата.
- Мрежови режим WLAN Изберете Ad-hoc, за да създадете ad hoc мрежа и да позволите на устройства да изпращат и да получават данни директно; няма необходимост от WLAN точка за достъп. В ad hoc мрежа всички устройства трябва да използват същото WLAN мрежово име.
- Режим защита WLAN Изберете кодирането, което да се ползва: WEP, 802.1x (не за ad hoc мрежи) или WPA/WPA2. Ако изберете Отворена мрежа, не се използва кодиране. Функциите

WEP, 802.1х и WPA могат да се ползват само ако мрежата ги поддържа.

 Използв. точка достъп — Изберете След потвърждение, за да програмирате устройството да пита за потвърждение, преди да се направи връзката с тази точка за достъп, или Автоматично, за да програмирате устройството да се свързва с крайната точка, като автоматично ползва тази точка за достъп.

За да въведете настройките за избрания режим за защита, изберете Настройки защита WLAN.

#### Фини настройки на WLAN

Изберете Опции > Допълнит. настройки и после от следните:

- Настройки IP в.4 Въведете IP адреса на вашето устройство, IP адреса на подмрежата, основния шлюз и IP адреса на първичния и вторичния DNS сървър. Свържете се с вашия доставчик на интернет за тези адреси.
- Настройки IP в.6 Задайте типа на DNS адреса.
- Специален канал (само за ad hoc мрежи) За да въведете ръчно номер на канала (1-11), изберете Лична настройка.
- Адрес прокси сървър Въведете адреса на прокси сървъра.
- Номер прокси порт Въведете номера на порт на прокси сървъра.

### Настр. пак. данни

Изберете Меню > Инструменти > Настройк. и Връзка > Пакети данни.

Настройките за пакети данни засягат всички точки за достъп, използващи връзка за предаване на пакети данни.

- Връзка пакет данни Ако изберете Когато е налице и сте в мрежа, която поддържа пакети данни, устройството се регистрира към мрежата с пакети данни. Стартирането на активна връзка за пакети данни (например за изпращане и получаване на електронна поща) е по-бързо. Ако няма покритие за предаване на пакети данни, устройството периодично опитва да установи връзка за предаване на пакети данни. Ако изберете При необходимост, устройството използва връзка за предаване на пакети данни само ако активирате приложение или извършите действие, което се нуждае от нея.
- Точка достъп Наименованието на точката за достъп е необходимо, за да използвате устройството си като модем за предаване на пакети данни към съвместим компютър.
- Дост. високоскор.пакети Разрешава или забранява използването на HSDPA (услуга на мрежата) в UMTS мрежи.

# Настойки за безжична LAN

Изберете Меню > Инструменти > Настройк. и Връзка > Безжична LAN.

- Покажи наличн. WLAN Изберете дали 2 да е показано в режим на готовност, когато е налична безжична LAN.
- Сканирай за мрежи Ако зададете Покажи наличн. WLAN на Да, изберете колко често устройството да търси налични безжични локални мрежи и да обновява индикатора.

За да видите фините настройки, изберете Опции > Допълнит. настройки. Промяната на фините настройки за безжичен LAN не се препоръчва.

# Настройки SIP

Изберете Меню > Инструменти > Настройк. и Връзка > SIP настройки.

За определени мрежови услуги, използващи SIP, са необходими настройки на протокола Session Initiation Protocol (SIP). Може да получите настройките в специално текстово съобщение от вашия доставчик на услуги. Можете да преглеждате, триете или създавате профили на настройките в SIP настройките.

# Конфигурации

Изберете Меню > Инструменти > Настройк. и Връзка > Конфигурации.

Можете да получите настройките за доверен сървър от вашия доставчик на услуги в конфигурационно съобщение. Можете да запишете изглед или да изтриете тези настройки в Конфигурации.

### Контрол на име на точка за достъп

Изберете Меню > Инструменти > Настройк. и Връзка > Управл. APN.

С услугата за контрол на имената на точките за достъп можете да ограничавате връзките за пакети от данни и да позволите на устройството си да използва само определени точки за достъп за пакети от данни.

Тази настройка е налична, само ако СИМ-картата ви поддържа услуга за контрол над точките на достъп.

За да включите или изключите услугата за контрол или да промените разрешените точки за достъп, изберете Опции и съответната опция. За да промените опциите ви е нужен вашият ПИН2 код. Свържете се с доставчика на услугата за кода.

# Настройки на приложенията

За да промените настройките на някои приложения в устройството, изберете Меню > Инструменти > Настройк. и Приложения.

За да промените настройките, можете да изберете и Опции > Настройк. във всяко приложение.

# Дистанционна конфигурация

Изберете Меню > Инструменти > У-ва.

С Мениджър на устройства можете да управлявате дистанционно настройки, данни и софтуер в устройството си.

Можете да се свържете със сървър и да получите настройките за конфигурация за вашето устройство. Може да получите профили за сървър и различни настройки за конфигурация от вашите доставчици на услуги или отдела за управление на фирмената информация. Настройките за конфигурация включват настройки за връзка и други, които се използват от различните приложения в устройството ви. Наличните опции може да варират. Връзката за външна конфигурация обикновено се стартира от сървъра, когато настройките на устройството трябва да се актуализират.

За да създадете нов профил на сървър, изберете Опции > Профили на сървъра > Опции > Нов профил за сървъра.

Може да получите тези настройки от вашия доставчик на услуги под формата на съобщение за конфигурация. Ако не, определете следните:

- Име на сървъра Въвеждане на име за конфигурационния сървър.
- ИД на сървъра Въведете уникалната идентификация на конфигурационния сървър.
- Парола на сървъра Въведете парола за идентификация на устройството към сървъра.
- Точка за достъп Изберете точката за достъп за връзката или създайте нова точка за достъп. Можете да изберете и запитване за точката за достъп всеки път, когато започвате свързване. Тази настройка е налична само ако сте избрали Интернет като тип носител.
- Адрес на хоста Въведете интернет адреса на конфигурационния сървър.
- Порт Въведете номера на порта на сървъра.
- Потребителско име и Парола Въведете вашия потребителски идентификатор и парола за сървъра за конфигурация.

178

- Позволи конфигур. Изберете Да, за да позволите на сървъра да започне сесия за конфигурация.
- Авт. прием. всич. запитв. Изберете Да ако не желаете сървъра да иска вашето потвърждение, когато започва сесия за конфигурация.
- Удостоверяване мрежа Изберете дали да се използва http удостоверяване.
- Потребит. име за мрежа и Парола за мрежата — Въведете вашия потребителски идентификатор и парола за http удостоверяване. Тази настройка е достъпна само ако сте избрали да използвате Удостоверяване мрежа.

За да се свържете със сървъра и получите настройки за конфигурация за вашето устройство, изберете Опции > Започни конфигур..

За да видите дневника за конфигурация на избрания профил, изберете Опции > Покажи дневник.

За актуализиране на софтуера на устройството безжично изберете Опции > Провери за актуализ.. Актуализацията не изтрива настройките ви. Когато получите пакета за актуализация на устройството, следвайте инструкциите на екрана. Устройството се рестартира след приключване на инсталацията. Изтеглянето на актуализации на софтуер може да е свързано с предаването на голям обем данни (мрежова услуга). Уверете се, че батерията на устройството има достатъчно мощност или включете зарядното устройство, преди да стартирате актуализирането.

• Предупреждение: Ако инсталирате актуализация на софтуер, не можете да използвате устройството дори за осъществяване на спешни повиквания, докато не приключи инсталацията и не рестартирате устройството. Не забравяйте да архивирате данните, преди да приемете инсталация на актуализация.

179

# Отстраняване на неизправности

За да разгледате често задавани въпроси за вашето устройство, посетете страниците за поддръжка на продукти на aдрес www.nseries.com/support .

# В: Каква е моята парола за заключване, ПИН или ПУК кодовете?

0: Фабрично зададеният код за заключване е 12345. Ако забравите или загубите вашия код за заключване, обърнете се към доставчика на устройството. Ако забравите или изгубите ПИН или ПУК код или ако не сте получили такъв код, се свържете с вашия доставчик на мрежови услуги. За информация относно пароли се свържете с вашия доставчик на точки за достъп, например търговски доставчик на интернет услуги или доставчик на мрежови услуги.

#### В: Как да затворя приложение, което е блокирало?

О: Натиснете и задръжте клавиша за меню. За да затворите приложение, превъртете до него и натиснете С. Натискането на С не затваря музикалния плеър. За да затворите музикалния плеър, изберете го от списъка и Опции > Изход.

# В: Защо изображенията изглеждат зацапани?

0: Уверете се, че защитните стъкла на обектива на камерата са чисти.

#### В: Защо всеки път, когато включвам устройството си, на екрана има липсващи, обезцветени или ярки точки?

0: Това е характерно за този вид дисплей. Някои дисплеи могат да съдържат пиксели или точки, които остават включени или изключени. Това е нормално – не е дефект.

#### В: Защо устройството ми не може да установи GPS връзка?

О: Намерете повече информация за GPS, GPS приемник, сигнали на спътници и данни за местонахождение в това ръководство за потребителя.

#### В: Защо не мога да намеря устройството на моя приятел при използване на Bluetooth връзка?

0: Уверете се, че двете устройства са съвместими, че сте активирали Bluetooth свързване и че не сте в скрит режим. Също така се погрижете разстоянието между двете устройства да не е над 10 m (33 фута) и да няма стени или други прегради между устройствата.

# В: Защо не мога да прекратя Bluetooth връзка?

О: Ако към устройството ви е свързано друго устройство, можете да прекъснете връзката, като използвате другото устройство или като деактивирате Bluetooth връзката. Изберете Меню > Инструменти > Свързв. > Bluetooth и Bluetooth > Изключване.

#### В: Защо другото устройство не може да види файловете, съхранени в моето устройство, в домашната мрежа?

О: Уверете се, че сте конфигурирали настройките на домашната мрежа, споделянето на съдържание е включено в устройството ви и другото устройство е съвместимо с UPnP.

#### В: Какво мога да направя, ако връзката към домашната ми мрежа престане да работи?

О: Изключете връзката към безжичната локална мрежа с компютъра и с устройството ви, и я включете отново. Ако това не помогне, рестартирайте компютъра и устройството си. Ако връзката продължава да не работи, преконфигурирайте настройките за безжичната локална мрежа в компютъра и устройството си.

# В: Защо не мога да видя моя съвместим компютър в моето устройство в домашната мрежа?

0: Ако използвате зашитна стена в съвместимия компютър, проверете дали тя позволява на сървъра за домашни медии да използва външната връзка (можете да добавите сървъра за домашни медии към списъка с изключения на защитната стена). Проверете в настройките на зашитната стена, че тя позволява трафик през следните портове: 1900, 49152, 49153 и 49154. Някои устройства за точки за достъп за безжична локална мрежа имат вградена защитна стена. В такива случаи се уверете, че защитната стена в устройството с точка за достъп не блокира трафика през следните портове: 1900, 49152, 49153 и 49154. Проверете дали настройките за безжична локална мрежа в устройството ви и съвместимия компютър са еднакви.

#### В: Защо не мога да видя дадена точка за достъп за безжична локална мрежа (WLAN), въпреки че знам, че съм в обхвата й?

О: Може точката за достъп за WLAN да използва скрит идентификатор на комплекта услуги (SSID). Можете да осъществите достъп до мрежи, които използват скрит SSID само ако знаете правилния SSID и имате създадена WLAN Интернет точка за достъп за мрежата във вашето устройство Nokia.
### В: Как да изключа безжичната локална мрежа (WLAN) в моето устройство Nokia?

0: Безжичната локална мрежа във вашето устройство Nokia се изключва, когато не се опитвате да направите връзка, не сте свързани към друга точка за достъп или не сканирате за налични мрежи. За да намалите още разхода на батерията, можете да зададете устройството Nokia да не сканира или да сканира по-рядко във фонов режим за налични мрежи. WLAN мрежата се изключва между сканиранията във фонов режим.

За да промените настройките за сканиране във фонов режим:

- 1. Изберете Меню > Инструменти > Настройк. и Връзка > Безжична LAN.
- За да увеличите интервала от време за фоново сканиране, настройте времето в Сканирай за мрежи. За да спрете фоновите сканирания, изберете Покажи наличн. WLAN > Никога.

#### 3. За да запаметите промените, натиснете Назад.

Когато Покажи наличн. WLAN е зададено да бъде Никога, иконата за наличие на безжична локална мрежа не се показва в режим на готовност. Вие обаче ще можете да сканирате ръчно за налични безжични локални мрежи и да се свързвате към тях по обичайния начин.

### В: Как мога да запаметя данните си, преди да ги изтрия?

0: За да запаметите данни, използвайте Nokia Ovi Suite или Nokia Nseries PC Suite за синхронизиране или архивиране на всички данни в съвместим компютър.Можете да изпратите и данни чрез връзка Bluetooth на съвместимо устройство.Можете и да съхраните данни на съвместима карта с памет.

### В: Какво трябва да направя в случай че паметта е пълна?

О: Изтрийте елементи от паметта на устройството или паметта за съхранение. Ако на устройството ви се показва бележка Не достига памет за операцията. Първо изтрийте някои данни. или Не достига памет. Изтрийте някои данни от паметта на телефона., когато изтривате няколко елемента едновременно, изтрийте елементите един по един, като започнете с най-малките.

# В: Защо не мога да избера контакт за мое съобщение?

О: Картата за контакт няма телефонен номер, адрес или имейл адрес. Изберете Меню > Контакти, съответния контакт и редактирайте картата за контакта.

#### В: Как мога да прекратя връзка за данни, когато устройството я стартира отново и отново?

0: Устройството може да опитва да изтегли мултимедийно съобщение от центъра за мултимедийни съобшения. За да спрете опитите на устройството да направи връзка за данни, изберете Меню > Съобщения и Опции > Настройки > Мултим. съобшение > Изтегляне мултимедия и Ръчно, за да може центърът за мултимедийни съобшения да запаметява съобшенията, които да бъдат изтеглени по-късно, или Изключено, за да се пренебрегват всички входящи мултимедийни съобшения. Ако изберете Ръчно, ше получите известие, когато имате ново съобщение в центъра за мултимедийни съобшения. Ако изберете Изключено, устройството няма да осъществява никакви връзки с мрежата, отнасящи се до мултимедийни съобщения. За да настроите устройството да използва връзка за предаване на пакети данни само ако активирате приложение или извършите действие, което се нуждае от нея. изберете Меню > Инструменти > Настройк. и Връзка > Пакети данни > Връзка пакет данни > При необходимост. Ако това не помага, изключете устройството и го включете отново.

#### В: Защо имам проблеми със свързването на устройството към компютъра?

О: Уверете се, че имате последната версия на Nokia Ovi Suite или Nokia Nseries PC Suite, както и че тя е инсталирана и се изпълнява на вашия съвместим компютър. За допълнителна информация за това, как да използвате Nokia Ovi Suite или Nokia Nseries PC Suite, вижте приложението за помощ или посетете страниците за поддръжка на Nokia.

# В: Мога ли да използвам устройство като факс модем със съвместим компютър?

0: Не можете да използвате устройството си като факс модем. Но с функцията за прехвърляне на повикване (услуга на мрежата) можете да прехвърляте входящи повиквания за факс на друг факс номер.

# Съвети за опазване на околната среда

Това са съвети как можете да помогнете за опазване на околната среда.

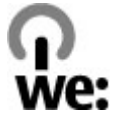

# Пестене на енергия

След като заредите изцяло батерията и изключите зарядното устройство от вашето устройство. изключете зарядното устройство и от контакта.

Ше ви се налага да зареждате батерията по-рядко. ако правите следното:

- Затваряйте и изключвайте приложенията, услугите и връзките, които не използвате.
- Намалете яркостта на екрана. •
- Задайте на устройството да влиза в режим за пестене на енергия след минималния период на неактивност, ако тази функция съществува във вашето устройство.
- Изключете ненужните звуци, като тонове на звънене и тонове на клавишите.

# Рециклиране

Повечето от материалите, използвани в телефоните на Nokia, могат да се рециклират. Информирайте се за начините за рециклиране на вашите продукти Nokia на адрес www.nokia.com/werecvcle, или от мобилно устройство - на адрес www.nokia.mobi/ werecvcle.

Предавайте опаковките и ръководствата на потребителя в местния ви пункт за вторични суровини.

# Пестене на хартия

Това ръководство на потребителя ви помага да направите първите си стъпки с вашето устройство. По-подробни инструкции можете да получите, като отворите помощните файлове в устройството (в повечето приложения, изберете Опции > Помощ). За допълнителна поддръжка, посетете www.nokia.com/support.

# Допълнителна информация

Допълнителна информация за характеристиките на 183 вашето устройство, свързани с опазването на

околната среда, можете да намерите на адрес www.nokia.com/ecodeclaration.

# Информация за продукта и безопасността

# Аксесоари

С Предупреждение: Използвайте само батерии, зарядни устройства и аксесоари, одобрени от Nokia за употреба с този конкретен модел. Използването на други видове може да обезсили одобрение или гаранция и може да бъде опасно. В частност, използването на неодобрени зарядни устройства или батерии може да породи риск от пожар, експлозия, изтичане или друга опасност.

За наличност на одобрени аксесоари проверете при вашия търговски посредник. Когато изключвате захранващия кабел на някой аксесоар, хванете и дръпнете куплунга, а не кабела.

# Батерия

# Информация за батериите и зарядните устройства

Устройството ви се захранва от зареждаема батерия. Батерията, предназначена за употреба с това устройство, е BL-5K. Nokia може и да произвежда резервни батерии съвместими с това устройство. Това устройство е предназначено за употреба при захранване с ток от следните зарядни устройства: AC-10. Номерът на модела зарядно устройство може да е различен в зависимост от вида на контакта. видовете куплунги се означават като : E, EB, X, AR, U, A, C, K или UB.

Батерията може да бъде зареждана и разреждана стотици пъти, но в даден момент се изтощава окончателно. Когато времето за разговори и времето в режим на готовност станат забележимо по-кратки от нормалното, сменете батерията. Използвайте само одобрени от Nokia батерии и зареждайте батерията само с одобрени от Nokia зарядни устройства, предназначени за това устройство.

Ако батерията се използва за първи път или не е използвана дълго време, може да е необходимо да включите зарядното, а след това да го изключите и включите отново, за да започне зареждането на батерията. Ако батерията е напълно разредена, може да минат няколко минути, преди индикацията за зареждането да се появи на дисплея или преди да е възможно да се осъществяват повиквания.

Безопасно сваляне на батерията. Преди да извадите батерията, винаги изключвайте устройството и разкачайте зарядното устройство.

Правилно зареждане. Изключете зарядното устройство, когато не се използва, от електрическия контакт и от устройството. Не оставяйте напълно заредената батерия включена в зарядното устройство, тъй като презареждането може да скъси живота й. Ако изцяло заредена батерия се остави неизползвана, тя ще се саморазреди след известно време.

Избягвайте крайни температури. винаги се старайте да съхранявате батерията между 15 и 25 °C (59 и 77 °F). Крайните температури намаляват капацитета и живота на батерията. Устройство с гореща или студена батерия може временно да не работи. Работата на батерията е особено ограничена при температури значително под нулата.

Не свързвайте батерията на късо. Късо съединение може да възникне случайно, когато метален предмет, например монета, кламер или писалка, осъществи пряк контакт с положителния (+) и отрицателния (-) полюс на батерията. (Тези полюси изглеждат като метални ленти на батерията.) Това може да се случи например когато носите резервна батерия в джоба или в чантата си. Късото съединение между полюсите може да повреди батерията или свързания с нея предмет.

Изхвърляне. Не изхвърляйте батериите в огън, защото могат да се взривят. Изхвърляйте батериите в съответствие с местните закони и разпоредби. Моля, рециклирайте батериите, когато е възможно. Не ги изхвърляйте като битови отпадъци.

Изтичане. Не разглобявайте, не срязвайте, не отваряйте, не мачкайте, не прегъвайте, не пробивайте и не режете клетките или батериите. В случай на протичане на батерията, предотвратете контакта на течността от нея с кожата или очите. Ако това се случи, веднага изплакнете засегнатите области с вода или потърсете медицинска помощ.

Повреда. Не модифицирайте, не преработвайте, не се опитвайте да влагате чужди тела в батерията или да я потапяте или излагате на вода или други течности. Батериите може да се взривят, ако се повредят.

Правилна употреба. Използвайте батерията само за целта, за която е предназначена. Неправилното използване на батерията може да доведе до пожар, експлозия или друга опасност. Ако устройството или батерията бъдат изпуснати, особено върху твърда повърхност, и решите, че батерията е била повредена, занесете я в сервизен център за проверка, преди да продължите да я използвате. Никога не използвайте повредени зарядно устройство или батерия. Дръжте батериите далеч от достъпа на малки деца.

# Проверка на автентичността на батерии Nokia

За вашата безопасност винаги ползвайте оригинални батерии на Nokia. За да се уверите, че получавате оригинална батерия на Nokia, купете я от оторизиран сервизен център или представител на Nokia и внимателно огледайте холограмния етикет, като следвате посочените по-долу стъпки:

# Холограма за установяване на автентичността

 Върху холограмния етикет трябва да виждате символа с докосващите се ръце на Nokia под един ъгъл и логото Nokia Original Enhancements, ако гледате под друг ъгъл.

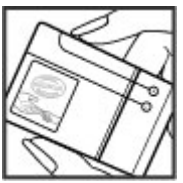

 Когато накланяте холограмата наляво, надясно, надолу и нагоре, трябва да виждате 1, 2, 3 и 4 точки на съответната страна.

Успешното завършване на стъпките не е пълна гаранция за автентичността на батерията. Ако

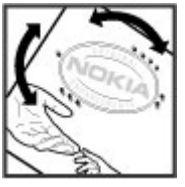

не можете да потвърдите автентичността на батерията или имате причина да смятате, че вашата батерия с холограм на етикета не е оригинална батерия на Nokia, трябва да се въздържате от ползването й, и да я занесете до най-близкия оторизиран сервизен център или представител на Nokia за съдействие.

За да научите повече за оригиналните батерии на Nokia, посетете www.nokia.com/battery.

# Грижа за устройството

Вашето устройство е продукт с изключителен дизайн и изработка и с него трябва да се работи грижливо. Следните предложения ще ви помогнат да запазите обхвата на гаранцията си.

- Пазете устройството сухо. Валежите, влажността и всички видове течности или влага могат да съдържат минерали, които да доведат до корозия на електронните схеми. Ако устройството ви все пак се намокри, извадете батерията и оставете устройството да изсъхне напълно, преди да я поставите обратно.
- Не използвайте и не съхранявайте устройството на прашни, замърсени места. Подвижните части и електронните му компоненти могат да се повредят.
- Не съхранявайте устройството при високи или ниски температури. високите температури могат

да скъсят живота на електронните устройства, да повредят батериите и да деформират или разтопят някои пластмаси. Когато устройството се затопли до нормална температура, във вътрешността му може да се образува влага, която и да повреди електронните платки.

- Не се опитвайте да отваряте устройството по различен от указания в това ръководство начин.
- Не изпускайте, не удряйте и не клатете устройството. При грубо боравене може да се счупят вътрешните платки и фината механика.
- Не използвайте разяждащи химикали, почистващи разтвори или силни препарати за почистване на устройството. Използвайте само мека, чиста и суха кърпа за почистване на повърхността на устройството.
- Не боядисвайте устройството. Боите могат да полепнат по подвижните части и да попречат на нормалната му работа.
- Използвайте само доставената или одобрена резервна антена. Неодобрени антени, модификации или приставки могат да повредят устройството и да доведат до нарушение на законите и разпоредбите, приложими към радиосъоръженията.
- Използвайте зарядните устройства в закрити помещения.

- Направете резервни копия на всички данни, които искате да съхранявате, например контакти и календарни бележки.
- За да пренастройвате периодично устройството за оптимална работа, изключете го и отстранете батерията.

Тези предложения се отнасят по са еднакво приложими за вашето устройство, за батерията, зарядното устройство или който и да е аксесоар.

# Рециклиране

винаги връщайте вашите използвани електронни продукти, батерии и опаковки в предназначените за това събирателни пунктове. По този начин ще допринасяте за предотвратяването на безконтролното изхвърляне на отпадъци и ще съдействате за рециклирането на материали. Проверете информацията за екологичност на продукта и как да рециклирате продукти Nokia на адрес www.nokia.com/werecycle или www.nokia.mobi/werecycle.

Знакът със зачеркнатия контейнер в документацията, батерията или опаковката на вашия продукт напомня, че всички електрически и електронни продукти, батерии и акумулатори трябва да се предават в специален събирателен пункт в края на техния експлоатационен период. Изискването се прилага в Европейския съюз. Не изхвърляйте тези продукти

188

като битови отпадъци, които не подлежат на разделно събиране. За повече информация, свързана с околната среда, разгледайте екодекларациите на продукта на www.nokia.com/ environment.

# Допълнителна информация за безопасност

# Малки деца

Вашето устройство и неговите аксесоари не са играчки. Те може да съдържат малки части. Дръжте ги далеч от достъпа на малки деца.

# Работна среда

Това устройство отговаря на указанията за предпазване от радиочестотно лъчение при нормално положение до ухото или на най-малко 1,5 сантиметра (5/8 инча) от тялото. Всякакви калъфи за носене, щипки за колан или други приспособления за носене до тялото не трябва да съдържат метал и трябва да придържат устройството на горепосоченото разстояние от тялото.

Изпращането на файлове с данни или съобщения изисква качествена връзка с мрежата. Файловете с данни или съобщенията може да се забавят, докато такава връзка не стане налична. Спазвайте инструкциите за разстояние, докато прехвърлянето завърши.

Някои от частите на устройството са магнитни. Устройството може да привлече метални предмети. Не поставяйте кредитни карти или други магнитни носители близо до устройството, тъй като съхранената в тях информация може да бъде изтрита.

# Медицински устройства

Работата на радио-предавателното оборудване, включително и безжичните телефони, може да предизвика смущения във функционирането на неподходящо защитени медицински устройства. За да определите дали едно медицинско устройство е подходящо предпазено от външна радиочестотна енергия, се консултирайте с лекар или с производителя на медицинското устройство. Изключете устройството, ако обявените разпоредби инструктират да направите това. Възможно е болниците или други здравни заведения да използват оборудване, чувствително към външна радиочестотна енергия.

## Имплантирани медицински устройства

Производителите на медицински устройства препоръчват спазване на минимално разстояние от 15,3 сантиметра (6 инча) между безжично устройство и имплантирано медицинско устройство, например пейсмейкър или имплантиран сърдечен дефибрилатор, за избягване на евентуални смущения. Лицата, които имат такива устройства трябва:

- Да държат винаги безжичното устройство на повече от 15,3 сантиметра (6 инча) от медицинското устройство.
- Да не носят безжичното устройство в джоб на гърдите.
- Трябва да държат безжичното устройство до ухото, противоположно на медицинското устройство.
- Да изключат веднага безжичното устройство, ако има каквато и да било причина да подозират, че възникват смущения.
- Да следват указанията на производителя за имплантираното медицинско устройство.

Ако имате въпроси относно употребата на вашето безжично устройство с имплантирано медицинско устройство, се консултирайте с вашия лекар.

## Слухови апарати

Някои дигитални безжични устройства могат да предизвикат смущения в определени слухови апарати.

# Моторни превозни средства

Радиочестотните сигнали може да повлияят на електронни системи в моторните превозни средства, които са неправилно инсталирани или нямат подходящата защита, например електронни системи за впръскване на гориво, електронни антиблокиращи спирачни системи, електронни системи за контрол на скоростта и системи на въздушните възглавници. За повече информация, проверете при производителя на вашия автомобил или неговото оборудване.

Устройството трябва да се обслужва или монтира в превозни средства само от квалифициран персонал. Неправилният монтаж или обслужване крият опасности и може да обезсилят вашата гаранция. Редовно проверявайте дали цялото безжично оборудване в автомобила е монтирано и функционира правилно. Не съхранявайте и не пренасяйте запалими течности, газове или взривни вещества в едно и също купе с устройството, частите и аксесоарите му. Помнете, въздушните възглавници се отварят с голяма сила Не поставяйте вашето устройство или аксесоари в зоната, в която се отваря въздушната възглавница.

Изключете устройството, преди да се качите на борда на самолета. Използването на безжични устройства в самолет може да бъде опасно за функционирането на самолета и да е незаконно.

# Потенциално взривоопасни среди

Изключвайте устройството си в райони с потенциална опасност от експлозия. Спазвайте всички оповестени инструкции. Искри в такива райони могат да предизвикат експлозия или пожар, което да доведе до наранявания или смърт. Изключвайте устройството, когато се намирате на бензиностанция или газостанция. Спазвайте ограниченията при складове, места за съхранение на гориво и разпространение; химически заводи: или където се извършват взривове. Районите с потенциална опасност от експлозия често, но невинаги са ясно маркирани. Те включват райони, в които бихте били посъветвани да изключите двигателя на автомобила си, под палубата на кораби, комплекси за съхранение на прехвърляне на химикали, в които въздухът съдържа химикали или частици като гранули, прах или метален прах. Трябва да проверите при производителите на автомобили втечнен газ (например пропан или бутан), за да определите дали това устройство може да се ползва в близост до тях.

## Спешни повиквания

**Важно:** Това устройство работи, като използва радиосигнали, безжични мрежи, наземни

мрежи и програмирани от потребителя функции. Ако устройството поддържа гласови повиквания през Интернет (Интернет повиквания), активирайте както Интернет повикванията, така и клетъчния телефон. Устройството може да се опита да извърши спешни повиквания както през клетъчната мрежа, така и през вашия доставчик на Интернет повиквания, ако и двете са активирани. Не може да се гарантира връзка при всички условия. Никога не трябва да разчитате единствено на което и да е безжично устройство за осъществяване на крайно необходими комуникации, например бърза медицинска помощ.

За осъществяване на спешно повикване:

- Ако устройството не е включено, включете го. Проверете дали силата на сигнала е достатъчна. В зависимост от вашето устройство може да се наложи да извършите следното:
  - Поставете СИМ-картата, ако вашето устройство използва такава.
  - Премахнете определени ограничения за повикване, които сте активирали във вашето устройство.
  - Променете вашия профил от "Офлайн" или "Полет" на активен профил.
- Натиснете клавиша за прекратяване колкото пъти е необходимо, за да изчистите дисплея и подготвите устройството за повиквания.

- Въведете официалния авариен номер за вашето местонахождение към съответния момент. Аварийните номера са различни в различните райони.
- 4. Натиснете клавиша за повикване.

При спешно повикване предайте цялата необходима информация колкото е възможно поточно. Вашето безжично устройство може да е единственото средство за комуникация на мястото на произшествието. Не прекратявайте разговора, докато не получите разрешение за това.

# Сертификационна информация (SAR)

#### Това мобилно устройство отговаря на указанията за радиочестотно облъчване.

Вашето мобилно устройство представлява радио приемо-предавател. То е проектирано така, че да не надвишава граничните стойности за излагане на радиовълни, препоръчани от международните указания. Тези указания са разработени от независимата научна организация ICNIRP и включват граници на безопасност, за да се гарантира защита на всички хора независимо от тяхната възраст и здравословно състояние.

В указанията за излагане на въздействието на мобилни устройства се използва единица за измерване, известна като Specific Absorption Rate (Специфична интензивност на поглъщане), или SAR. Граничната стойност на SAR, посочена в указанията на ICNIRP, е 2,0 W/kg, осреднено за 10 грама тъкан. Тестовете за SAR се провеждат, като се използват стандартните експлоатационни позиции, като устройството предава с най-високото си гарантирано ниво на мощност на всички изпитвани честотни ленти. Действителното ниво на SAR на функциониращо устройство може да бъде под максималната стойност, защото устройството е проектирано да използва само толкова мощност, колкото му е необходима, за да се свърже с мрежата. Използваната мощност се променя в зависимост от редица фактори, например колко сте близо до базова станция на мрежата.

Съгласно указанията на ICNIRP най-високата стойност на SAR за използване на устройството до ухото е 0,76 W/kg.

Използването на аксесоари може да доведе до различни стойности на SAR. Стойностите на SAR може да варират в зависимост от националните изисквания за отчитане и изпитване и от честотната лента на мрежата. Допълнителна информация за SAR можете да получите при информацията за продукти на адрес www.nokia.com.

# Индекс

A

А-GPS (подпомаган GPS) 85

## B

Bluetooth 62 защита 63 изпращане на данни 60 приемане на данни 60 Bluetooth свързване блокиране на устройства 63

## D

DLNA 102 DRM (управление на права върху електронно съдържание) 160

#### F

FM предавател 83 възпроизвеждане на песни 84 настройки 84

## G

GPS

заявки за местонахождение 87 GPS (глобална позиционираща система) 85

#### Η

HSDPA (високоскоростен пакетен достъп за изтегляне) 31

#### T

ІМ (Лафче) 33

#### J

Java скриптове/ приложения 156

### Ν

Nokia Map Loader 99

#### 0

Ovi 33 Ovi Store 32 Ovi Контакти 32 Ovi Музика 73

#### Ρ

PDF reader 154

R RealPlaver 155 S SIP 176 Т ТV конфигурация 164 ш USB зареждане 16 USB кабел за данни 64 W WLAN MAC адрес 57 наличност 58 точки за достъп 58

### Ζ

Zip manager 154

#### A

автентичност, цифровия 166 автоматично актуализиране за час/дата 148 адресен указател

Индекс

Вижте контакти аксесоари Вижте аксесоари активен режим готовност 146, 162 активна лента с инструменти 39 в камера 36 в Снимки 50 актуализации 21 актуализиране на софтуер 21 аларма календарна бележка 149 алармен часовник 148 албуми медия 50 антени 18 архивиране на паметта на **VCTDOЙCTBOTO** 151 аудиопалитри 144 аудио съобщения 113

## Б

батерия

зареждане 16 икономия на енергия 23 настройки за пестене на енергия 162 бележки 154

бележки за годишнини 149 бележки за задачи 149 бележки за записки Вижте бележки за залачи бележки за рождени дни 149 бележки за среша 149 блогове 68 браузър 66 защита 69 кеш памет 69 лента с инструменти 67 маркери 69 настройки 70 преглеждане на страници 67 прелистване страници 66 програмки 68 68 търсене на съдържание бързо набиране 128

### B

валута конвертор 153 видео 48 видеоклип споделен 131 видео настройки 46 видеопов. 131 видеоповиквания 129 видео повиквания 130 опции по време на видео център видео канали 108 изтегляне 107 109 моите видеоклипове преглеждане 107 прехвърляне на видеоклипове 109 Видео център 107 високоговорител 29 време за изчакване за осветлението 162 време за изчакване на осветлението 162 време повик. 135 връзка за пакети данни настройки 175 връзка пакети данни броячи 135 настр. точка за достъп 173 връзки за данни Свързване с РС 64 синхронизация 65 връзки с компютър 64 Вижте също воъзки за данни входяща кутия съобшение 115

входяща кутия, съобщение 115 въвеждане на предсказуем текст 112 въвеждане на текст 111 възпроизвеждане съобщения 116 външна конфигурация 177

## Γ

галерия 55 звукови клипове 55 линкове за стрийминг 56 презентации 56 гласова поща повикване 126 промяна на номера 126 гласови команди 128 Вижте също гласово набиране гласови повиквания Вижте повиквания гласово набиране 128

## Д

дата и час 148 диктор на съобщения 116 избиране на глас 159 дневник на повикванията 135 домашна мрежа 82 копиране на файлове 105 споделяне на съдържание 104

### E

ел. поща създаване 116 електронна поща акаунти 119 добавяне на прикачени файлове 117 изтегляне на прикачени файлове 118 изтриване 119 настройки 119, 122 папки 119 прекъсване на връзка 119 търсене 119 четене 118

#### 3

завъртане на дисплея 164 заключване клавиатура 165 записване на видеоклипове 43 запис в календара изпращане 150 изтриване 150 зареждане на батерията 16 защита Bluetooth 63 сертификати 166 уеб браузър 69 защита на авторски права 160 защита на клавиатурата 165 защита на СИМ карта 165 заявки за срещи получаване 118 звукови клипове 55 звуци 144

### И

изглед на менютата като решетка 147 изглед на менютата като списък 147 изключване на звука 127 изображения 48 53 редактиране изпращане чрез Bluetooth 60 изходящи, съобщение 111 изчакване на повикването 128 имейл изпращане 117 индикатори и икони 27

инсталиране на приложения 156 инструменти за навигация 85 интернет връзка 66 Вижте съшо брачзър интернет повиквания 137 активиране 137 блокиране на контакти 138 настройки 138 осъшествяване 137 Интернет радио настройки 76 предпочитани 75 слушане 74 търсене на станции 75 указател на станции 75 информация за местоположение 85 информация за поддръжка на Nokia 19 информация за позициониране 85

## К

кабел 64 каишка за китка 18 календар 149 калкулатор 153 камера видео качество 46 видео режим 43 индикатори 36 информация за местоположение 38 качество на изображението 45 настройки 44,45 опции 39 осветеност 45 37 режим за изображения режим серия 41 самоснимачка 41 светкавица 40 сцени 40 цвят 45 канали, новини 68 канали за новини 68 Карти 91 гласови указания 98 елементи на дисплея 96 запаметяване на маршрути 99 запаметяване на места 99 изпращане на места 100 изтегляне на карти 99 информация за трафика 97 команди за бърз достъп 95 компас 96

маршрути на шофиране 92 намиране на местоположения 92 93 планиране на маршрути подреждане на маршрути 100 подреждане на места 100 преглед на данни за местоположение 101 Предпочитани 100 придвижване 92 93 придвижване пеша промяна на екрана 101 разглеждане 91 синхронизиране 100 споделяне на местоположения 97 кеш памет 69 клавиатура 165 клипборд, копиране в 113 код за заключване 15, 22 код за защита 22 кодиране на символи 113 кодове за достъп 22 команди за бърз достъп 95 конвертор 153 контакти гласови маркери 140 групи 143 запаметява 140

**1ндекс** 

изображения в 140 изпращане 140 изтриване 140 имена и номера 140 информация по подразбиране 140 копиране 141 редактиране 140 синхронизиране 65 тонове на звънене 141 контролни елементи за силата на звука 29 конферентни разговори 127 конфигурация Вижте настройки

вижте *настроики* копиране на текст в клипборда 113

## Л

лента с инструменти 36 линкове за стрийминг 56 лицензи 160 лични сертификати 166 лого на оператора 163

## Μ

маркери 69 мащабиране 38, 44 мениджър на връзки 59 мениджър на приложения 156 мениджър на устройства 177 меню за опции за повиквания 125 методи за връзка кабел за данни 64 Мини карта 67 модул за защита 167 мои номера 140 мрежови настройки 170 музикален плейър прехвърляне на музика 83 80 музикален плеър 81 списъци с песни мултимедийни съобщения 113, 115, 121 мултимедия 55 RealPlayer 155 80 музикален плеър

### Η

набрани номера 134 настройка на аксесоарите 163 настройка на телефона 25 настройки FM предавател 84 FM радио 73 SIP 176 ТV изход 164 WLAN 175, 176 WLAN интернет точки за достъп 174 блокиране на повикване 170 видео център 110 готовност 162 дисплей 162 домашна мрежа 103 език 163 138 интернет повиквания Интернет радио 76 камера 44 капак 164 конфигурация 176 локализация 167 мрежа 170 пакети данни 175 персонализация 162 повиквания 168 подкастинг 76 прехвърляне на повиквания 170 приложения 177 сертификати 166 споделяне на видео 132 съобщения 121 точки достъп за пак. данни 173

точки за достъп 172, 173 veб браузър 70 управление на името на точка за достъп 176 часовник 148 настройки за доверие 167 настройки за езика 163 настройки за локализация 167 настройки за седмица календарна аларма 149 настройки за часови пояс 148 настройки на безжичен LAN 176 настройки на дисплея 162 настройки на екрана 162 настройки на капака 164 настройки на шрифта 162 настройки светлини 162 начини на връзка Bluetooth 60

## 0

обща информация 19 общ преглед на страница 67 опция за прекратяване на всички повиквания 128 ориентири 87 основно меню 147 отговаряне на повиквания 127 отказване на повиквания 127 отключване на клавиатурата 165 отстраняване на неизправности 179 отхвърляне на повиквания 127

#### Π

палитри 144 памет изчистване 24 veб кеш 69 папка за изпратени съобщения 111 персонализация 162 персонализиране 144 песни 80 пестене на енергия 162 ПИН2-код 22 пин код 15 ПИН-код 22 повиквания 125 времетраене на 135 гласова поща 126 изходящи 134 137 интернет повиквания

конференция 127 настройки 168 ограничаване Вижте фиксирано набиране опции по време на 125 отговаряне 127 отхвърляне 127 получени 134 пропуснати 134 Поддръжка на Iava приложения J2ME 156 подкасти 77 подкастинг възпроизвеждане 79 изтегляния 78 настройки 76 указатели 78 подпомаган GPS (A-GPS) 85 поздрав 162 полезна информация 19 презентации 56 презентации, мултимедия 116 прекратяване на повиквания 127 премахване на ефекта "червени очи" 53 прехвърляне на съдържание 25

прикачени файлове 115 приложение помощ 19 приложения 156 Приложения на Symbian 156 програмки 68 прокси, настройки 174 профили ограничения при работа офлайн 30 профил офлайн 30 ПУК-кодове 22 пунктоация, въвеждане на текст 113

## P

радио 72 настройки 73 станции 73 разговорно устройство 29 режим TV изход 52 режим готовност 146, 162 режими на снимане, камера 40 ресурси за поддръжка 19 реч 159 роуминг 170

### C

самоснимачка, камера 41 световен часовник 148 сдвояване на устройства 62 сензори 164 сертификати 166 СИМ карта съобщения 120 синхронизация на данни 65 слайдшоу 51 слушалки 17 снимки данни за файл 49 лента с инструменти 50 маркери 50 организиране на файлове 49 червени очи 53 Вижте камера Снимки активна лента с инструменти 44 софтуер актуализиране 20 софтуерни актуализации 20 софтуерни приложения 156 специални символи, въвеждане на текст 113 споделяне на видео 131 изисквания 131 приемане на покана 134 споделяне на видеоклипове 133

споделяне на живо видео 133 среши настройване 149 сцени, изображение и видео 40 Съветник за WLAN 58 съдържание синхронизиране, изпрашане и извличане 26 съобшения икона за "Вхоляши" 115 мултимедия 115 настройки 120 папки за 111 съобшения за услуги 116 т тапет 144 текст предсказуем текст 112 текстови съобшения изпрашане 113 настройки 120 отговаряне на 115 получаване и четене 115 СИМ съобшения 120 телефонен указател Вижте контакти

тонове 145 настройки 162 настройки за звънене 145 тонове на звънене 145 точки за достъп 172 групи 173 търсене подкасти 77

## y

уеб дневници 68 УПИН код 22 УПУК-код 22 Услуга за кратки съобщения (SMS) 113 Услуга за мултимедийни съобщения (MMS) 113, 115, 121 услуги за Лафче (IM) 33 Услуги за разговори през Интернет използване 138

#### Φ

фабрични настройки, възстановяване 167 Файлове в Ovi 33 файлов мениджър 151 фиксирано набиране 142 функция за повторно набиране 169 Ч час и дата 148

час и дата 148 часовник 147, 148 Часовник настройки 148

### Я

яркост, дисплей 162